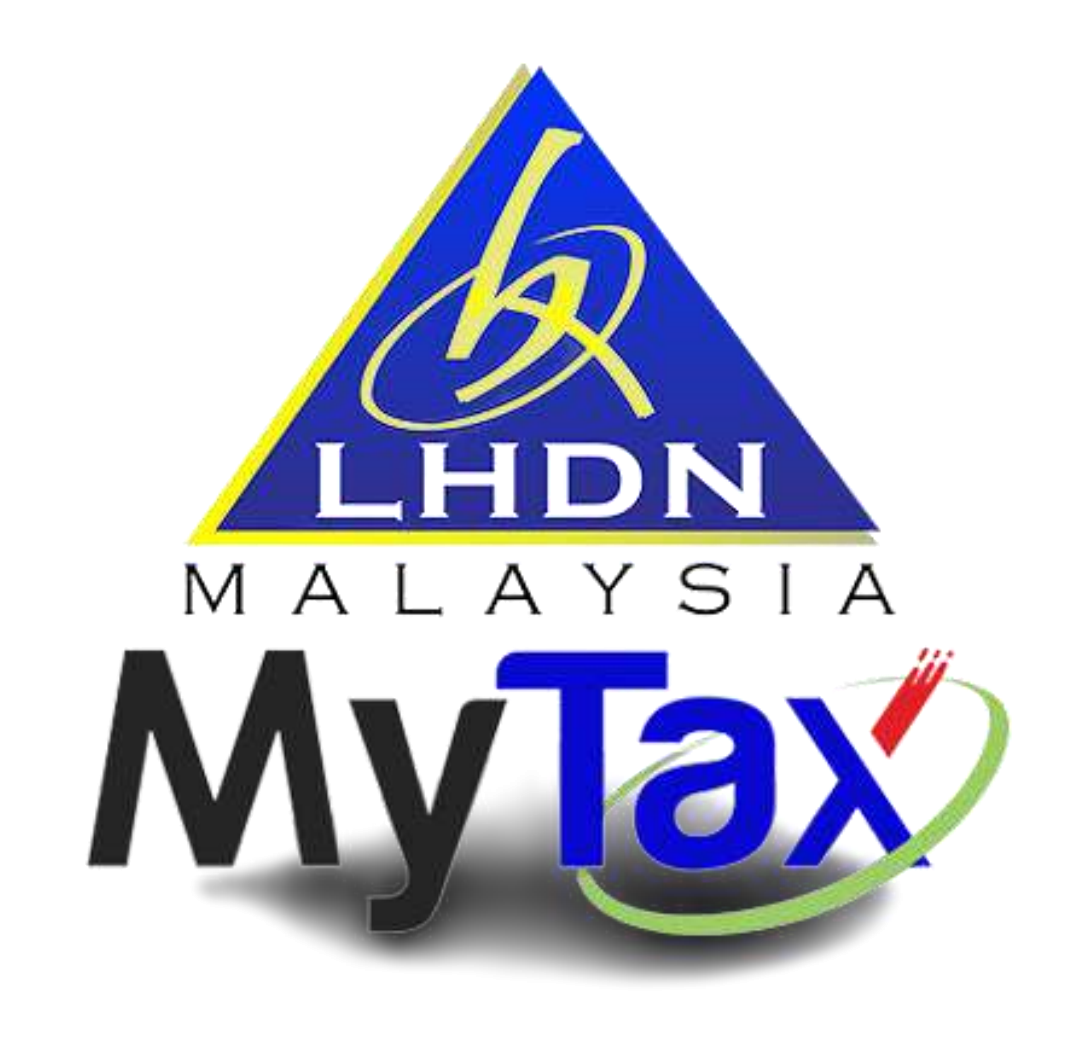

# User Manual MyTax

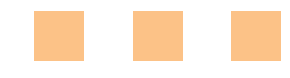

MyTax 2.0 – Bahasa Malaysia 30/10/2022

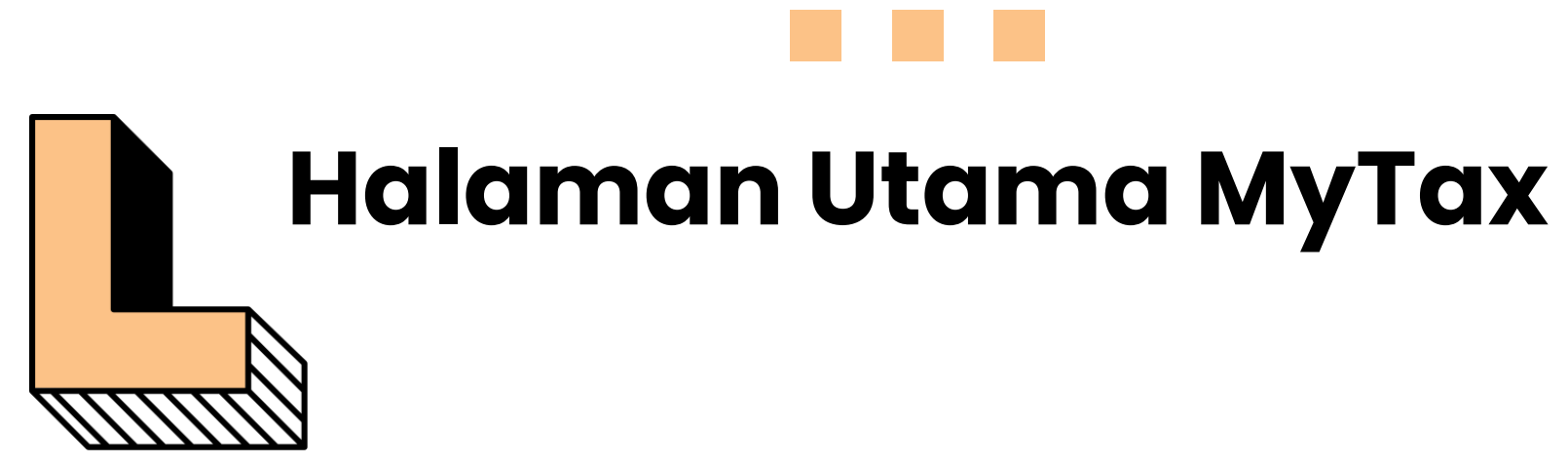

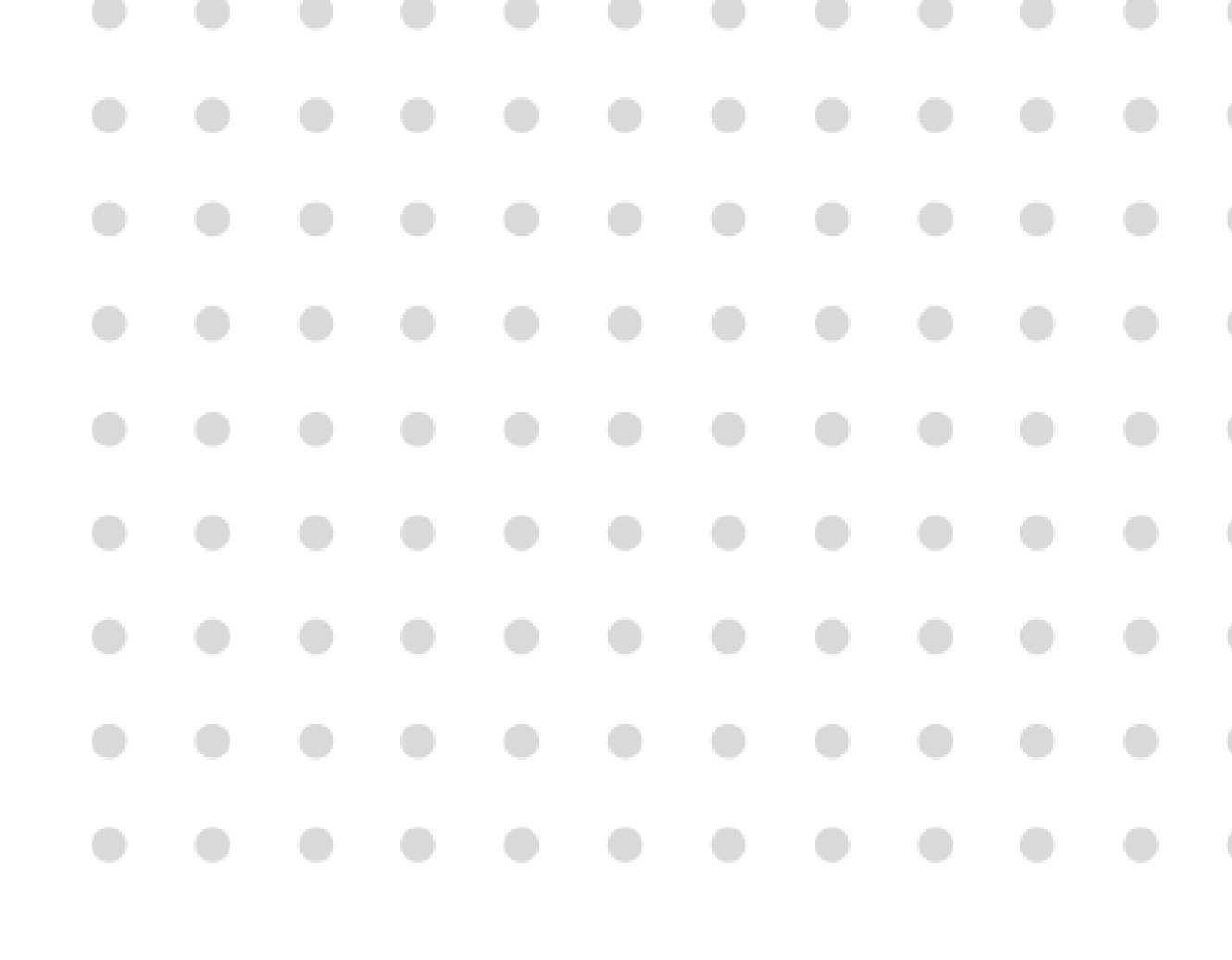

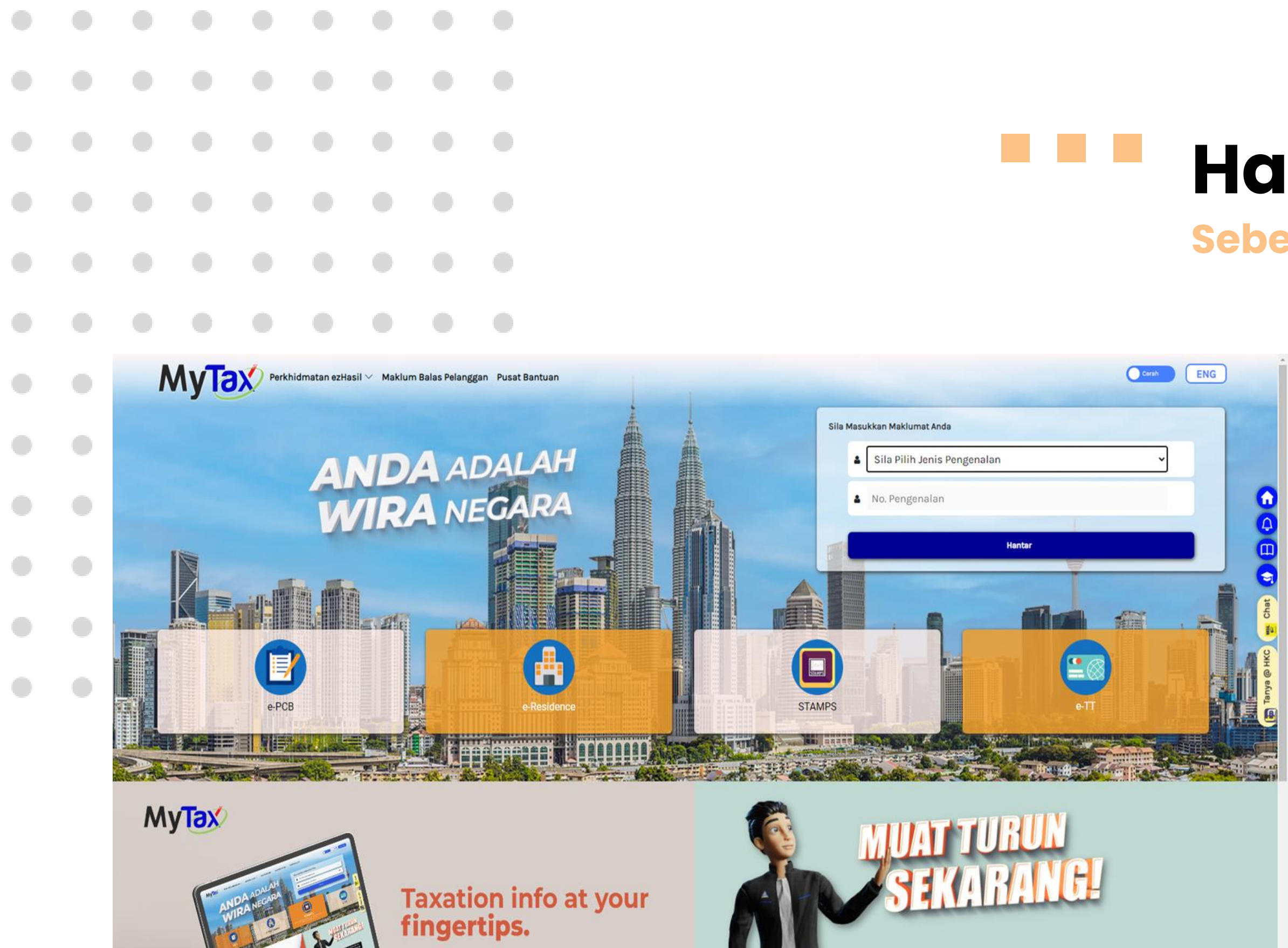

https://mytax hasil.gov.mv

## Halaman Utama MyTax Sebelum Log Masuk

 Sila log masuk menggunakan pautan <u>https://mytax.hasil.gov.my/</u>.

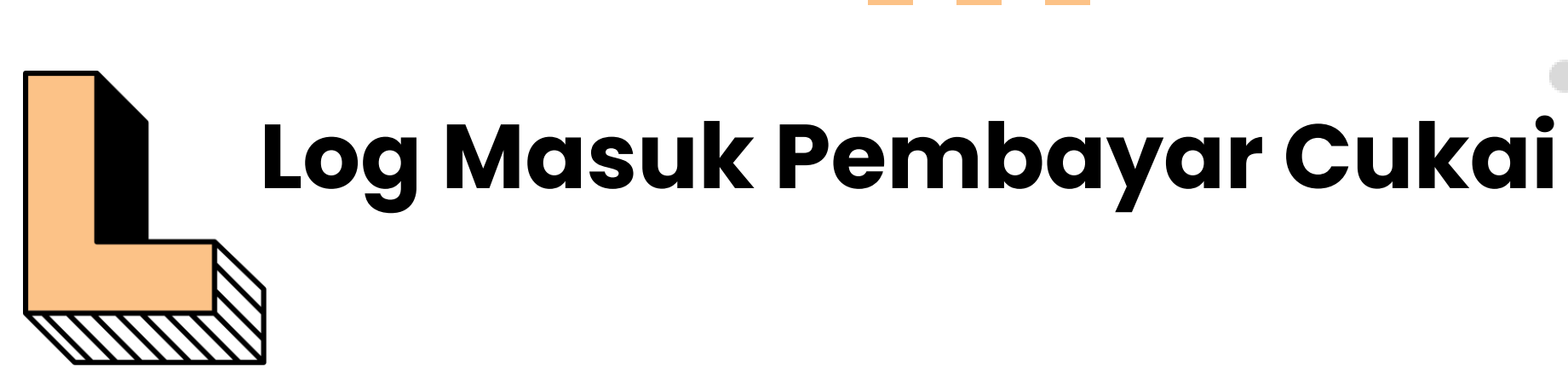

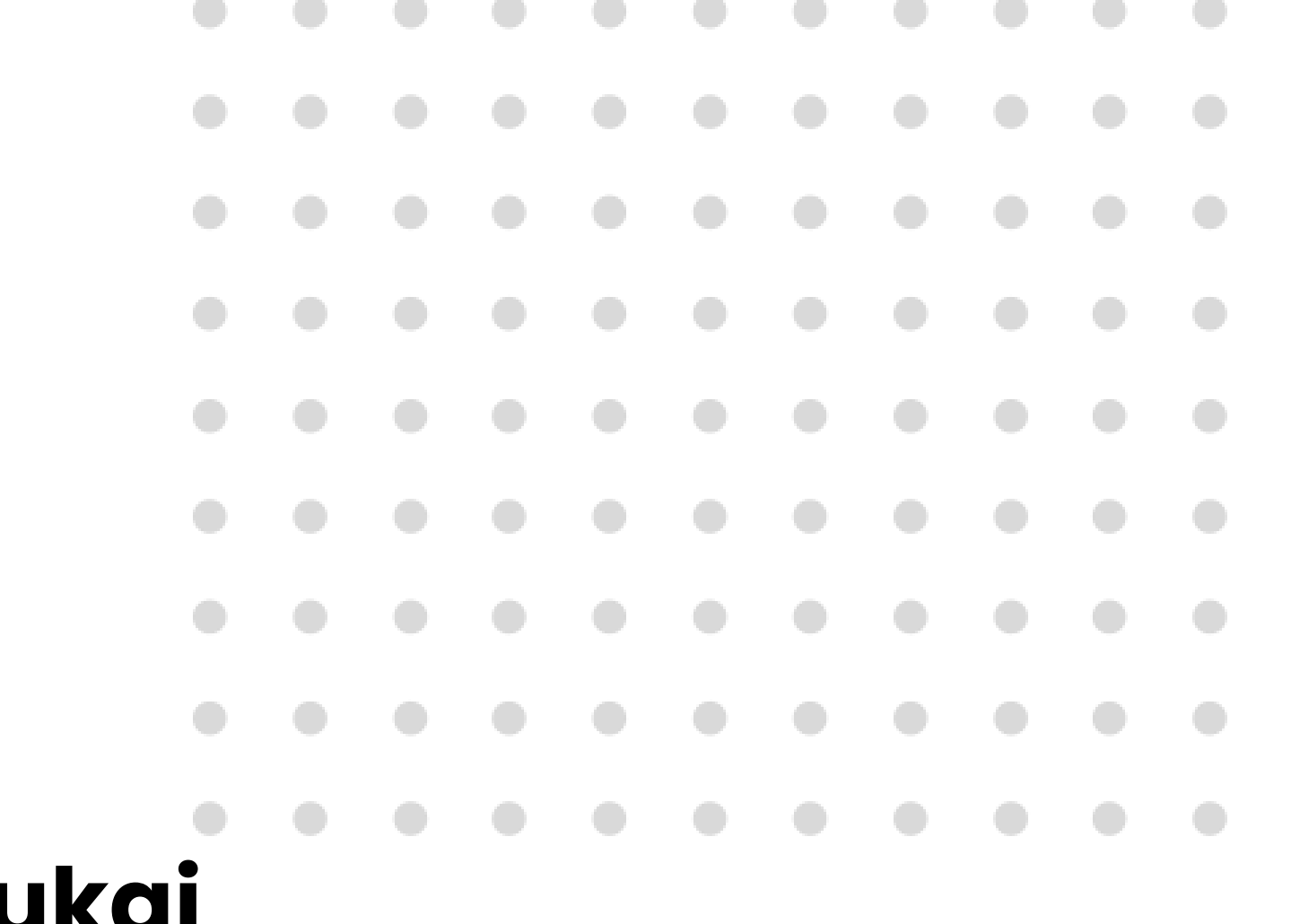

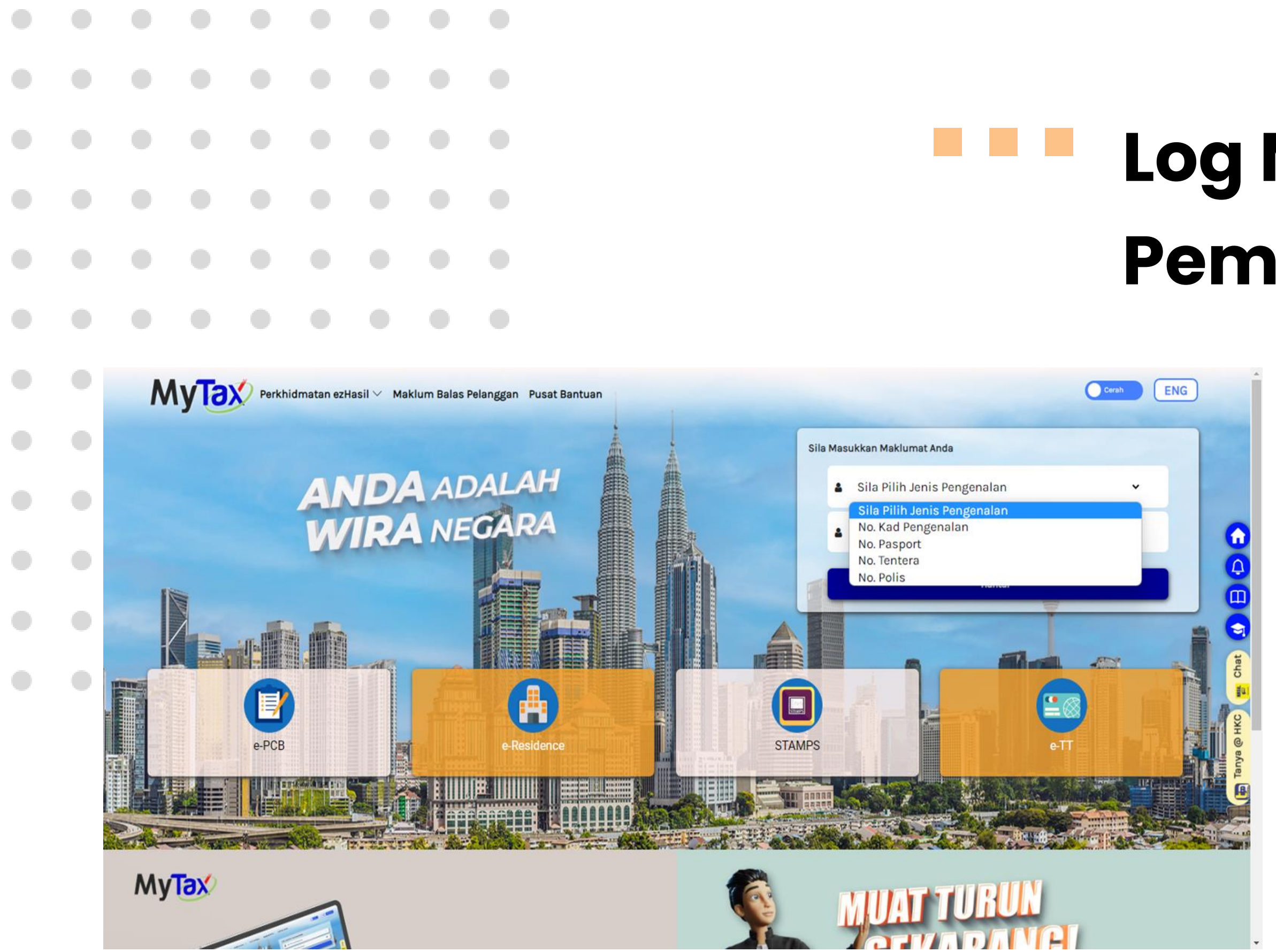

# Log Masuk Pembayar Cukai

#### 1. Sila Pilih Jenis Pengenalan :

- No. Kad Pengenalan
- No. Pasport
- No. Tentera
- No. Polis

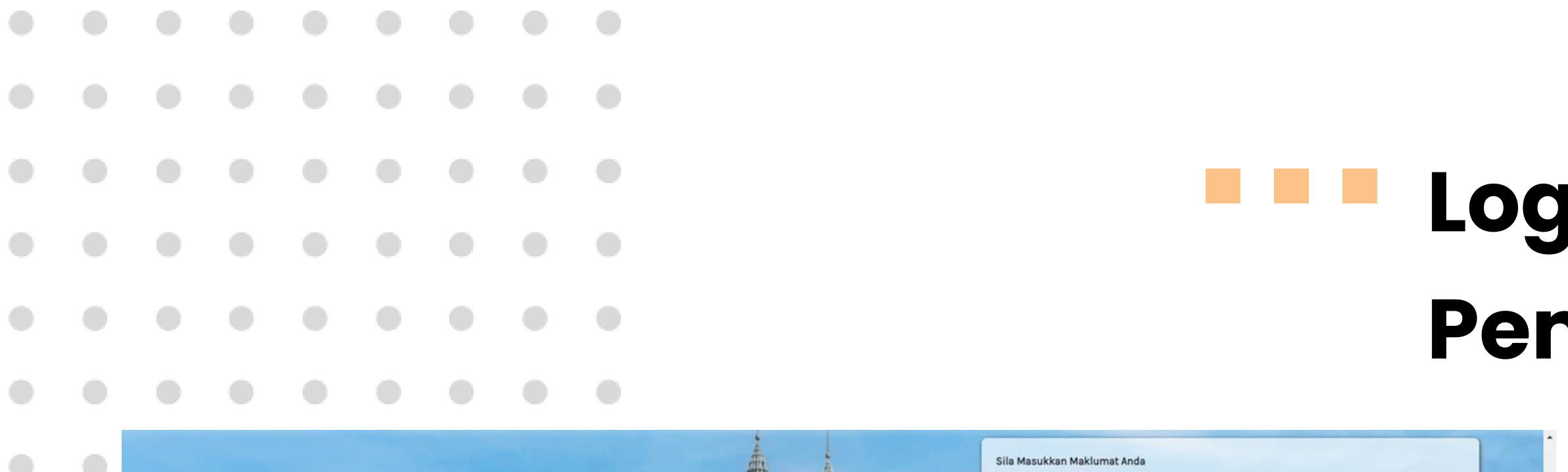

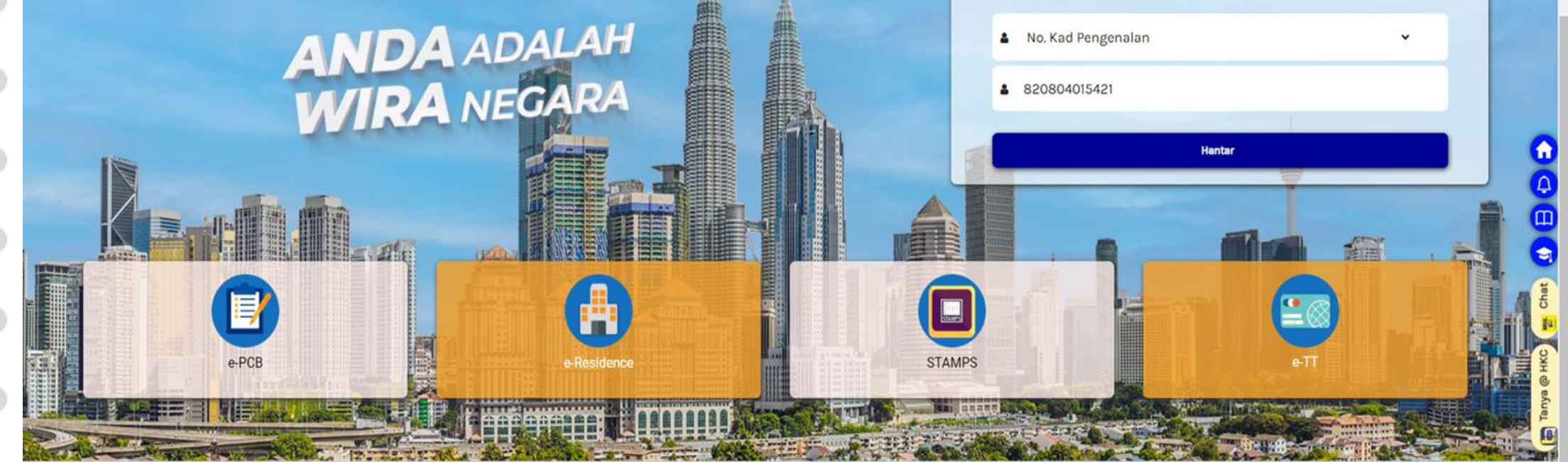

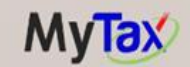

#### Taxation info at your **fingertips.**

https://mytax.hasil.gov.my

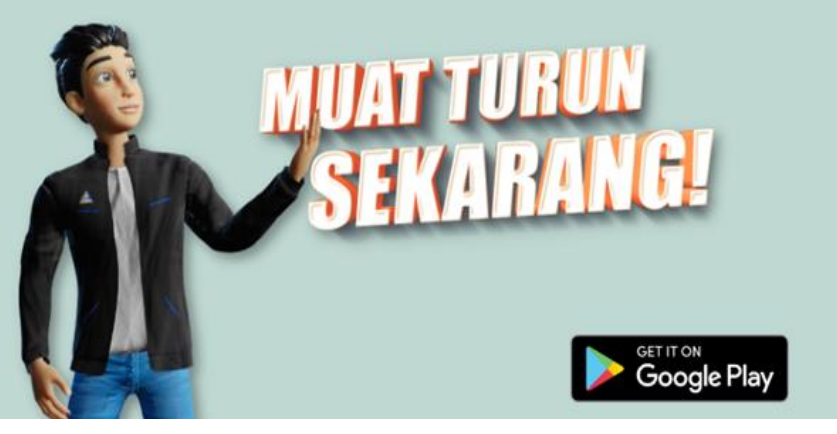

# Log Masuk Pembayar Cukai

- 1. Sila Pilih Nombor Pengenalan.
- 2. Masukkan Nombor Pengenalan.
- 3. Klik butang **Hantar**.

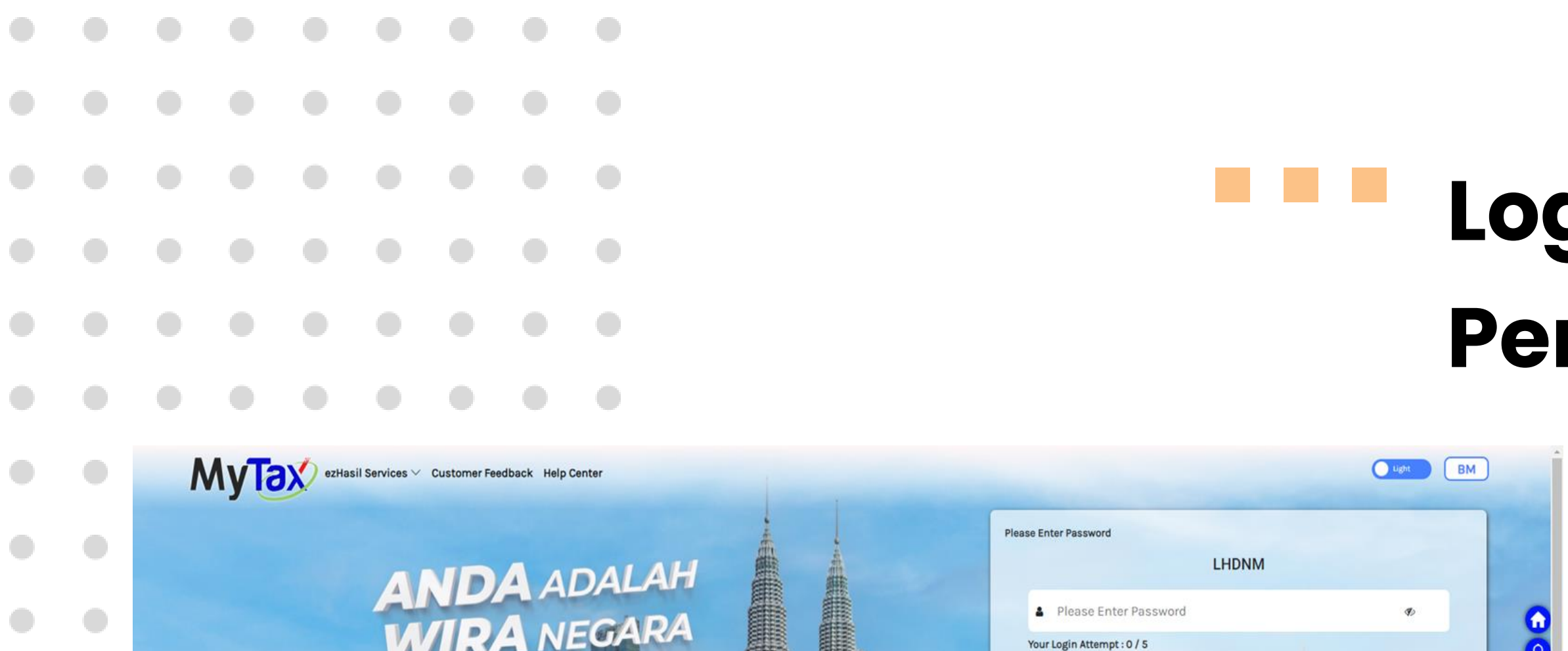

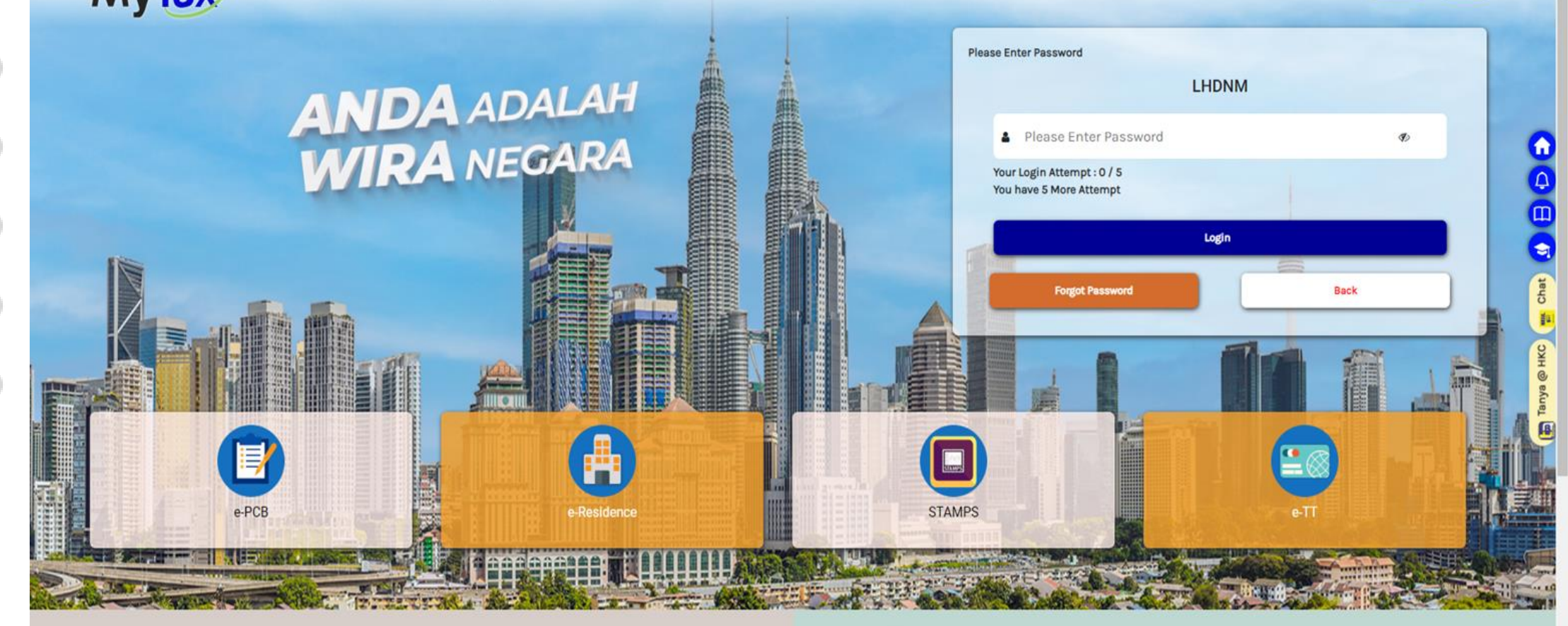

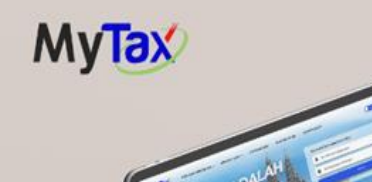

Forvation info at your

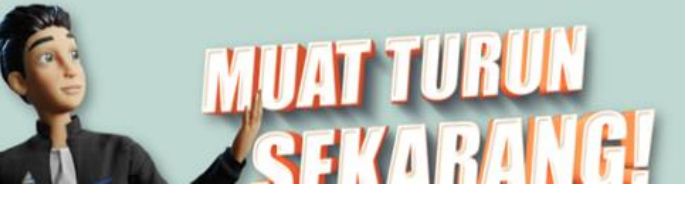

# Log Masuk Pembayar Cukai

- 1. Sila pastikan **Frasa Keselamatan**.
- 2. Masukkan Kata Laluan yang betul.
- 3. Klik butang **Login**.

|   |                           |                                                  |                                                             |                                              |               |             |                       | LO                                                              |
|---|---------------------------|--------------------------------------------------|-------------------------------------------------------------|----------------------------------------------|---------------|-------------|-----------------------|-----------------------------------------------------------------|
|   |                           |                                                  |                                                             |                                              |               |             |                       | Pe                                                              |
|   |                           |                                                  |                                                             |                                              |               |             |                       |                                                                 |
| • | N                         | <b>lyTa</b>                                      | Perkhidi                                                    | matan ezHasil                                | ∨ e-Janji Ter | nu Maklum B | alas Pelanggan 🛛 Bant | tuan Selamat Datang ke MyTax                                    |
| • | Selam<br>No. Til<br>Cawar | hat Datang ke N<br>N : 204280990<br>ngan : BANGI | MyTax MAHATH<br>00                                          | IIR B WAGIH (I                               | ndividu)      |             |                       |                                                                 |
| • | Makl                      | umat Cuka                                        | i Anda                                                      | -                                            | -             |             |                       |                                                                 |
| • |                           | Pi                                               | lihan Peranan                                               | 0                                            |               |             |                       |                                                                 |
|   |                           | ľ                                                | ndividu                                                     |                                              |               |             |                       | ک Jumlah Cukai<br>Terima Kasih Atas Sumbangan Anda Untuk Negara |
|   |                           |                                                  | Baki Cukai<br>Status Bayara<br>RM 0.00<br>Pada 29/10/2022   | n Cukai Anda                                 |               |             |                       | 2021 RM 4,361.19<br>2020 RM 6,077.98<br>2019 RM 5,616.40        |
|   |                           |                                                  | Jumlah Bay<br>Jumlah Terkin<br>RM 1697.4<br>Pada 14/03/2022 | <b>aran Balik</b><br>i Yang Telah Dili<br>81 | uluskan       |             |                       |                                                                 |
|   |                           |                                                  | Semakan S                                                   | ekatan Perjal                                | lanan         |             |                       | Status Borang e-Filing                                          |
|   |                           |                                                  |                                                             | nda Tiada Se                                 | ekatan Perjal | anan        |                       | 2021<br>eBorang BE telah dihantar pada 01/03/2022               |
|   |                           |                                                  |                                                             |                                              |               |             |                       |                                                                 |

# g Masuk embayar Cukai

 Makluman status **Berjaya** akan dipapar bagi pembayar cukai berjaya log masuk di Halaman Utama MyTax.

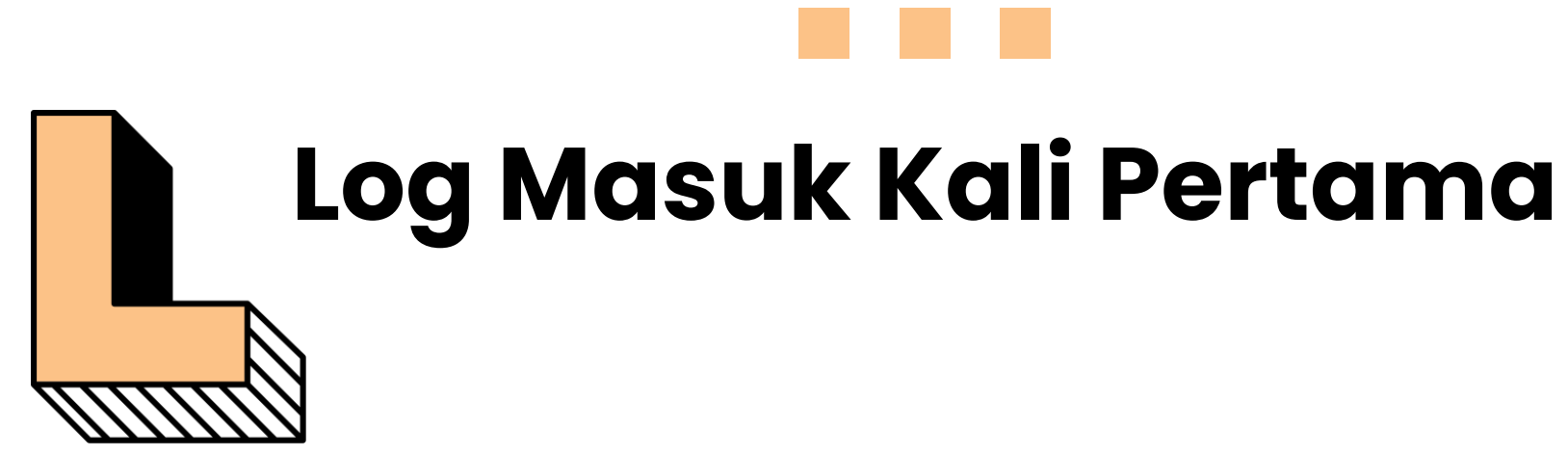

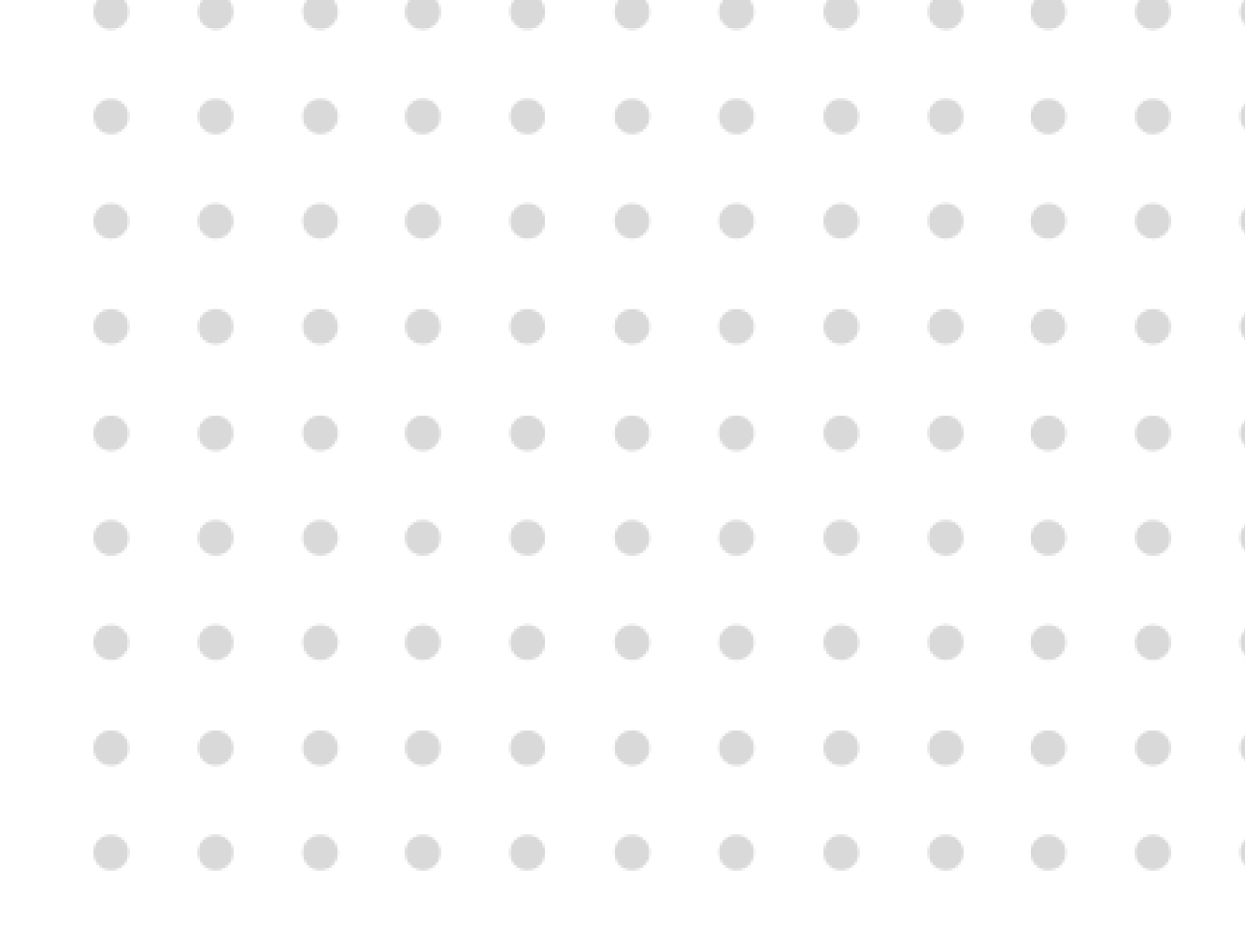

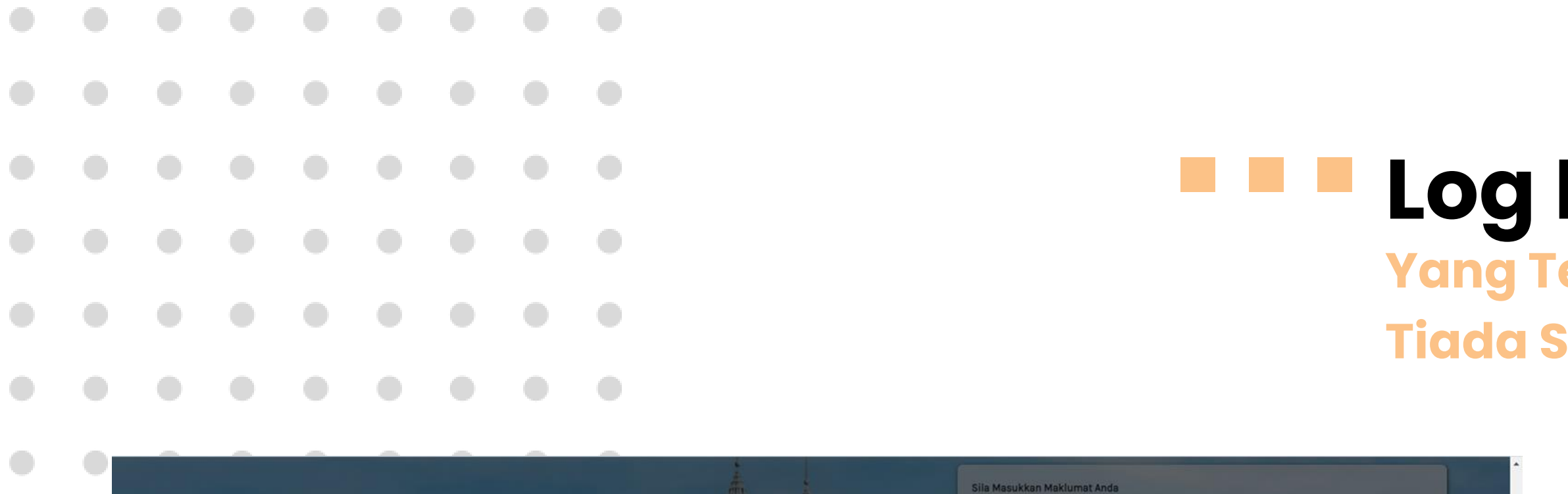

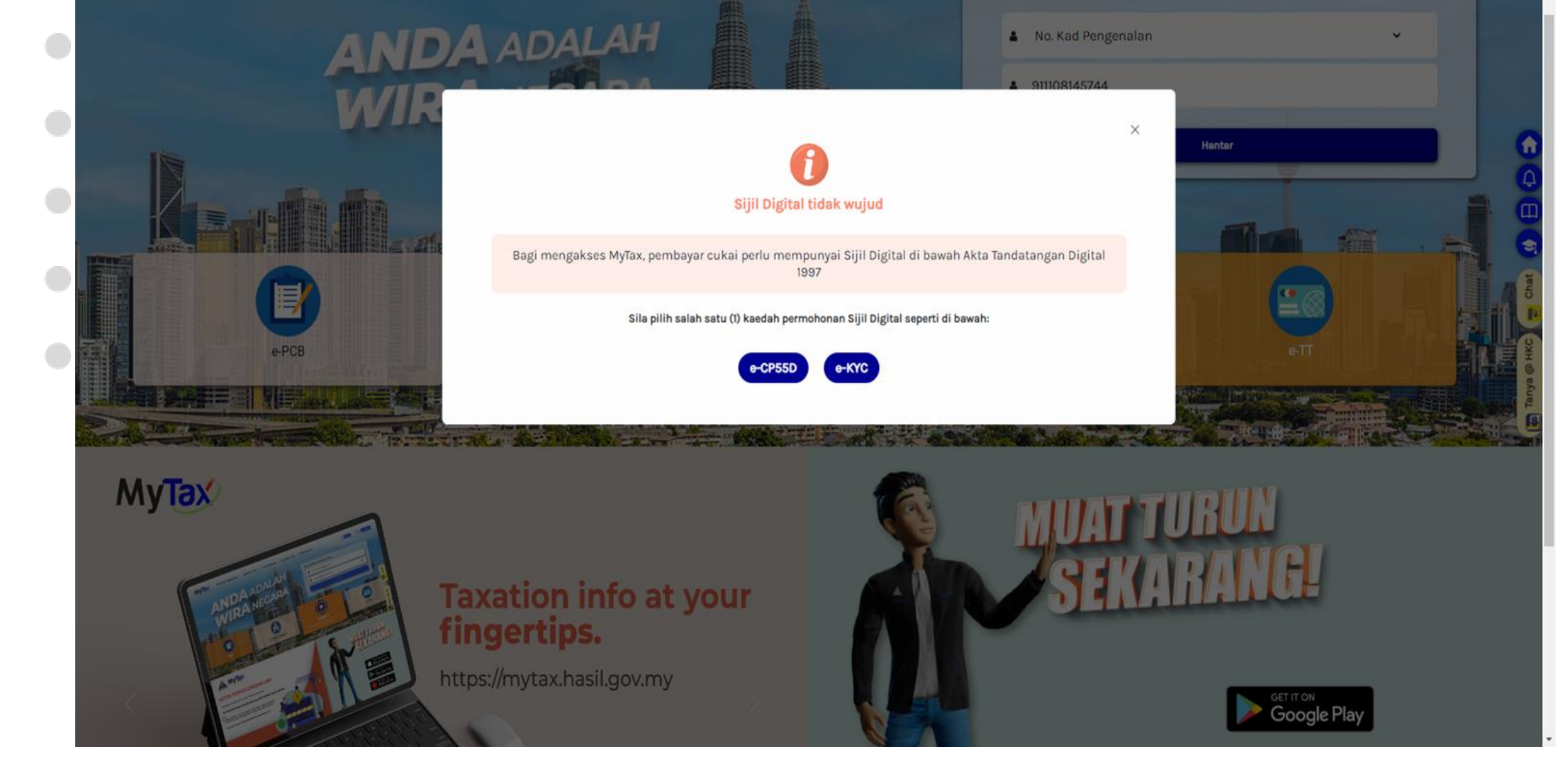

## **Log Masuk Kali Pertama** Yang Telah Berdaftar Tetapi Tiada Sijil Digital

- Sistem akan memaparkan Sijil Digital tidak wujud.
- 2. Terdapat dua kaedah untuk meneruskan pendaftaran sijil digital iaitu :
  - **e-CP55D** permohonan di web.
  - **e-KYC** pengecaman identiti wajah di mobile.

|   |       |             |              |             |       |    |             |                                                                       |                          | Log<br>Yang<br>Tiada |
|---|-------|-------------|--------------|-------------|-------|----|-------------|-----------------------------------------------------------------------|--------------------------|----------------------|
|   | (÷ Ke | embali      |              |             |       |    |             |                                                                       | Log Masuk Kali F         | Pertama              |
|   |       |             |              | 000         | ľ     |    |             | Pengesahan Maklumat<br>Adakah emel dibawah ialah emel berdaftar anda? | ; berdaftar dengan LHDNM |                      |
|   | Ρ     | Permohona   | in Log Mas   | uk Kali Per | rtama |    |             | Ya Tidak                                                              |                          | C III                |
| I | N     | 4asukkan Ma | klumat Berik | ut.         |       |    |             |                                                                       |                          | Tanya 6              |
|   |       | No. Pengena | alan         |             |       | 91 | 1108145744  |                                                                       |                          |                      |
|   |       | Nama        |              |             |       | NC | DRAQEELAH B | INTI MOHAMAD NAZARI                                                   |                          |                      |
|   |       | e-Mel       |              |             |       | N  |             | *I@GMAIL.COM                                                          |                          |                      |

## **Masuk Kali Pertama** Telah Berdaftar Tetapi Sijil Digital

- Klik butang e-CP55D dan pengguna akan terus ke halaman Pengesahan Maklumat.
- 2. Klik butang **Ya**, maklumat emel yang berdaftar adalah betul.
- 3. Klik butang **Tidak**, jika maklumat emel adalah salah.

|  |     |            |               |             |      | •                                                                                                    |   |
|--|-----|------------|---------------|-------------|------|----------------------------------------------------------------------------------------------------|---|
|  | ( r | emball     |               |             |      | Log Masuk Kali Pertama                                                                                                    |   |
|  |     |            |               |             |      | Permohonan Log Masuk Kali Pertama                                                                                                    |   |
|  |     |            |               | 300         |      | Pembayar cukai perlu melengkapkan borang CP55D secara dalam talian<br>Pautan pengaktifan Log Masuk Kali Pertama akan terus dihantar kepada e-mel pembayar cukai yang berdaftar dengan LHDNM |   |
|  |     |            | 1             |             |      |                                                                                                    |   |
|  |     | Permohon   | an Log Mas    | uk Kali Per | tama | Difference of the second second second second second second second second second second second second second se                                                                             |   |
|  |     | Masukkan M | aklumat Berik | kut.        |      |                                                                                                    | 9 |
|  |     | No. Penger |               |             |      | 911108145744                                                                                                    | l |
|  |     | Nama       |               |             |      | NORAQEELAH BINTI MOHAMAD NAZARI                                                                                                    |   |
|  |     | e-Mel      |               |             |      | N**********i@GMAILCOM                                                                                                    |   |
|  |     |            |               |             |      |                                                                                                    |   |

## **g Masuk Kali Pertama** ng Telah Berdaftar Tetapi da Sijil Digital

- 1. Pengesahan maklumat :
  - No. Pengenalan
  - Nama Penuh
  - Emel
- 2. Pastikan maklumat betul, klik butang

#### Hantar.

Hanter

| Lo  | Ć  |
|-----|----|
| Yar | ٦Ç |
| Tia | d  |

| ( Kambali                         |                                                                     | Log Masuk Kali Pertama                                                                                            |
|-----------------------------------|---------------------------------------------------------------------|----------------------------------------------------------------------------------------------------|
| Permohonan Log Masuk Kali Pertama | Permohonan Log Masuk Kali Pertama<br>Sila Semak Emel Berdaftar Anda | r cukai yang berdaftar dengan LHDNM<br>()<br>()<br>()<br>()<br>()<br>()<br>()<br>()<br>()<br>()<br>()<br>()<br>() |
| Masukkan Maklumat Barikut         |                                                                     | B HKC                                                                                                    |
| No. Pengenalan                    | 911108145744                                                        |                                                                                                    |
| Nama                              | NORAQEELAH BINTI MOHAMAD NAZARI                                     |                                                                                                    |
| e-Mel                             | NORAQEELAHNAZARI@GMAIL.COM                                          |                                                                                                    |

## g Masuk Kali Pertama g Telah Berdaftar Tetapi a Sijil Digital

- Makluman Pendaftaran Berjaya akan dipapar apabila pengguna berjaya log masuk kali pertama.
- Seterusnya, pautan pengaktifan telah dihantar ke emel berdaftar dengan LHDNM.

|  |   |                |                      |             |                    |                     |             |                                                                                            |    | Ų    |
|--|---|----------------|----------------------|-------------|--------------------|---------------------|-------------|--------------------------------------------------------------------------------------------|----|------|
|  |   |                |                      |             |                    |                     |             |                                                                                            | V  |      |
|  | I | Permoh         | nonan I              | No. PIN     | I (Telah           | n Dilulu            | skan)       | Inbox ×                                                                                    |    |      |
|  |   | noreply-ef     | ilina@has            | sil.aov.mv  |                    |                     |             |                                                                                            | Ti |      |
|  |   | to me 🔻        | and getter           |             |                    |                     |             |                                                                                            |    |      |
|  |   | LHD            | N                    |             |                    |                     |             |                                                                                            | 1. | Ва   |
|  |   |                | 5 I A                |             |                    |                     |             |                                                                                            |    | 1.1: |
|  | 5 | Sila klik paut | tan untuk m          | ieneruskan  | pengaktifa         | n No. Pin a         | tau masul   | kkan No. Pin semasa proses log masuk MyTax bagi penjanaan sijil digital anda. Harap maklum |    | KII  |
|  | 1 | Nama : JAN     | ISAH BINTI           | ABDULLA     | Н                  |                     |             |                                                                                            |    | m    |
|  | L | Url Pengakti   | fan : <u>https:/</u> | /mytax-staf | ff.hasil.gov.      | my/FirstTim         | eLogin?h    | taxPin=OTgwOS0yMDI3LTE2MjMtNjk5Mw==&dt=638028053023700801                                  |    | 1110 |
|  | ţ | Pautan ini al  | kan tamat te         | empoh pad   | a 3/11/2022        | 2 9:28:22 A         | М           |                                                                                            | 2. | Те   |
|  |   |                |                      |             |                    |                     |             |                                                                                            |    |      |
|  |   | Sekian, terin  | na kasih.            |             |                    |                     |             |                                                                                            |    | be   |
|  |   | Lembaga H      | asii Dalam           | Negeri Ma   | naysia             |                     |             |                                                                                            |    |      |
|  |   | Sir / Madam,   | 8                    |             |                    |                     |             |                                                                                            |    |      |
|  | ( | Click on the   | link below t         | o proceed   | with your fi       | rst time log        | in for MyTa | ax and digital certificate generation.                                                     |    |      |
|  | 1 | Name : JAN     | ISAH BINTI           | I ABDULLA   | н                  |                     |             |                                                                                            |    |      |
|  | ŀ | Activation Li  | nk : <u>https://</u> | mytax-staff | <u>hasil gov n</u> | <u>iy/FirstTime</u> | eLogin?ht   | axPin=OTgwOS0yMDI3LTE2MjMtNjk5Mw==&dt=638028053023700801                                   |    |      |
|  | 1 | This link is v | alid until 3/1       | 11/2022 9:2 | 28:22 AM           |                     |             |                                                                                            |    |      |
|  | 1 | Thank you.     |                      |             |                    |                     |             |                                                                                            |    |      |
|  | 1 | nland Reve     | enue Board           | l of Malays | la                 |                     |             |                                                                                            |    |      |
|  |   |                |                      |             |                    |                     |             |                                                                                            |    |      |

## **g Masuk Kali Pertama** Ig Telah Berdaftar Tetapi da Sijil Digital

- agi mengaktifkan Sijil Digital, pengguna perlu ik pautan(**Url Pengaktifan**) yang dihantar elalui emel.
- empoh **SAH** pautan selama dua (2) hari sahaja ermula dari tarikh emel dijana.

## Pendaftaran Sijil Digital

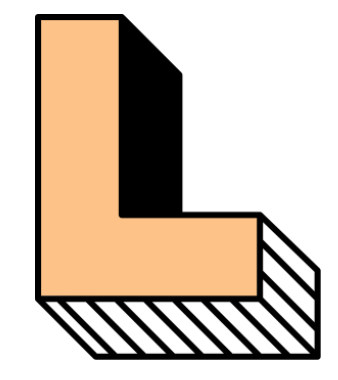

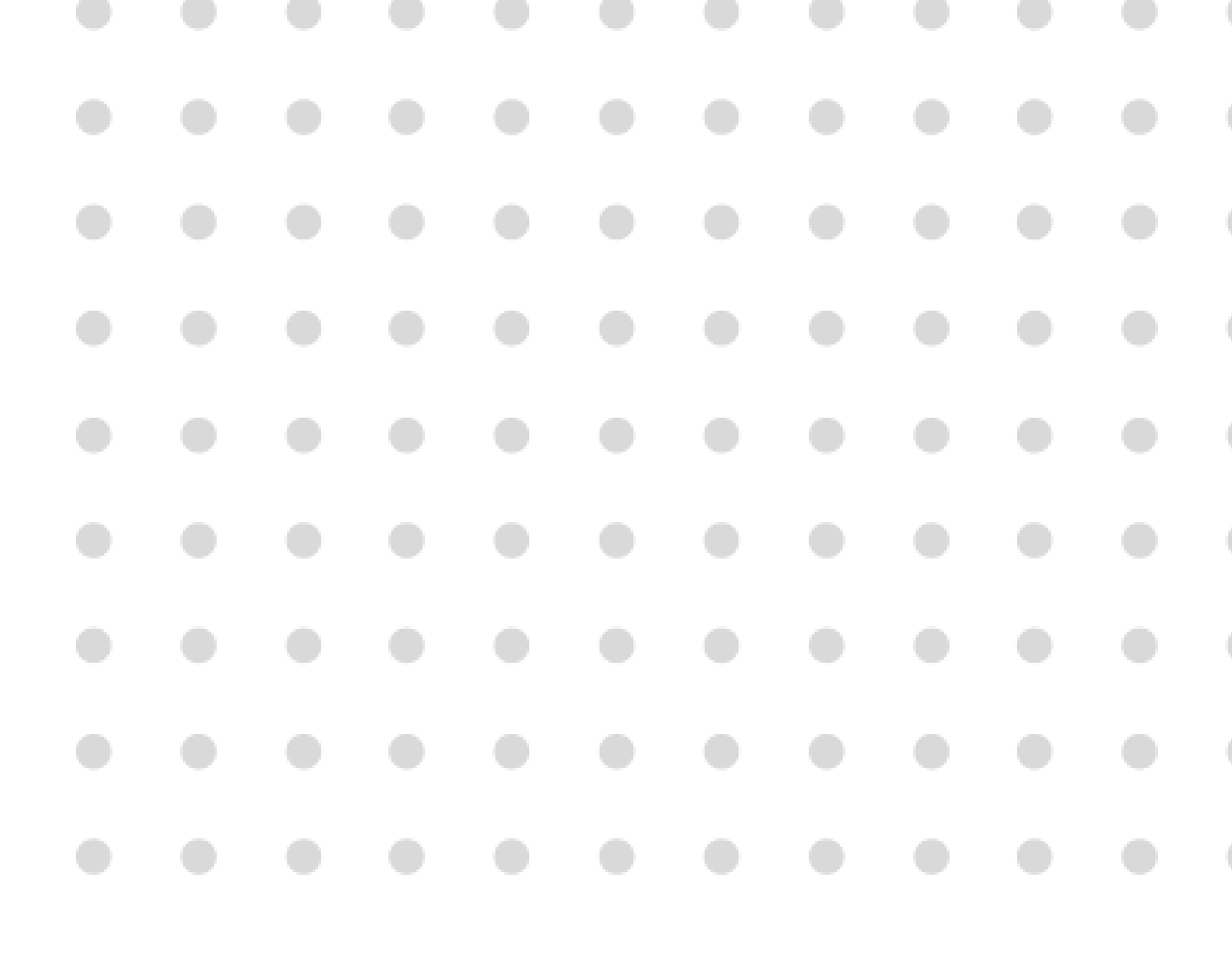

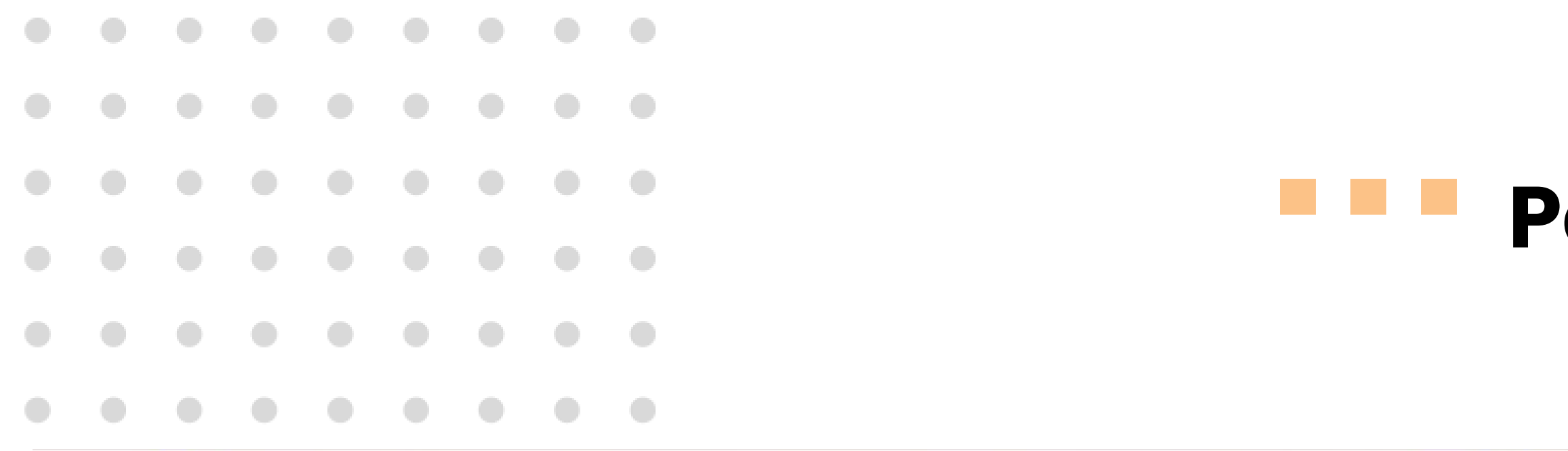

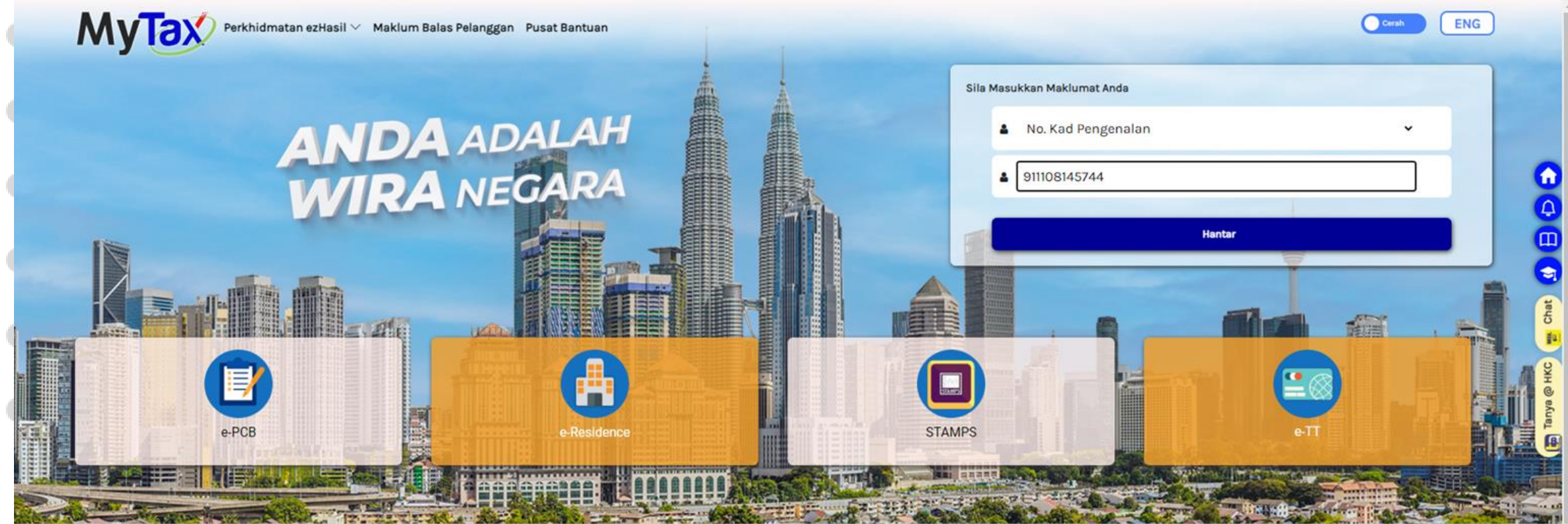

#### MyTax

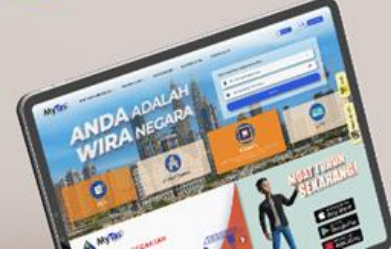

### Taxation info at your **fingertips.**

https://mytax.hasil.gov.my

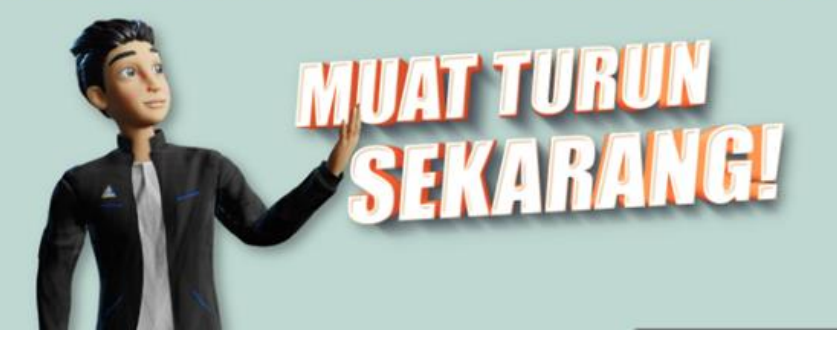

# Pendaftaran Sijil Digital

- 1. Pautan akan ke halaman utama.
- 2. Pilih No. Pengenalan.
- 3. Masukkan **No. Pengenalan**.
- 4. Klik butang **Hantar**.

|   |             |            |             |              |               |              |             |               |                    |                        | Do       |
|---|-------------|------------|-------------|--------------|---------------|--------------|-------------|---------------|--------------------|------------------------|----------|
|   |             |            |             |              |               |              |             |               |                    |                        | L C      |
|   |             |            |             |              |               |              |             |               |                    |                        |          |
|   |             |            |             |              |               |              |             |               |                    |                        |          |
|   | Μ           | yTa        | Y Perkt     | nidmatan e   | zHasil 🗸      | e-Janji Tem  | nu Maklu    | m Balas Pelan | ggan Pusat Bantuan | Cerah ENG              | )        |
| • | (+ <b>k</b> | Gembali    |             |              |               |              |             |               |                    | Log Masuk Kali Pertama |          |
| • | Lar         | ngkah 1    |             |              |               |              |             |               |                    |                        |          |
|   | Sila        | a masukkar | No. PIN da  | n No. Refere | ence (Identif | ication No.) | dan tekan l | Hantar.       |                    |                        |          |
|   | •           |            | 9799        |              | 7897          | 7            |             | 2752          | 0769               |                        |          |
|   |             | Sila Pil   | ih Jenis Pe | ngenalan     |               |              |             |               | ·                  |                        | hat      |
|   |             | No. Pen    | genalan     |              |               |              |             |               |                    |                        | 5        |
|   |             |            |             |              |               |              |             |               |                    |                        | уа НКС   |
|   |             |            |             |              |               |              |             |               |                    | Hantar                 | <u>A</u> |
|   |             |            |             |              |               |              |             |               |                    |                        |          |
|   |             |            |             |              |               |              |             |               |                    |                        |          |
|   |             |            |             |              |               |              |             |               |                    |                        |          |

# endaftaran Sijil Digital

- 1. Nombor PIN dipaparkan.
- 2. Pilih Jenis Pengenalan.
- 3. Masukkan **No. Pengenalan**.
- 4. Klik butang **Hantar**.

| MvT                          | Perk                                       | chidmatan ez                                  | zHasil 🗸 e-                              | Janji Temu                                | Maklum Ba                    | ilas Pelanggan Pu                           | at Bantuan                                   |                                            |                                     |                                     |                              | Cerah                           | ENG | Î         |  |
|------------------------------|--------------------------------------------|-----------------------------------------------|------------------------------------------|-------------------------------------------|------------------------------|---------------------------------------------|----------------------------------------------|--------------------------------------------|-------------------------------------|-------------------------------------|------------------------------|---------------------------------|-----|-----------|--|
| ← Kembali                    |                                            |                                               |                                          |                                           |                              |                                             |                                              |                                            |                                     |                                     |                              |                                 |     |           |  |
| Pangasah                     | on Maklu                                   | mat Acas                                      |                                          |                                           |                              |                                             |                                              |                                            |                                     |                                     |                              |                                 |     |           |  |
| Tahniah!<br>Pengesahai       | n identiti ar                              | nda beriava                                   |                                          |                                           |                              |                                             |                                              |                                            |                                     |                                     |                              |                                 |     |           |  |
| Sila PENUH                   | KAN maklur                                 | mat di bawa                                   | ah dan tekar                             | n butang <b>H</b> a                       | antar jika a                 | nda bersetuju der                           | gan Terma dan Sya                            | arat yang ditetapk                         | an.                                 |                                     |                              |                                 |     | 0         |  |
| Masuk                        | kan Maklun                                 | nat Berikut.                                  |                                          |                                           |                              |                                             |                                              |                                            |                                     |                                     |                              |                                 |     |           |  |
| Nama                         |                                            |                                               |                                          | NOR                                       | AQEELAH BI                   | NTI MOHAMAD NAZ                             | RI                                           |                                            |                                     |                                     |                              |                                 |     | E C       |  |
| No. Per                      | ngenalan                                   |                                               |                                          | 91110                                     | 08145744                     |                                             |                                              |                                            |                                     |                                     |                              |                                 |     | aHKC      |  |
| No. TIN                      | I                                          |                                               |                                          | 253                                       | 70074040                     |                                             |                                              |                                            |                                     |                                     |                              |                                 |     | Tany      |  |
| e-Mel                        |                                            |                                               |                                          | NOR                                       | AQEELAHNA                    | ZARI@GMAILCOM                               |                                              |                                            |                                     |                                     |                              |                                 |     | 9         |  |
| Kata Li                      | aluan                                      |                                               |                                          | Ка                                        | ta Laluan                    |                                             |                                              |                                            |                                     |                                     | Ð                            |                                 |     |           |  |
| Kata L                       | aluan (Semu                                | ıla)                                          |                                          | Ka                                        | ta Laluan (S                 | Semula)                                     |                                              |                                            |                                     |                                     | <b>3</b> 0                   |                                 |     |           |  |
|                              |                                            |                                               |                                          |                                           |                              |                                             |                                              |                                            |                                     |                                     |                              |                                 |     | *         |  |
| Frasa                        | Keselamatar                                | n <b>-</b>                                    |                                          | Fra                                       | sa Keselam                   | atan                                        |                                              |                                            |                                     |                                     |                              |                                 |     |           |  |
|                              |                                            |                                               |                                          | And                                       | a dinasihatk                 | an supaya tidak m                           | enggunakan Nama                              | atau No. Pengena                           | alan sebagai Fi                     | rasa Keselamata                     | n.                           |                                 |     |           |  |
| TERMA<br>Saya di<br>ini diru | DAN SYARAT<br>engan ini be<br>uluk sebagai | r UNTUK PEN<br>rsetuju untu<br>"Siiil") dan i | DAFTARAN Si<br>uk memberik<br>membenarka | IJIL DIGITAL<br>an maklum<br>an POS DIGIO | at peribadi s<br>CERT SDN BH | saya yang benar, te<br>1D (selepas ini diru | at, terkini dan lengl<br>uk sebagai "POS DIC | kap seperti yang di<br>GICERT") selaku pil | iperlukan di da<br>hak berkuasa c   | lam borang pend<br>pemerakuan berle | aftaran sijil<br>sen untuk r | digital (selepa<br>nenentusahka | as  |           |  |
| Tandat<br>TERMA              | mat tersebu<br>angan Digiti<br>DAN SYARAT  | t daripada sı<br>al, 1998 untu<br>T           | umber rujuk<br>k tidak men               | an yang dia<br>dedahkan n                 | nggap sesua<br>naklumat ter  | ii dengan fahaman<br>rsebut kecuali sepe    | bahawa POS DIGICEI<br>rti dikehendaki oleh   | RT adalah terikat d<br>n pihak berkuasa at | lengan Akta Tai<br>tau di sisi undi | ndatangan Digita<br>ang-undang yang | l, 1997 dan P<br>berkaitan.  | eraturan                        | •   | Chat      |  |
| O Setu<br>O Tida             | ju<br>k Setuju                             |                                               |                                          |                                           |                              |                                             |                                              |                                            |                                     |                                     |                              |                                 |     | Tanya HKC |  |
|                              |                                            |                                               |                                          |                                           |                              |                                             |                                              |                                            |                                     |                                     |                              | 1000                            |     |           |  |
|                              |                                            |                                               |                                          |                                           |                              |                                             |                                              |                                            |                                     | Semula                              |                              | Hantar                          |     |           |  |

100

1

© 2022 Hak Cipta Terpelihara LHDNM

# endaftaran Sijil Digital

- Pengesahan **Maklumat Asas** akan dipaparkan.
- Pastikan maklumat **betul**, sila **cipta kata laluan**.
- Masukkan Kata Laluan Semula.
- Cipta Frasa Keselamatan.
- Klik butang **Setuju ,** dan klik butang **Hantar**.
- Sekiranya terdapat sebarang perubahan kata
- laluan ataupun frasa keselamatan, klik butang **Semula**.

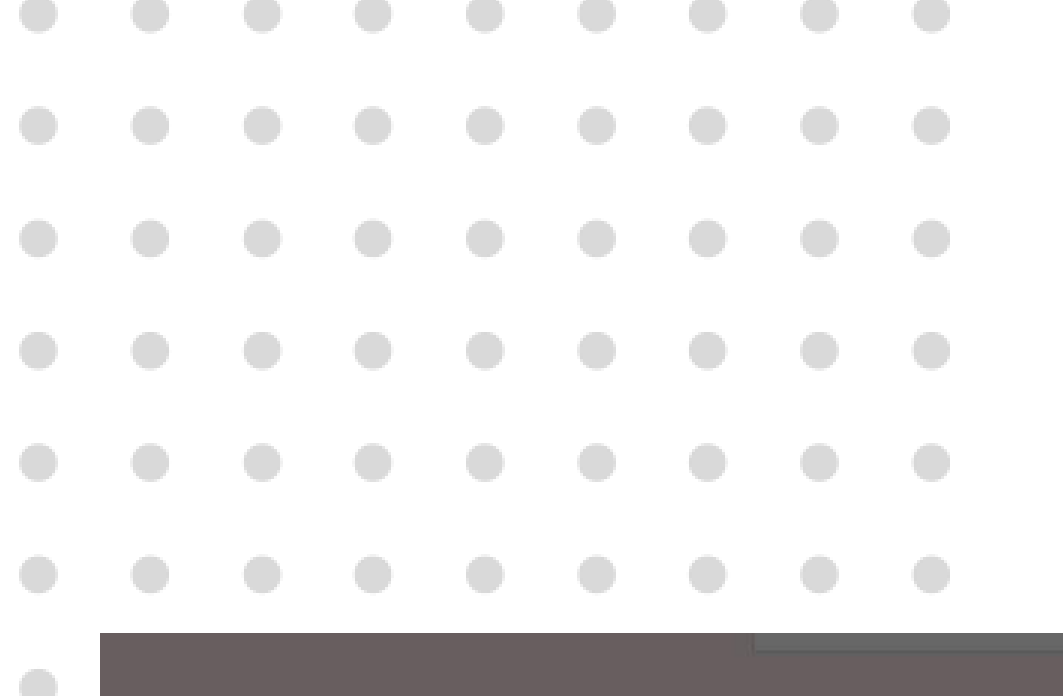

0

0

•

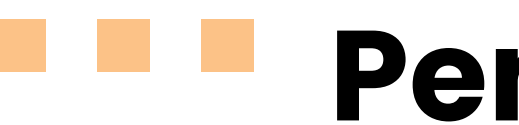

| Kata Laluan (Semula)                                                                                                    |                                                                      | Ø                                                                                                    |  |  |
|----------------------------------------------------------------------------------------------------|----------------------------------------------------------------------|----------------------------------------------------------------------------------------------------|--|--|
| Frasa Keselamatan                                                                                                    | Pariaun                                                              |                                                                                                    |  |  |
|                                                                                                    | Penjanaan sijil digital berjaya. Sila log masuk ke MyTax menggunakan | Frasa Keselamatan.                                                                                                    |  |  |
| Saya dengan ini bersetuju untuk memberikan ma<br>ini dirujuk sebagai "Sijil") dan membenarkan POS<br>maklumat tersebut daripada sumber rujukan yan<br>Tandatangan Digital. 1998 untuk tidak mendedahi                                                                                                    | каta laluan yang telan dicipta                                       | dalam borang pendaftaran sijil digital (selepas<br>a pemerakuan berlesen untuk menentusahkan<br>Tandatangan Digital, 1997 dan Peraturan |  |  |
| the state of the state of the s |                                                                      |                                                                                                    |  |  |
| TERMA DAN SYARAT                                                                                                    |                                                                      |                                                                                                    |  |  |
| TERMA DAN SYARAT<br>Setuju Tidak Setuju                                                                                                    |                                                                      | ×                                                                                                    |  |  |
| TERMA DAN SYARAT<br>Setuju Tidak Setuju                                                                                                    |                                                                      | Semula                                                                                                    |  |  |

# Pendaftaran Sijil Digital

- Sistem akan memaparkan makluman status
   Berjaya bagi penjanaan sijil digital yang berjaya didaftarkan.
- 2. Seterusnya ,klik butang **OK.**

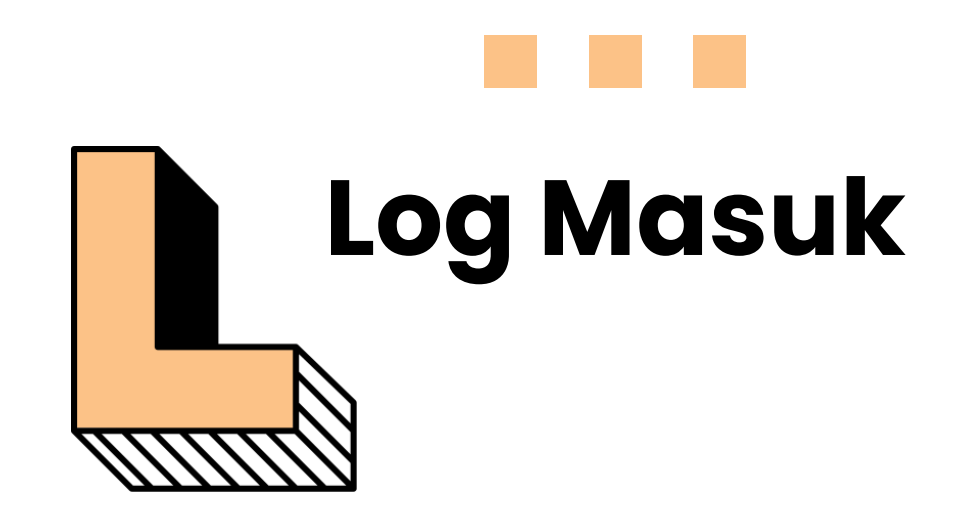

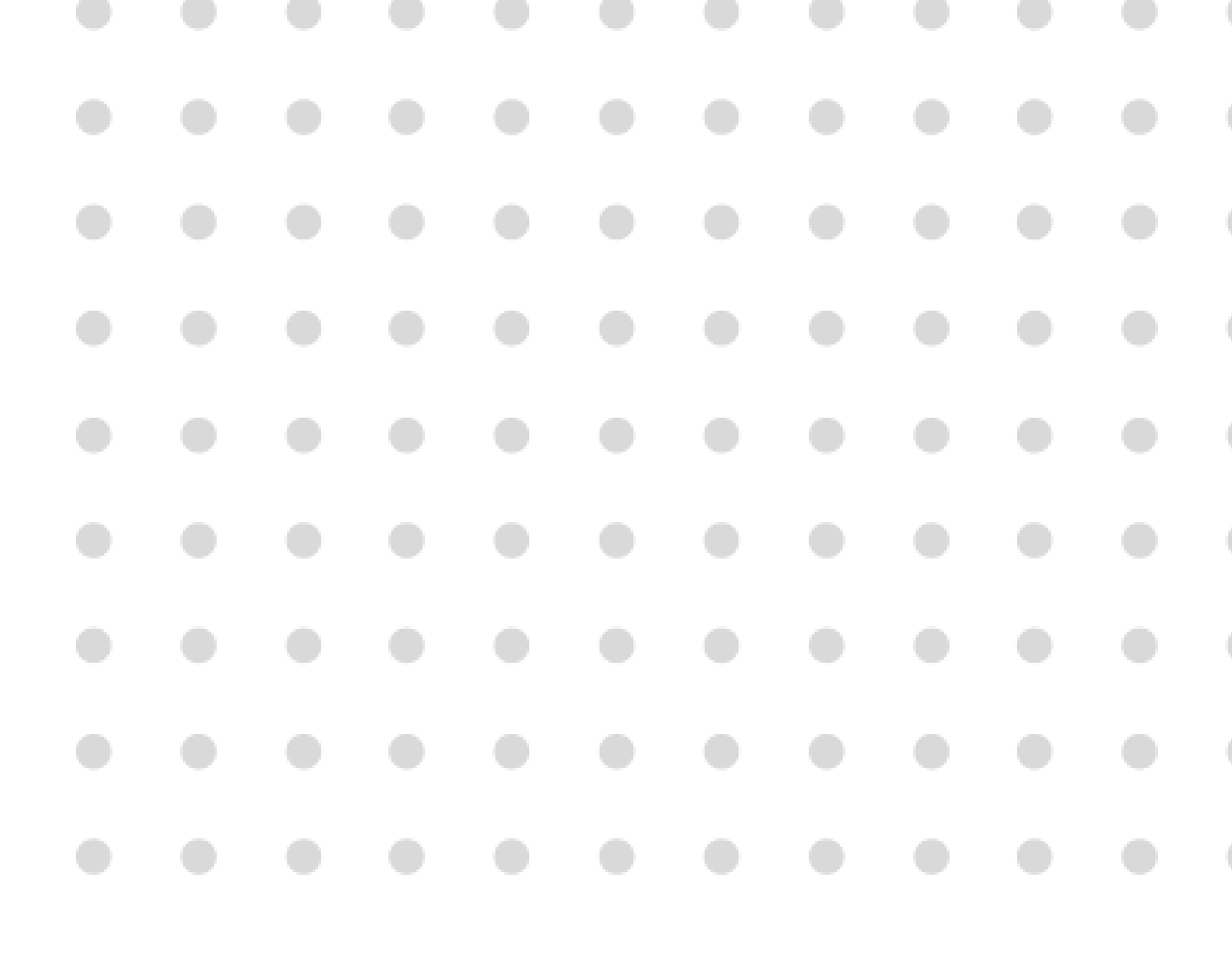

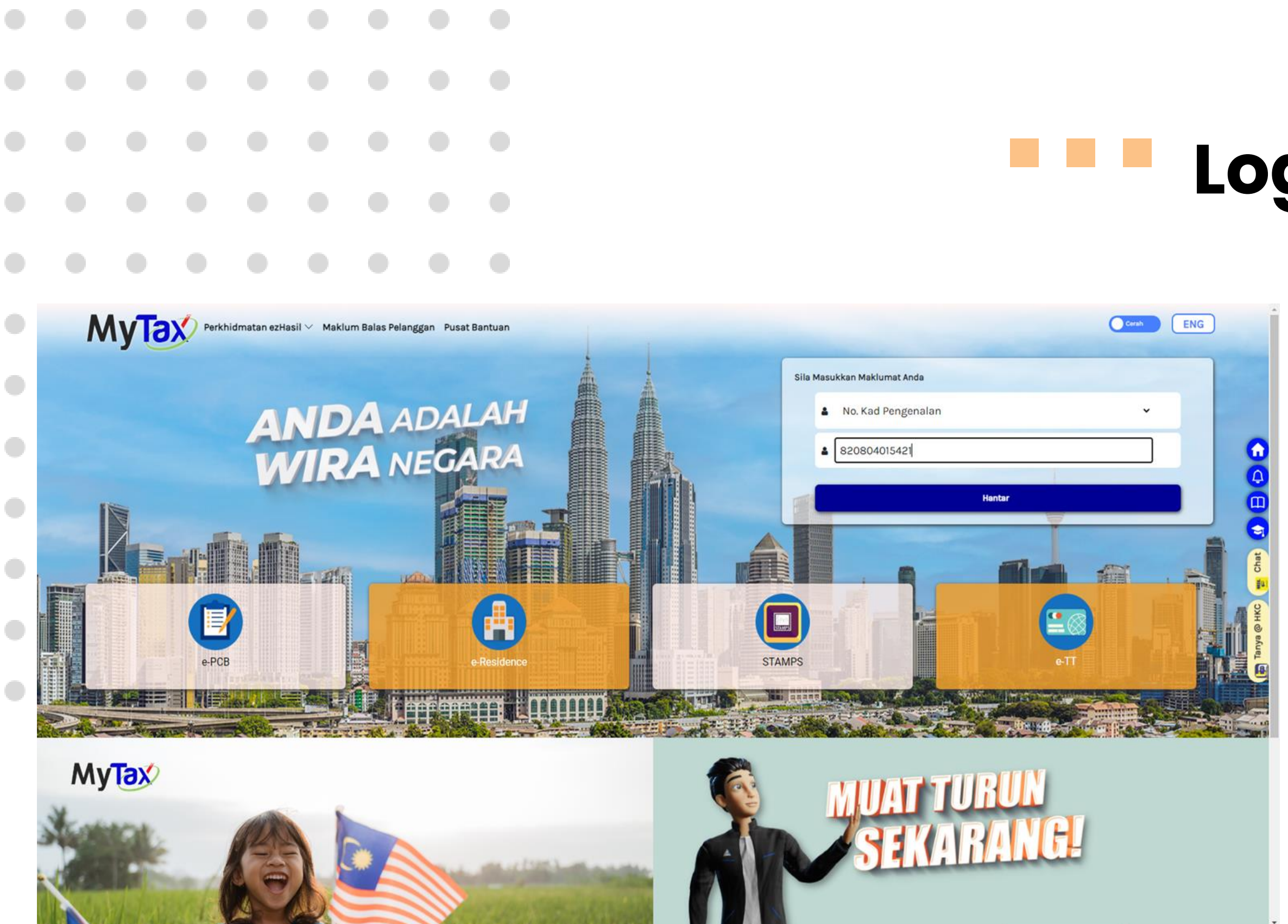

## Log Masuk

- 1. Sila Pilih Jenis Pengenalan.
- 2. Masukkan **No. Pengenalan**.
- 3. Klik butang **Hantar**.

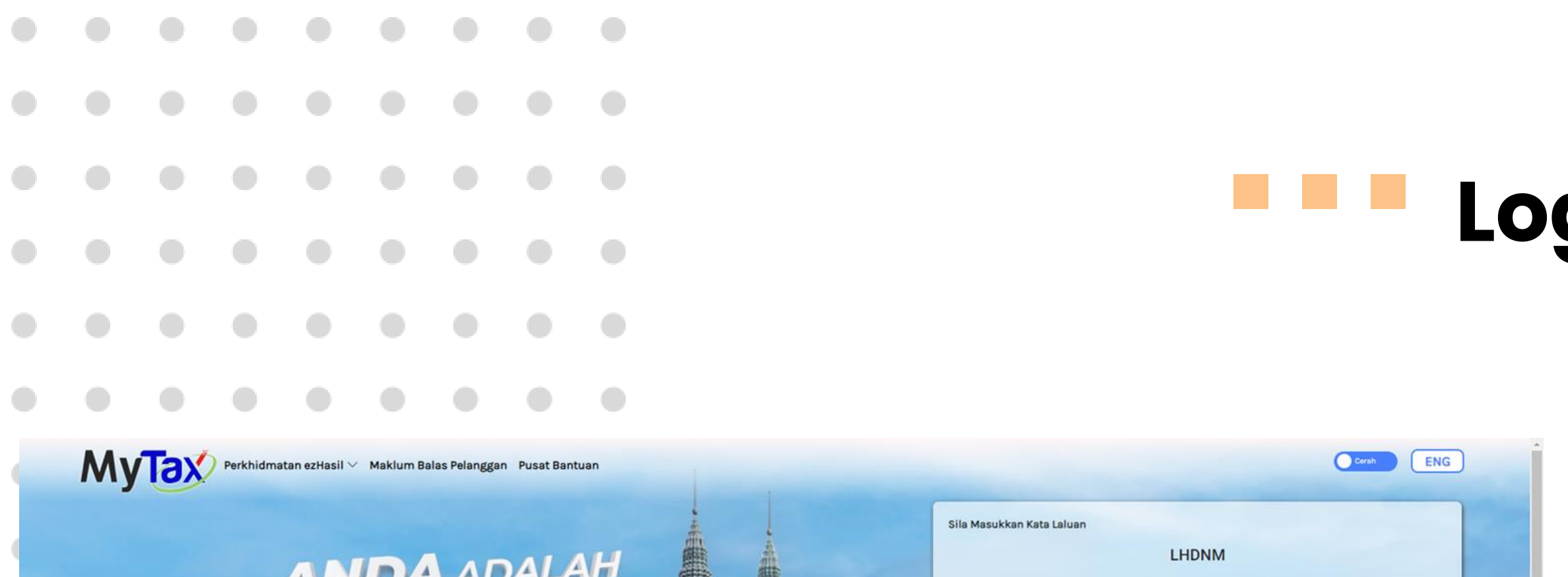

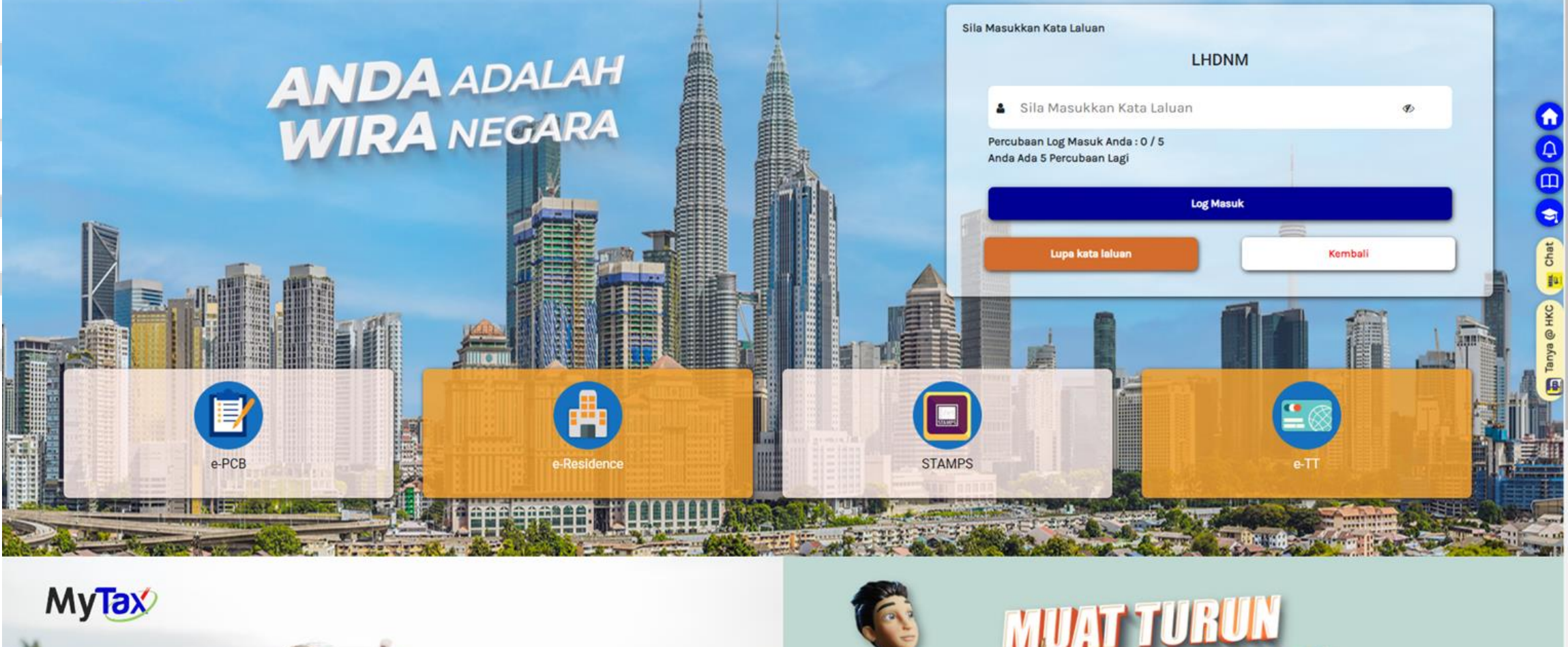

## Log Masuk

- 1. Pastikan **Frasa Keselamatan** yang betul.
- 2. Masukkan Kata Laluan.
- 3. Klik butang Log Masuk.

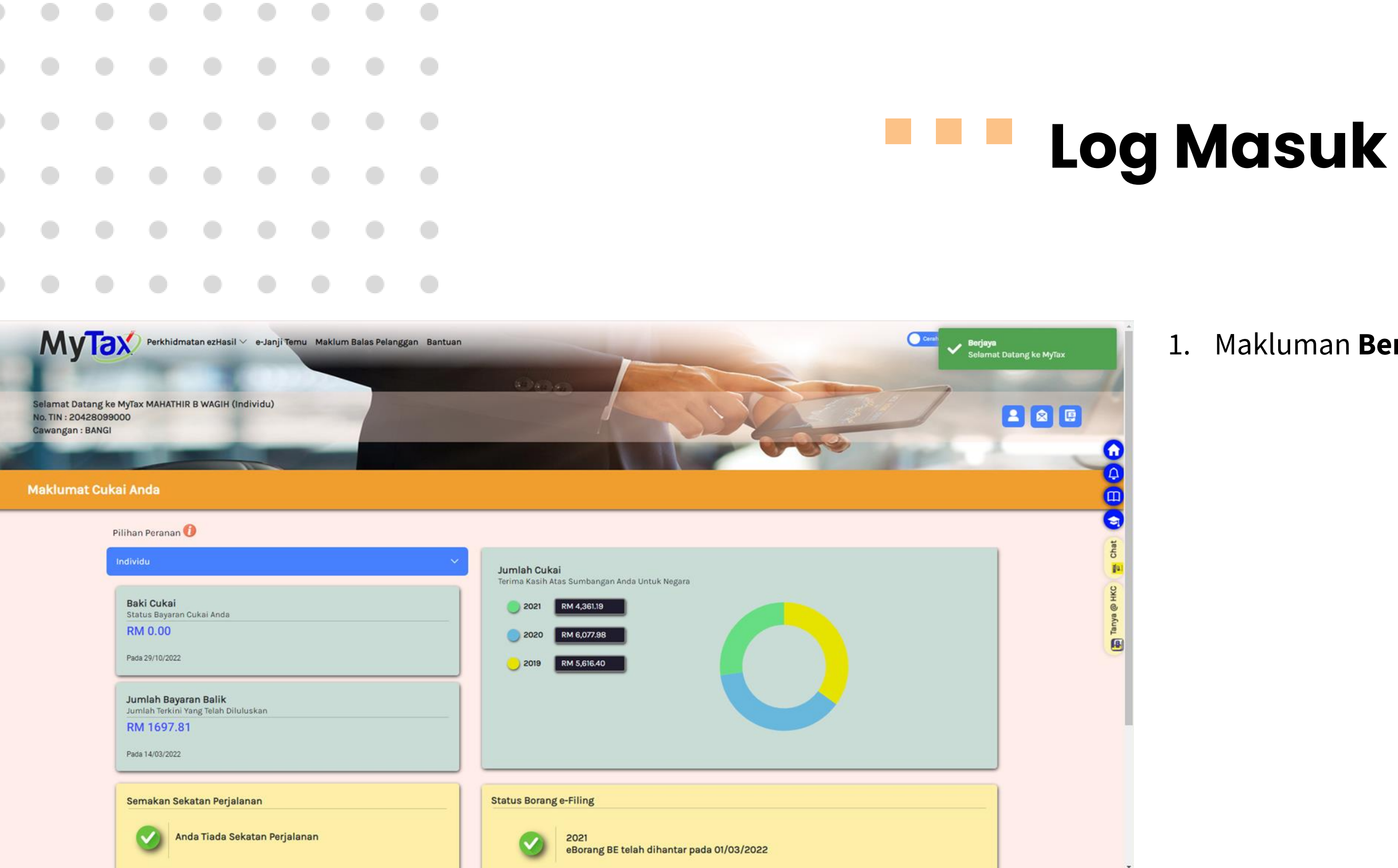

1. Makluman **Berjaya** akan dipaparkan.

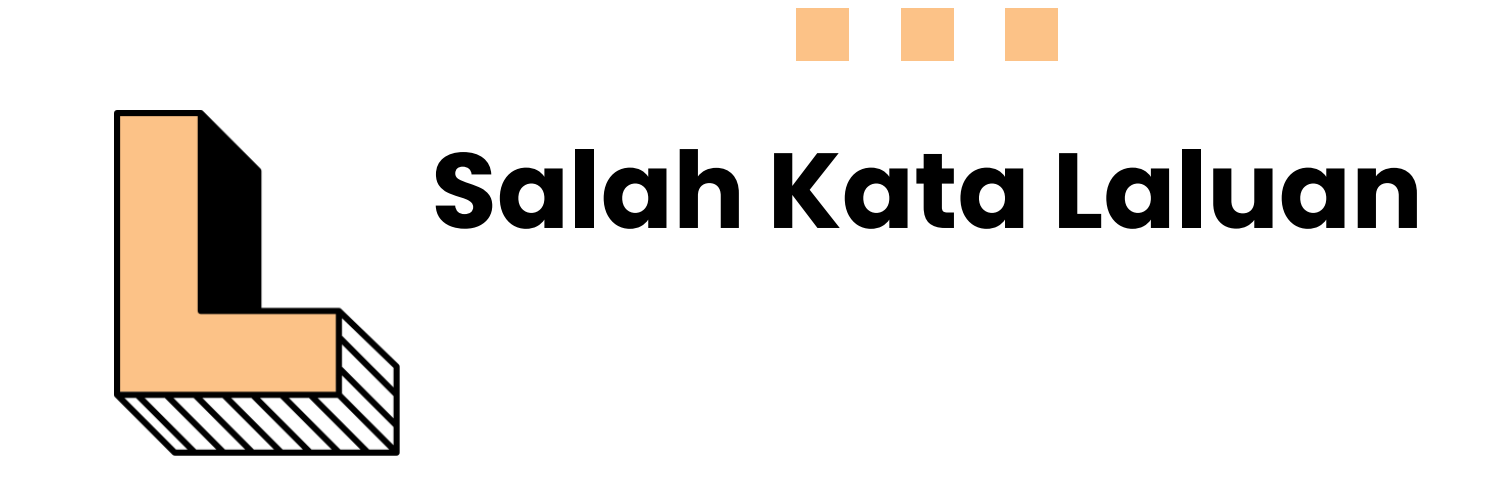

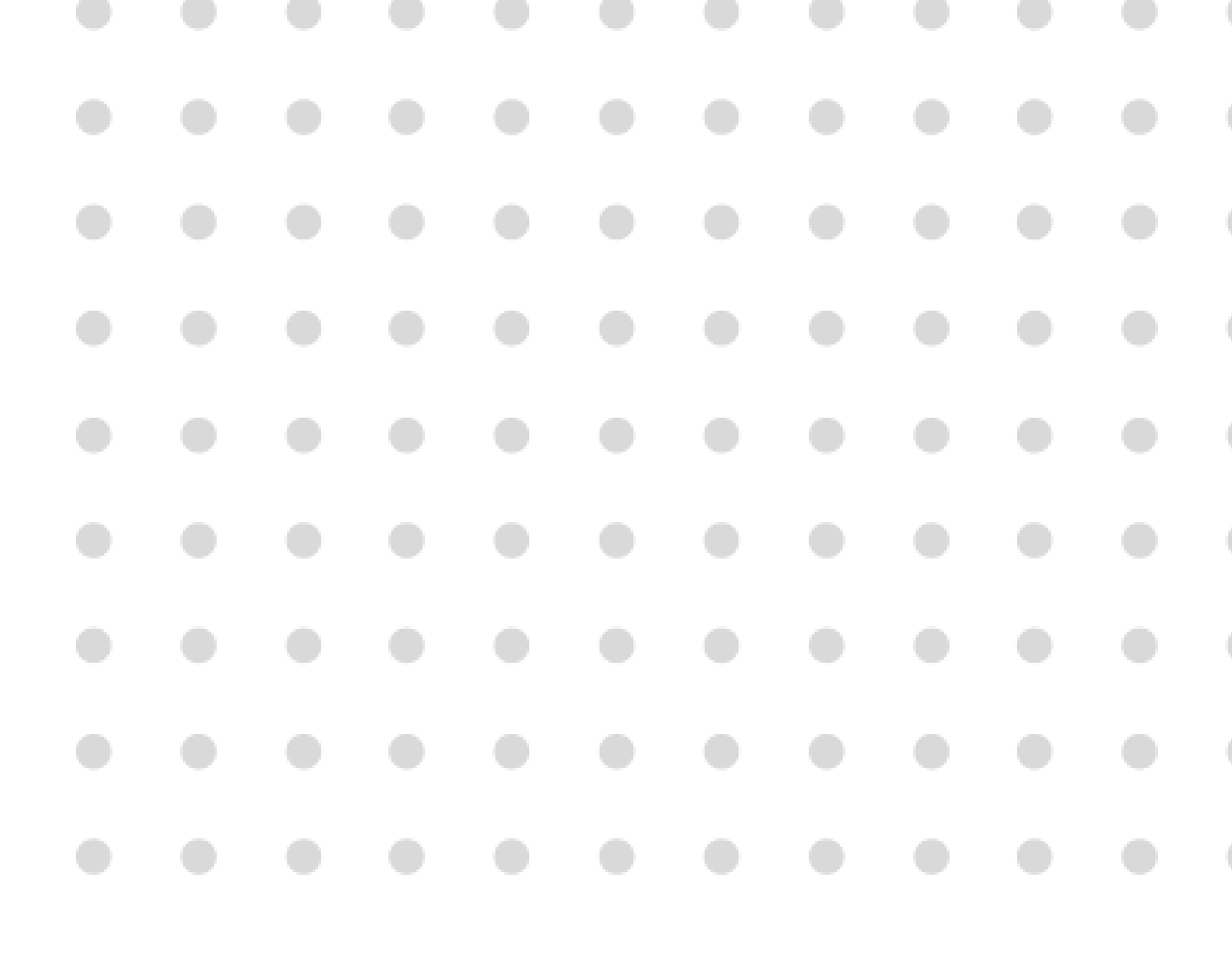

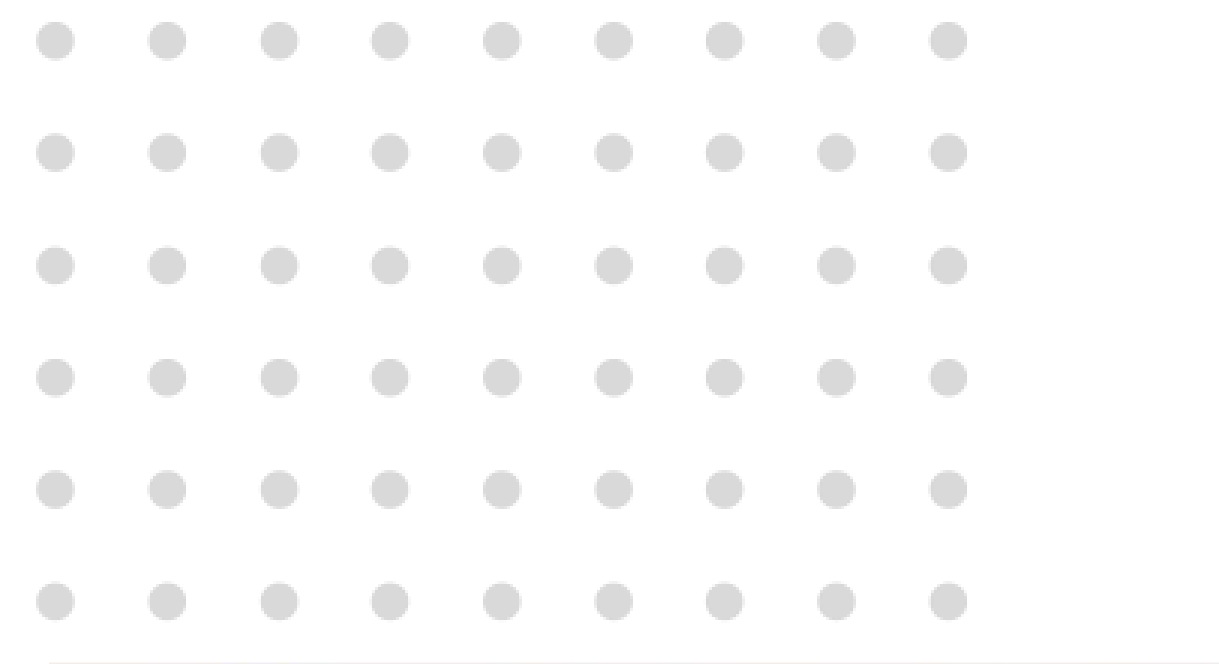

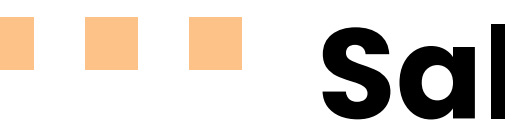

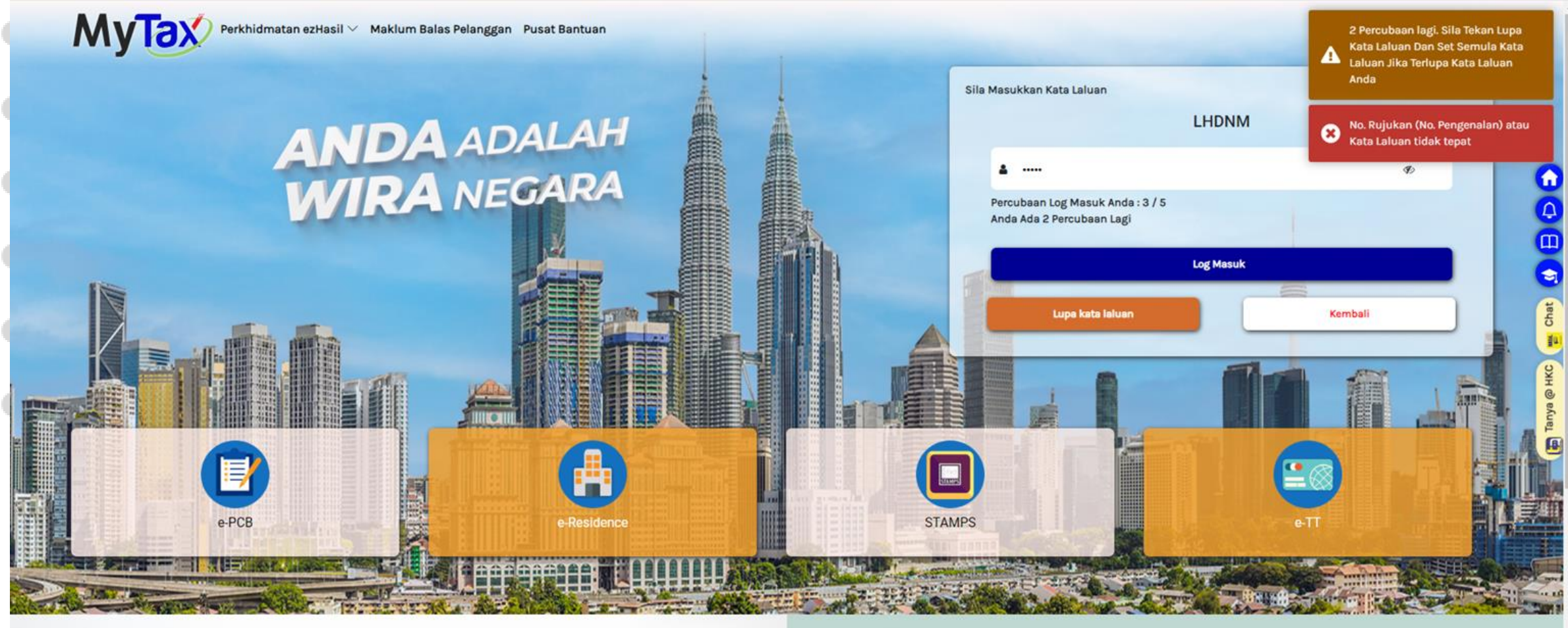

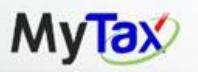

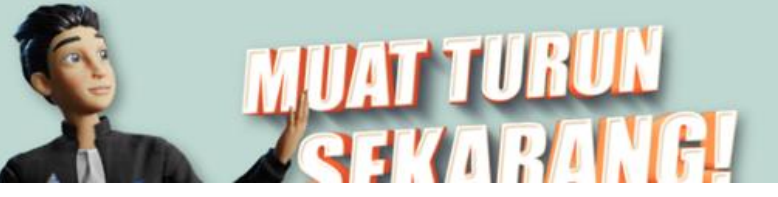

## Salah Kata Laluan

- Pengguna telah memasukkan kata laluan salah.Sistem akan menghantar makluman kepada pengguna bahawa hanya tiga(3) kali percubaan yang boleh dilakukan.
- Sekiranya masih gagal, makluman percubaan kedua (2) kali akan dipaparkan.
- Sebelum percubaan terakhir, sistem akan memaklumkan supaya pengguna untuk set semula kata laluan.

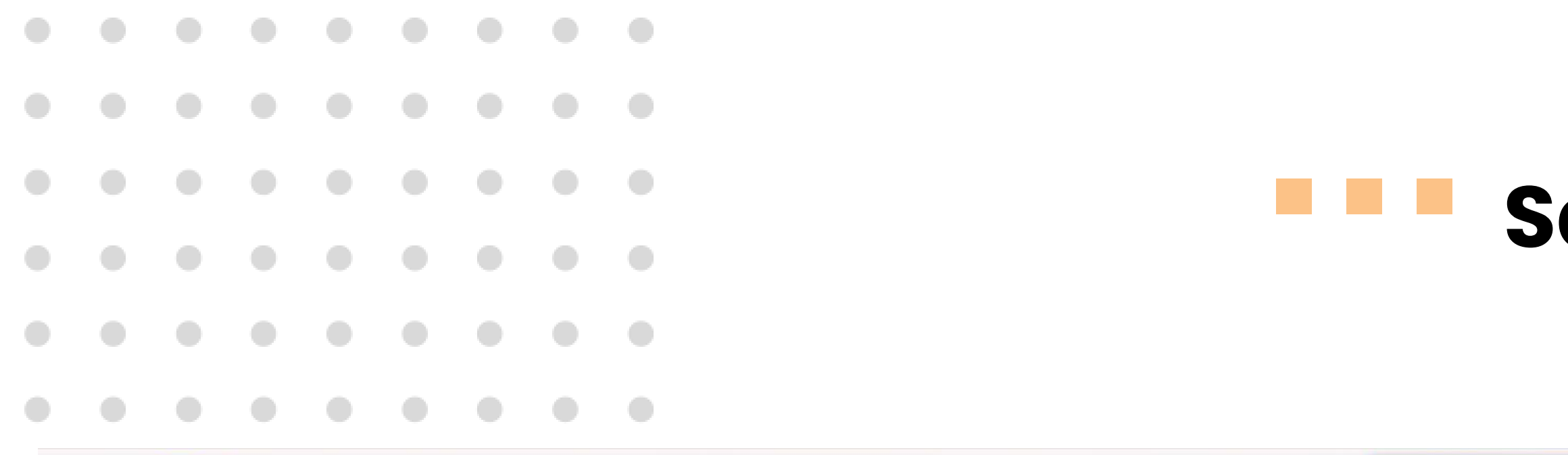

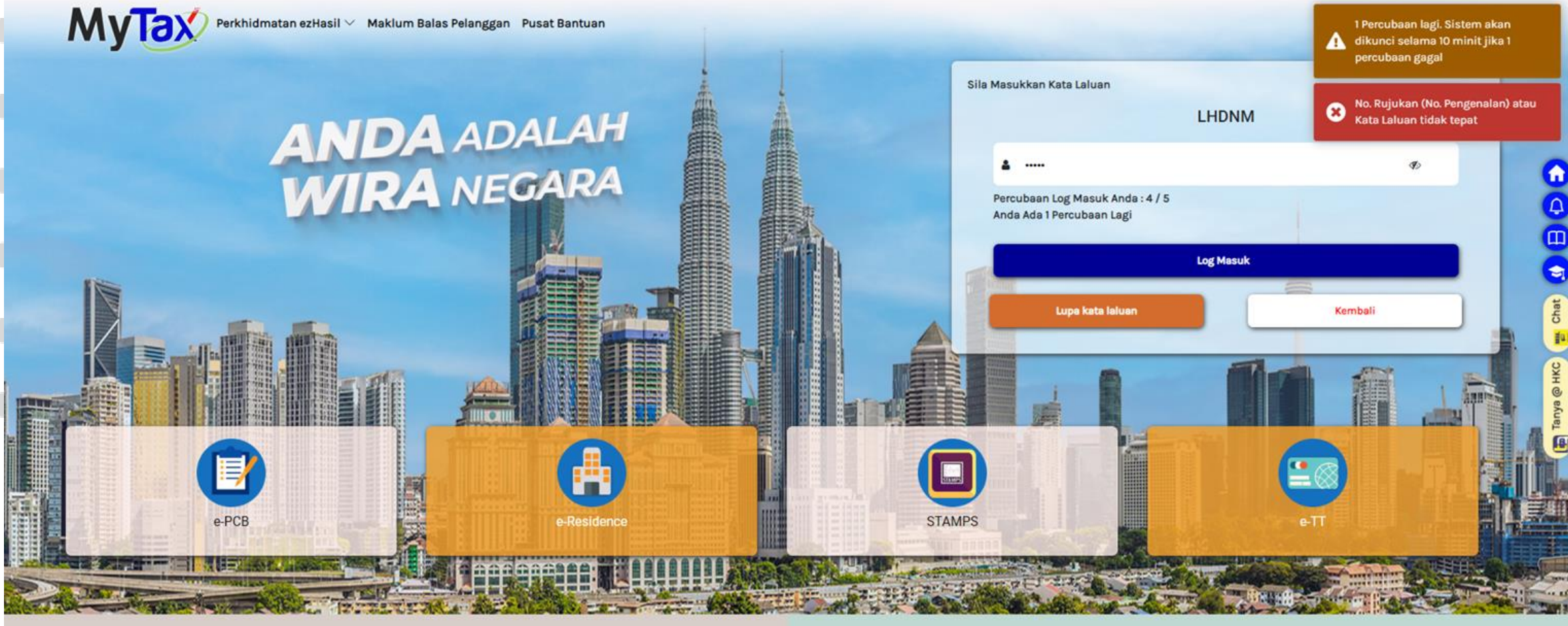

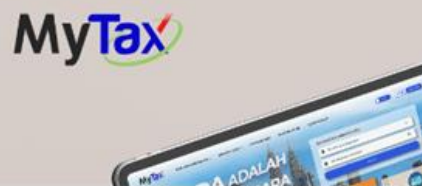

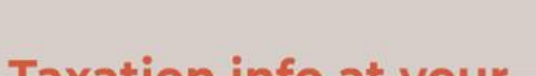

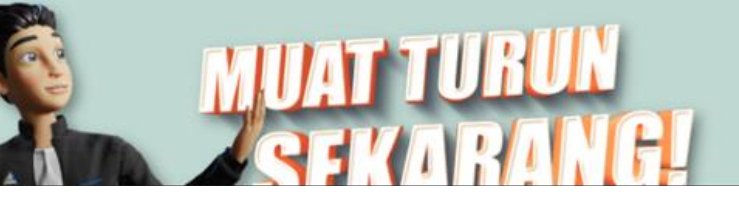

## Salah Kata Laluan

- Sekiranya proses percubaan salah kata
   laluan telah dilakukan sebanyak keempat
   (4) kali.
- Peringatan makluman bahawa sistem akan dikunci selama 10 minit akan dipapar.
- 3. Namun, pengguna masih mempunyai satu(1) kali lagi percubaan kata laluan untuklog masuk ke sistem.

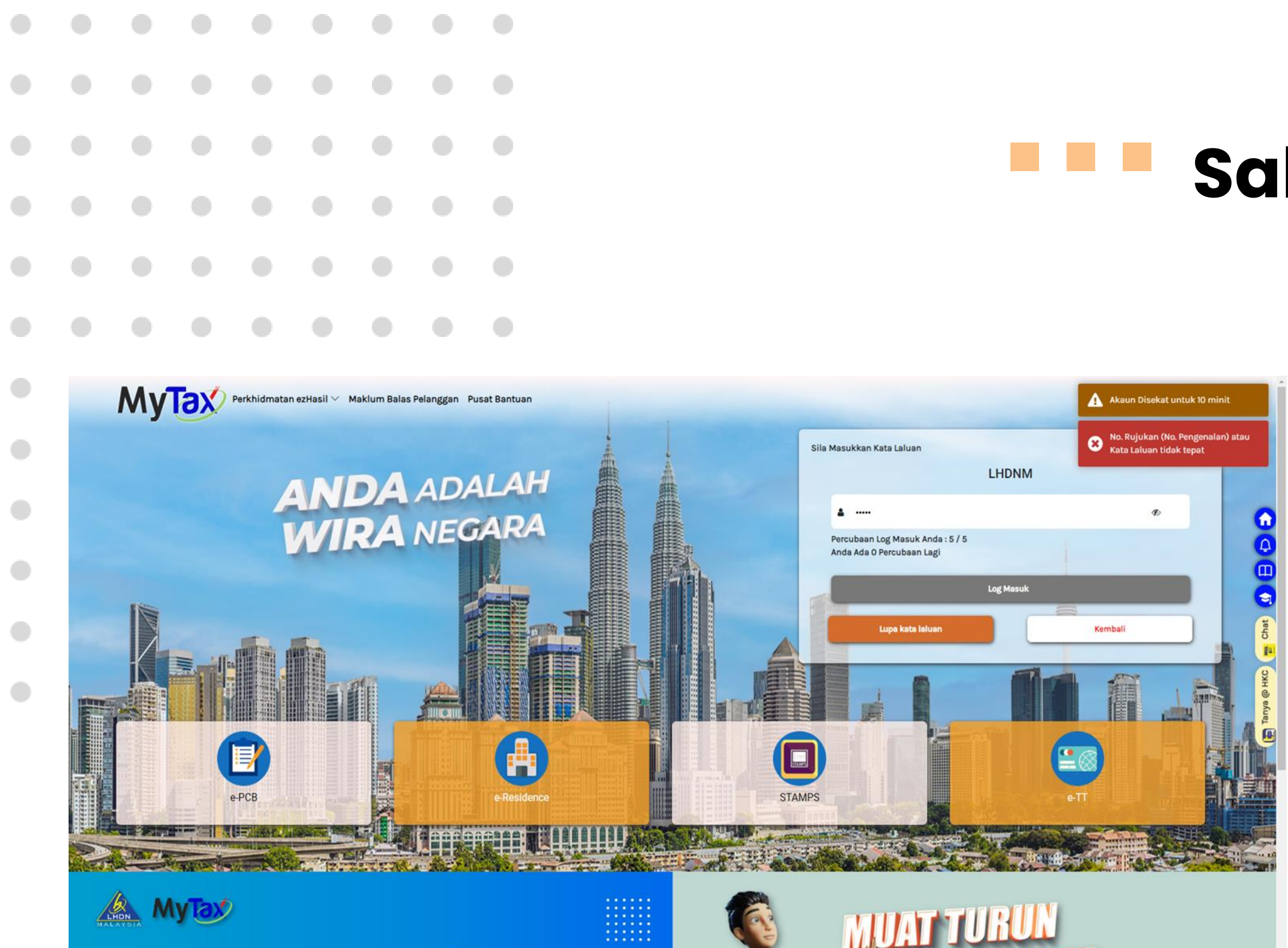

ALL NEW

## Salah Kata Laluan

- 1. Percubaan kali **kelima (5)** masih **gagal**.
- Akaun pengguna akan disekat selama 10 minit.

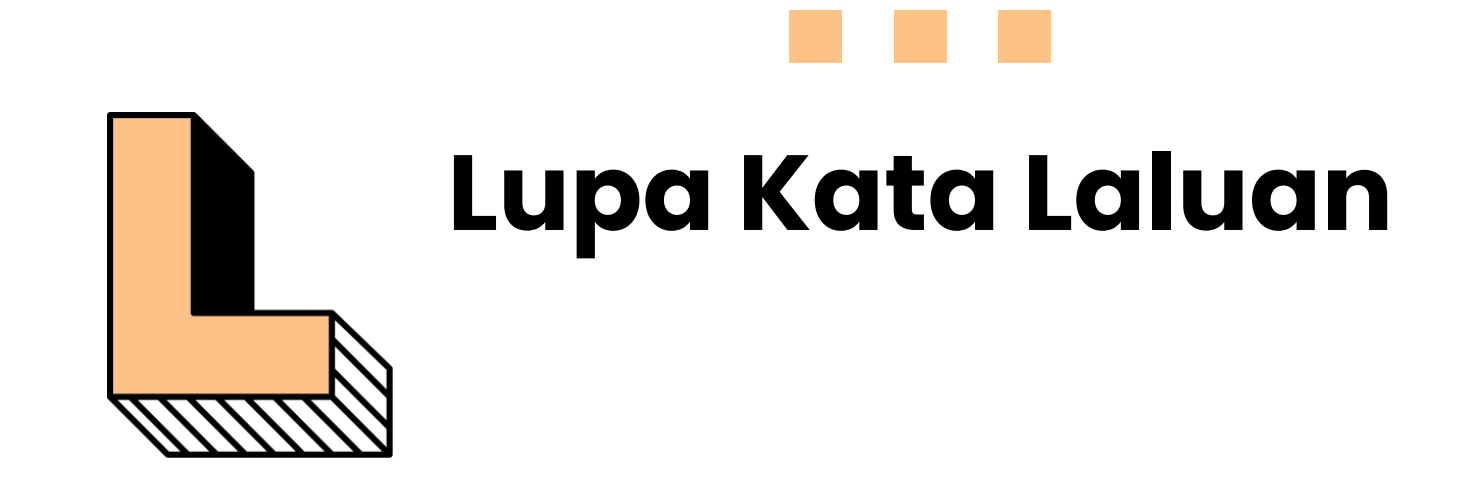

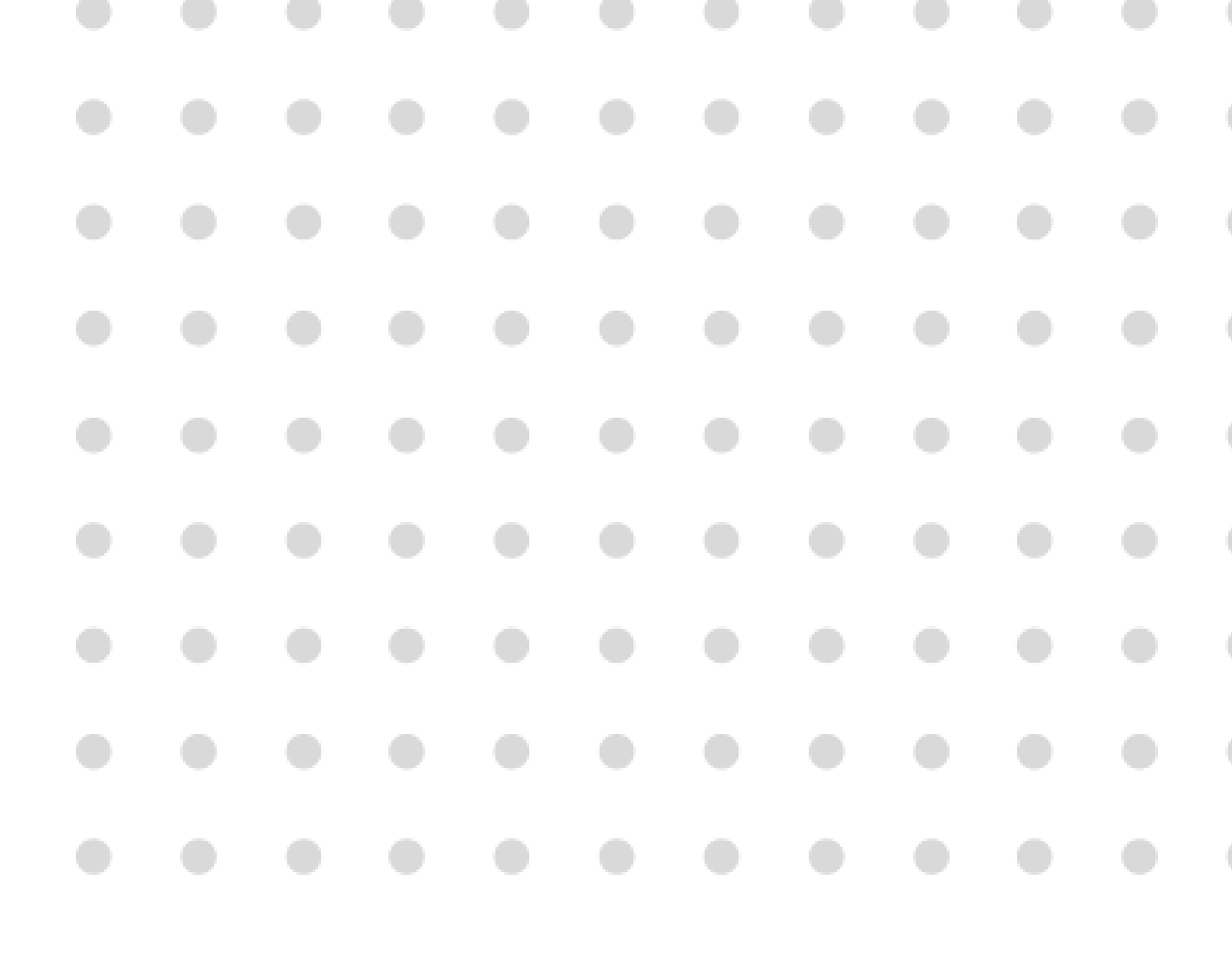

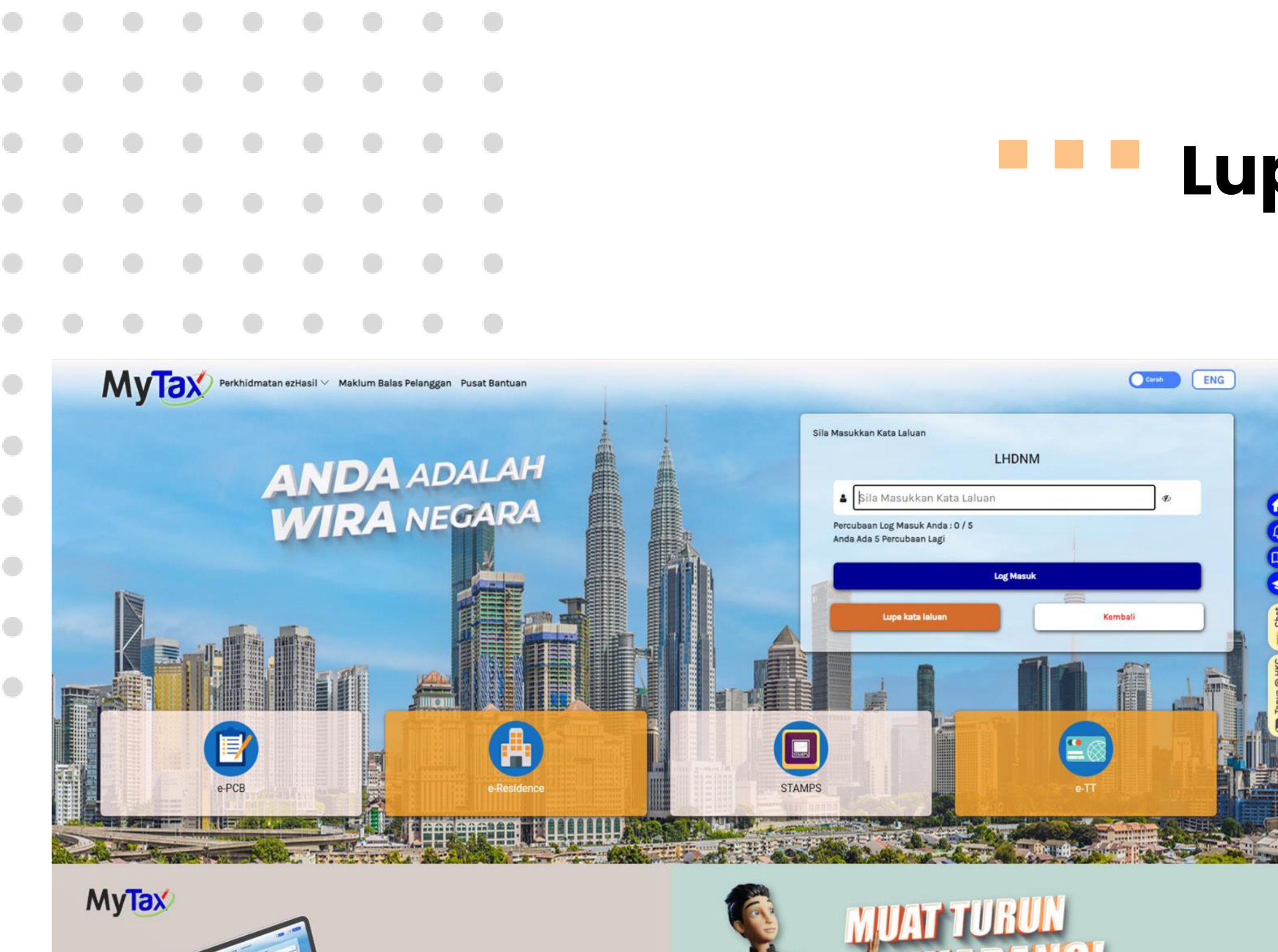

tion info at w

## Lupa Kata Laluan

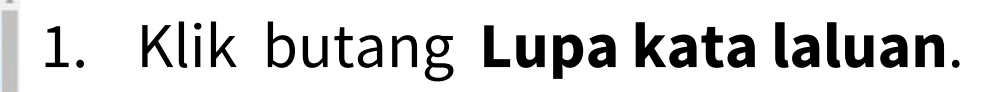

|   |   |                          |                              |                   |               |                |                |                     |                                                                                                    | LU   |
|---|---|--------------------------|------------------------------|-------------------|---------------|----------------|----------------|---------------------|----------------------------------------------------------------------------------------------------|------|
|   |   |                          |                              |                   |               |                |                |                     |                                                                                                    |      |
|   |   |                          |                              |                   |               |                |                |                     |                                                                                                    |      |
|   | ٨ | MyTa                     | Perk                         | hidmatan ezHa     | ısil∨ Maklu   | m Balas Pelang | ggan Pusat Ba  | antuan              | Corah ENG                                                                                                    | -    |
| • | ( | Kemball                  |                              |                   |               |                |                |                     |                                                                                                    | 1.   |
|   |   | Cile attlib as add       |                              |                   |               |                |                |                     |                                                                                                    | 2.   |
|   |   | Sila Pilih<br>Sila Pilih | Medium Set                   | Semula<br>Semula  | Jan Gan masur | Kan makiumat   | yang tepat dan |                     |                                                                                                    |      |
|   |   | Emel Ber<br>Kod Peng     | daftar denga<br>gaktifan Sem | n LHDNM<br>entara |               |                |                |                     | Hantar                                                                                                    | Chat |
|   |   |                          |                              |                   |               |                |                |                     |                                                                                                    | Энкс |
|   |   | Sekiranya ti             | ada alamat e                 | -Mel atau no.     | telefon biml  | bit berdaftar  | dengan LHDN    | IM, sila hadir ke C | awangan LHDNM yang berdekatan untuk bantuan. Untuk pertanyaan, hubungi HASiL Care Line di talian 03-8911 1000 (LHDN). | Tan) |

## pa Kata Laluan

Pengguna perlu memilih **medium set semula**. Pilihan medium :

- Emel Berdaftar dengan LHDNM
- Kod Pengaktifan Sementara

Klik butang Hantar.

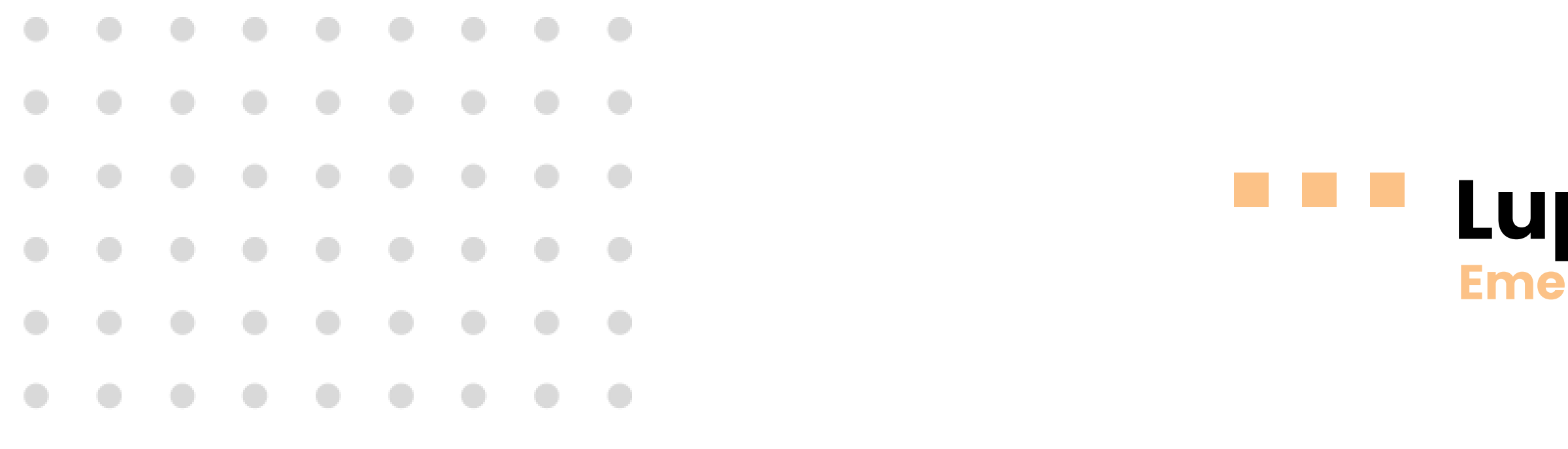

| ← Kambali                                                                              |                                                                                                    |                                            |
|----------------------------------------------------------------------------------------|----------------------------------------------------------------------------------------------------|--------------------------------------------|
| Sila pilih medium untuk set semula Kata Laluan dan masu<br>Emel Berdaftar dengan LHDNM | Pengesahan Maklumat                                                                                                    | ×                                          |
|                                                                                        | Adakah emel dibawah ialah emel berdaftar anda?<br>m******a@gmail.com<br>Jika ini bukan maklumat yang sah sila <u>Klik Disini</u> |                                            |
| Sekiranya tiada alamat e-Mel atau no. telefon bin                                      | Ya Tutup                                                                                                    | IASiL Care Line di talian 03-8911 1000 (Li |

## Lupa Kata Laluan Emel Berdaftar dengan LHDNM

- 1. Pilih emel berdaftar dengan LHDN.
- 2. Klik butang **Hantar**.
- 3. Pengesahan emel berdaftar.
- 4. Klik butang **Ya**, sekiranya maklumat adalah **betul**.

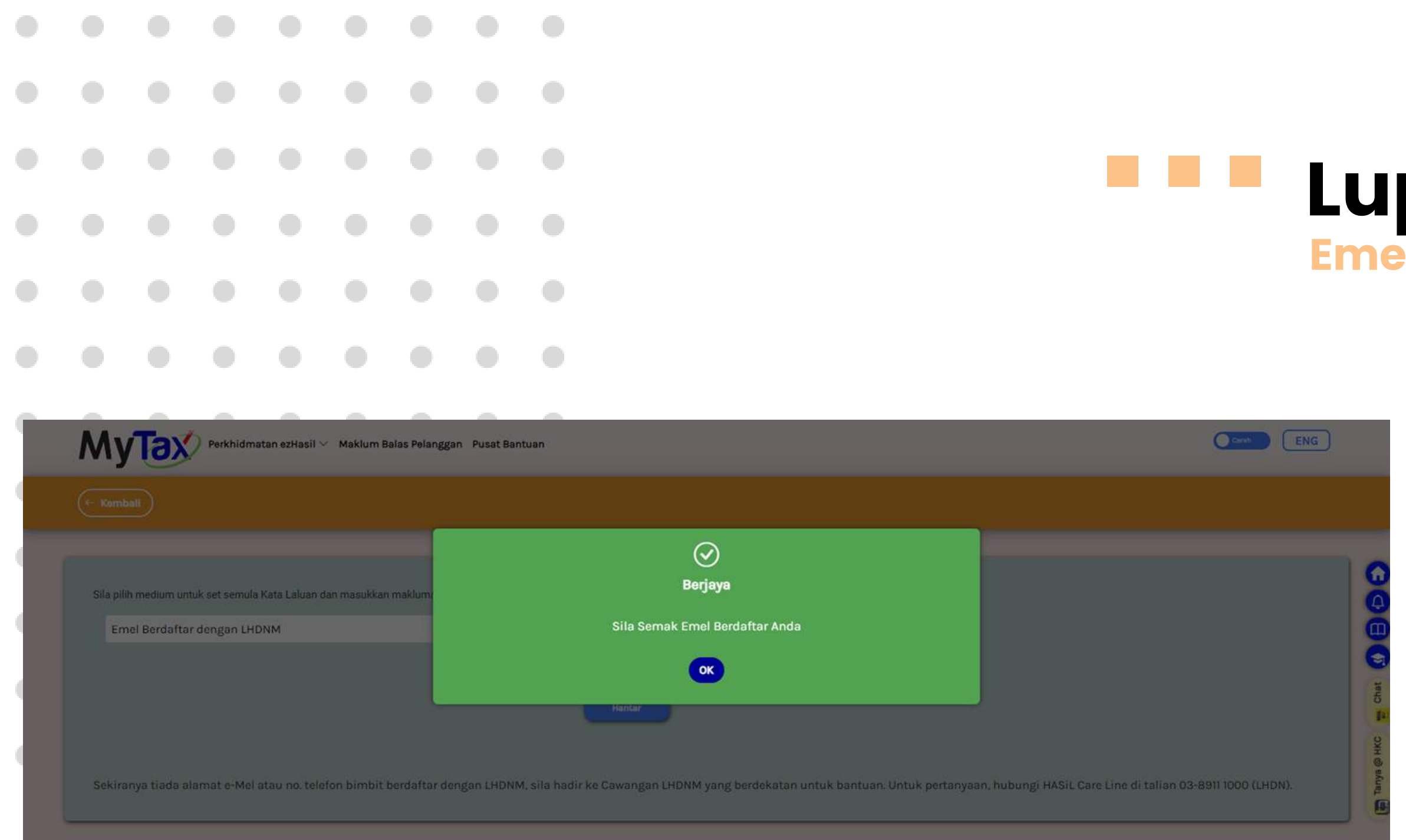

## Lupa Kata Laluan Emel Berdaftar dengan LHDNM

1. Makluman status **Berjaya** akan dipaparkan.

|   |                                                                                                    |                    |                   |                  |                |            |           |             |            |          |          |          |                 |    |  | E  | U <br>me |    |
|---|----------------------------------------------------------------------------------------------------|--------------------|-------------------|------------------|----------------|------------|-----------|-------------|------------|----------|----------|----------|-----------------|----|--|----|----------|----|
| • | Set Ser                                                                                                    | nula k             | Kata La           | aluan            | Inbox ×        |            |           |             |            |          |          |          |                 |    |  |    |          |    |
|   | noreply-e<br>to madey.wa                                                                                                    | filing@h<br>, me ▼ | asil.gov.         | my               |                |            |           |             |            |          |          |          |                 |    |  |    |          |    |
|   | Tuan / Puan                                                                                                    | 1,                 |                   |                  |                |            |           |             |            |          |          |          |                 |    |  | 1. | Ра       | ut |
|   | Terima kasih kerana menggunakan e-Filing LHDNM.<br>Sila klik pautan dibawah bagi meneruskan proses set semula kata laluan bagi No. Pengenalan: 820804015421 |                    |                   |                  |                |            |           |             |            |          |          |          |                 |    |  | me | ela      |    |
|   | ond nin pub                                                                                                    |                    | an bagi n         | inerrer dente    |                | Semara Ra  |           | bugi ito. i | engenatar  |          | 1010421. |          |                 |    |  | •  | -        |    |
|   | https://myta                                                                                                    | x-dev.has          | <u>il.gov.my/</u> | <u>TerlupaKa</u> | ataLaluan?use  | erld=15838 | 805&token | en=cdecfe4  | 10-d4a1-42 | 33-a8d6- | c9ccda0  | 2d90e&la | <u>ing=ms-l</u> | MY |  | 2. | Ie       | m  |
|   | Pautan ini a                                                                                                    | kan tama           | t tempoh          | pada 30/0        | )9/2022 11:30  | :03 AM     |           |             |            |          |          |          |                 |    |  |    | be       | rn |
|   | Sekian, terir                                                                                                    | ma kasih.          |                   |                  |                |            |           |             |            |          |          |          |                 |    |  |    |          |    |
|   | Lembaga H                                                                                                    | lasil Dala         | m Negeri          | i Malaysia       | a              |            |           |             |            |          |          |          |                 |    |  |    |          |    |
|   | Sir / Madam                                                                                                    | ۱,                 |                   |                  |                |            |           |             |            |          |          |          |                 |    |  |    |          |    |
|   | Thank you f                                                                                                    | or using e         | ⊱Filing LF        | IDNM.            |                |            |           |             |            |          |          |          |                 |    |  |    |          |    |
|   | Please click                                                                                                    | the link b         | elow to re        | eset your        | password for I | ID: 820804 | 4015421.  |             |            |          |          |          |                 |    |  |    |          |    |
|   | https://myta                                                                                                    | x-dev.has          | <u>il.gov.my/</u> | <u>TerlupaKa</u> | ataLaluan?use  | erld=15838 | 805&token | en=cdecfe4  | 40-d4a1-42 | 33-a8d6- | c9ccda0  | 2d90e&la | ing=ms-l        | MY |  |    |          |    |
|   | This link is v                                                                                                    | valid until 3      | 30/09/202         | 2 11:30:0        | 3 AM           |            |           |             |            |          |          |          |                 |    |  |    |          |    |
|   | Thank you.                                                                                                    |                    |                   |                  |                |            |           |             |            |          |          |          |                 |    |  |    |          |    |
|   | Inland Reve                                                                                                    | enue Boa           | rd of Mal         | aysia            |                |            |           |             |            |          |          |          |                 |    |  |    |          |    |
|   |                                                                                                    |                    |                   |                  |                |            |           |             |            |          |          |          |                 |    |  |    |          |    |

### **Da Kata Laluan** I Berdaftar dengan LHDNM

utan pengesahan kata laluan akan dihantar lalui emel yang berdaftar dengan LHDNM. **mpoh sah** pautan adalah selama **2 hari** rmula tarikh emel dijana**.** 

| M      | yTay          | Perkhid       | imatan ezHas   | sil∨ e-Janj | i Temu Mak | lum Balas Pe | elanggan Ban | Jan ENG Log Keluar                                                                                                    |
|--------|---------------|---------------|----------------|-------------|------------|--------------|--------------|----------------------------------------------------------------------------------------------------|
| (← Ken | mbali         |               |                |             |            |              |              |                                                                                                    |
| Sila m | nasukkan kata | laluan baru a | nda dan klik H | antar.      |            |              |              |                                                                                                    |
|        | Kata Lalua    | in Baru       |                |             |            |              |              | Sekiranya kata laluan anda telah disekat, tindakan seperti di bawah boleh diambil.                                          |
|        | Kata Lalua    | in Baru (Sen  | nula)          |             |            |              |              | 2. Hadir ke Cawangan LHDNM yang berdekatan; atau<br>Untuk pertanyaan, hubungi HASiL Care Line di talian 03-8911 1000 (LHDN) |
|        |               |               |                |             |            |              |              | W 12<br>Hantar<br>Hantar                                                                                                    |

### pa Kata Laluan Berdaftar dengan LHDNM

- 1. Sila masukkan Kata Laluan Baru.
- 2. Pengesahan **Kata Laluan Baru(Semula)** perlu dilakukan.
- 3. Seterusnya, klik butang **Hantar**.

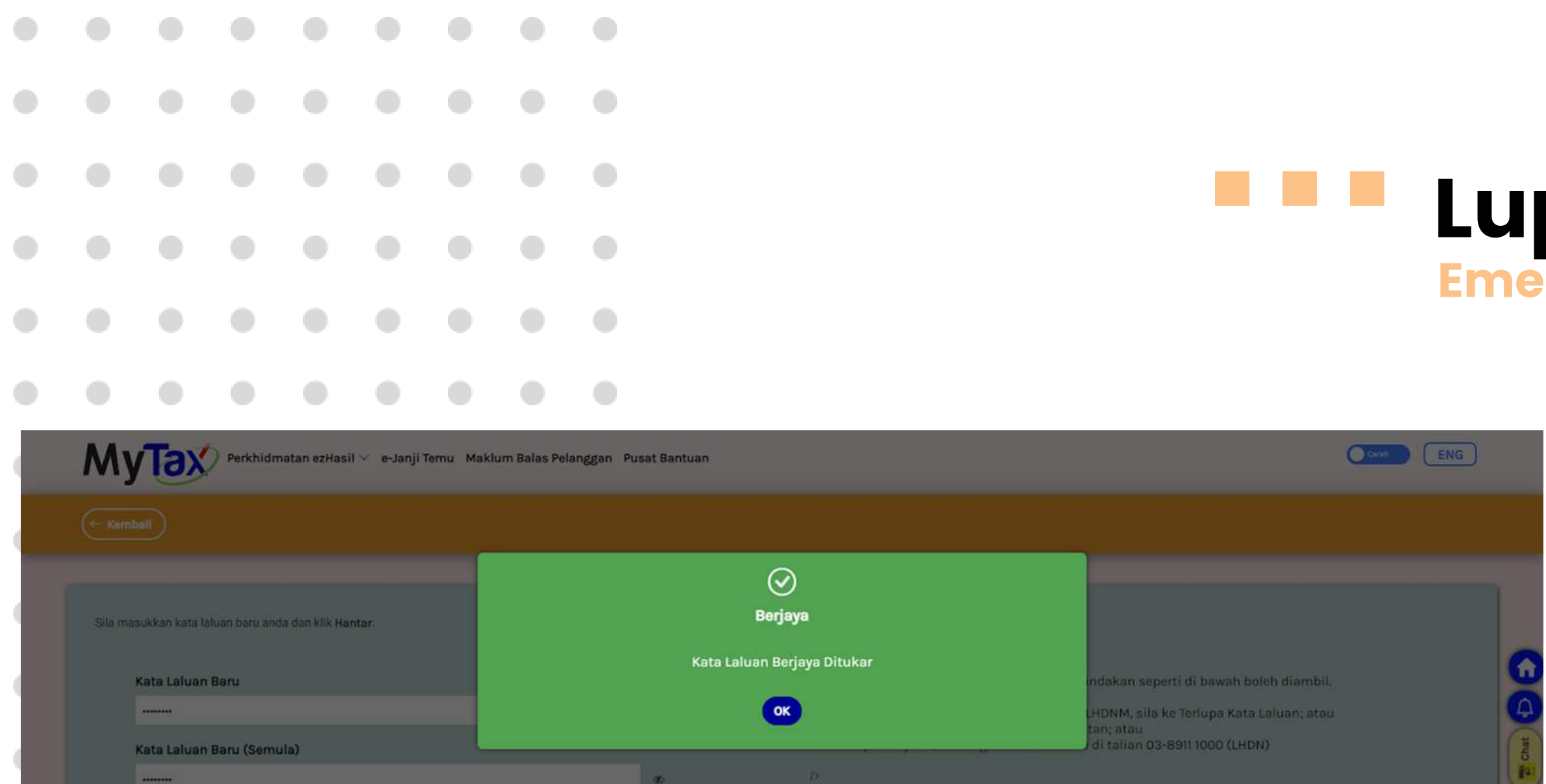

## Lupa Kata Laluan Emel Berdaftar dengan LHDNM

1. Makluman kata laluan **Berjaya** ditukar akan dipaparkan.

| My       | /Tax                          | Perkhidm                    | natan ezHasil  | ∨ Maklum    | Balas Pelang  | gan Pusat Ba   | antuan        | Cerah ENG                                                                                                    |       |
|----------|-------------------------------|-----------------------------|----------------|-------------|---------------|----------------|---------------|----------------------------------------------------------------------------------------------------|-------|
| (← Kem   | bali                          |                             |                |             |               |                |               |                                                                                                    |       |
| Sila pil | lih medium un                 | ituk set semul              | a Kata Laluan  | dan masukka | an maklumat y | yang tepat dan | tekan butang  | Hantar.                                                                                                    | 00    |
| Si       | la Pilih Med                  | ium Set Sen                 | nula           |             |               |                | ~             |                                                                                                    | ŏ     |
| Si       | la Pilih Medi<br>nel Berdafta | ium Set Sen<br>Ir dengan LH | nula<br>IDNM   |             |               |                |               |                                                                                                    | 9     |
| Ko       | od Pengaktif                  | an Sementa                  | ira            |             |               |                |               |                                                                                                    | Chat  |
|          |                               |                             |                |             |               |                |               | Hantar                                                                                                    | 1     |
|          |                               |                             |                |             |               |                |               |                                                                                                    | @ нкс |
| Sekin    | anya tiada a                  | lamat e-Me                  | l atau no. tel | efon bimbit | t berdaftar d | Jengan LHDN    | IM, sila hadi | r ke Cawangan LHDNM yang berdekatan untuk bantuan. Untuk pertanyaan, hubungi HASiL Care Line di talian 03-8911 1000 (LHDN). | Tanya |

### pa Kata Laluan Pengaktifan Sementara

- 1. Pilih Kod Pengaktifan Sementara.
- 2. Klik butang **Hantar**.
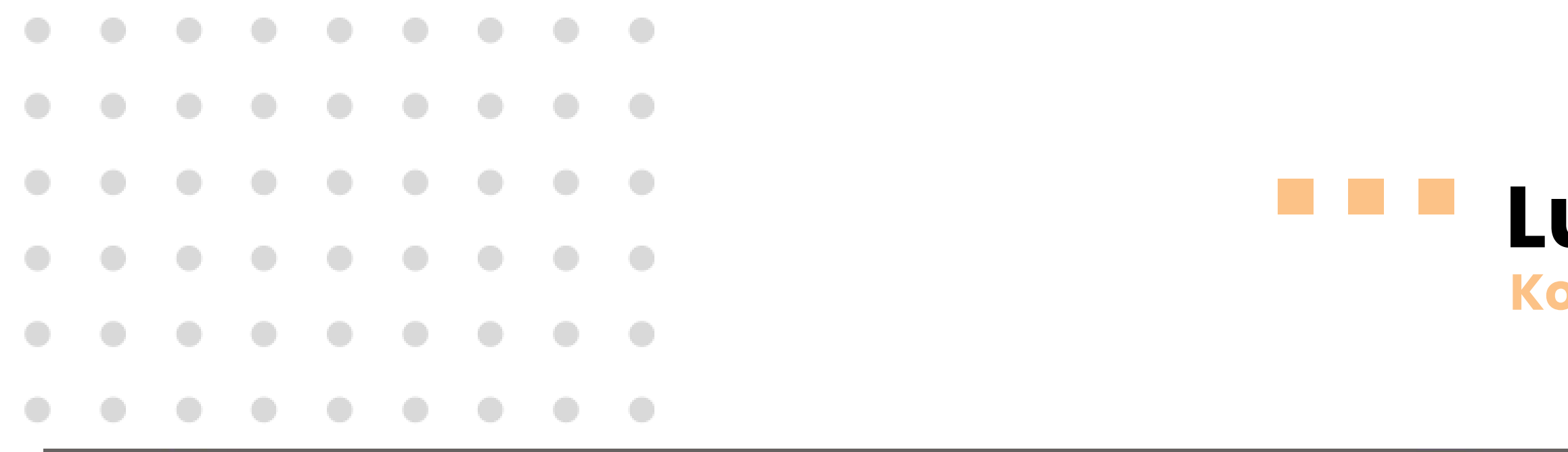

| Maklum Balas Pelan                                                                   | ggan Pusat Bantuan                                                                                                    | Cereb ENG                                      |
|--------------------------------------------------------------------------------------|----------------------------------------------------------------------------------------------------|------------------------------------------------|
|                                                                                      |                                                                                                    |                                                |
| Sila pilih medium untuk set semula Kata Laluan dan masu<br>Kod Pengaktifan Sementara | Pengesahan Maklumat                                                                                                    | ×                                              |
|                                                                                      | Adakan no telefon dibawan ialan no telefon berdartar anda?<br>016*****06<br>Jika ini bukan maklumat yang sah sila <u>Klik Disini</u><br>Ya Tutup |                                                |
| Sekiranya tiada alamat e-Mel atau no. telefon bin                                    |                                                                                                    | IASIL Care Line di talian 03-8911 1000 (LHDN). |

### Lupa Kata Laluan Kod Pengaktifan Sementara

- 1. Pengesahan **No. Telefon** yang berdaftar.
- 2. Klik butang **Ya**, jika maklumat yang betul.
- Bagi maklumat TIDAK SAH , sila klik *link* Klik Disini.

|  |                   |                                  |                            |                        |                |               |                    | LU                                                                                                    |
|--|-------------------|----------------------------------|----------------------------|------------------------|----------------|---------------|--------------------|----------------------------------------------------------------------------------------------------|
|  |                   |                                  |                            |                        |                |               |                    | KOG                                                                                                    |
|  |                   |                                  |                            |                        |                |               |                    |                                                                                                    |
|  | My                | [ax)                             | Perkhidmatan               | ezHasil 🗸 M            | laklum Balas   | Pelanggan P   | usat Bantuan       | Carah                                                                                                    |
|  | ← Kembail         |                                  |                            |                        |                |               |                    |                                                                                                    |
|  | Sila masuki       | kan kata laluar                  | n baru anda da             | n klik <b>Hantar</b> . |                |               |                    |                                                                                                    |
|  | <b>Кос</b><br>911 | <b>d Pengaktifa</b><br>108145744 | n Seme <mark>nt</mark> ara | 0                      |                |               |                    | Jika mempunyai no. telefon bimbit berdaftar dengan LHDNM, sila klik di bawah untuk panduan permohonan Kod Pengaktifan Sementara melalui SMS. |
|  | Kat               | a Laluan Bai                     | ru                         |                        |                |               |                    | OPanduan Pengguna                                                                                                    |
|  | Kat               | a Laluan Ba                      | ru (Semula)                |                        |                |               |                    | Kembali Hantar                                                                                                    |
|  | Kati              | a laluan mest                    | i mengandung               | ji 8-12 aksara         | terdiri dengan | n gabungan no | ombor, huruf kecil | Ø<br>dan huruf besar                                                                                                    |
|  |                   |                                  |                            |                        |                |               |                    |                                                                                                    |

### pa Kata Laluan Pengaktifan Sementara

- 1. Masukkan Kata Laluan Baru.
- 2. Klik butang **Hantar**.

|   |                 |                              |                   |              |           |                 |                         |                                                                                                    |   |                                                           | UĽ          |
|---|-----------------|------------------------------|-------------------|--------------|-----------|-----------------|-------------------------|----------------------------------------------------------------------------------------------------|---|-----------------------------------------------------------|-------------|
|   |                 |                              |                   |              |           |                 |                         |                                                                                                    |   | K                                                         | od I        |
|   |                 |                              |                   |              |           |                 |                         |                                                                                                    |   |                                                           |             |
|   |                 |                              |                   |              |           |                 |                         |                                                                                                    |   |                                                           |             |
|   | My              | Tax                          | Perkhidma         | atan ezHasil | I 🗸 Maklu | m Balas Pela    | inggan Pu               | at Bantuan                                                                                                    |   | Ceran                                                     | C           |
|   |                 |                              |                   |              | _         |                 |                         |                                                                                                    |   |                                                           |             |
| I | Sila mas        | sukkan kata                  | laluan baru i     | anda dan kli | k Ha      |                 |                         | Panduan Pengguna                                                                                                    | × |                                                           |             |
| I | <b>K</b> i<br>9 | od Pengak<br>1110814574      | tifan Seme<br>14  | entara       |           | Perm<br>Celcom, | ohonan Ko<br>Digi dan U | l Pengaktifan Sementara melalui SMS adalah bagi pengguna MAXIS,<br>nobile sahaja. Pengguna perlu mempunyai no. telefon bimbit berdaftar<br>dengan LHDNM.                                |   | engan LHDNM, sila klik di bawah<br>Sementara melalui SMS. |             |
| l | к:              | ata Laluan<br><br>ata Laluan | Baru<br>Baru (Sen | nula)        |           | Pengg           | C<br>una sijil dig      | ara untuk mendapatkan kod pengaktifan sementara :<br>ital individu, hantar <b>HASILEF</b> <-jarak-> IND <-jarak-> No Pengenalan ke<br>38888.<br>Contoh : <b>HASILEF IND 11111111111</b> |   | Kemball Hantar                                            | Tanya @ HKC |
|   |                 |                              |                   |              |           | 5               | епар эмэ Г              | Tutup                                                                                                    |   |                                                           |             |

### oa Kata Laluan Pengaktifan Sementara

- 1. Klik **Panduan Pengguna** untuk penerangan lanjut.
- 2. Panduan akan dipaparkan.
- 3. Klik butang **Tutup**.

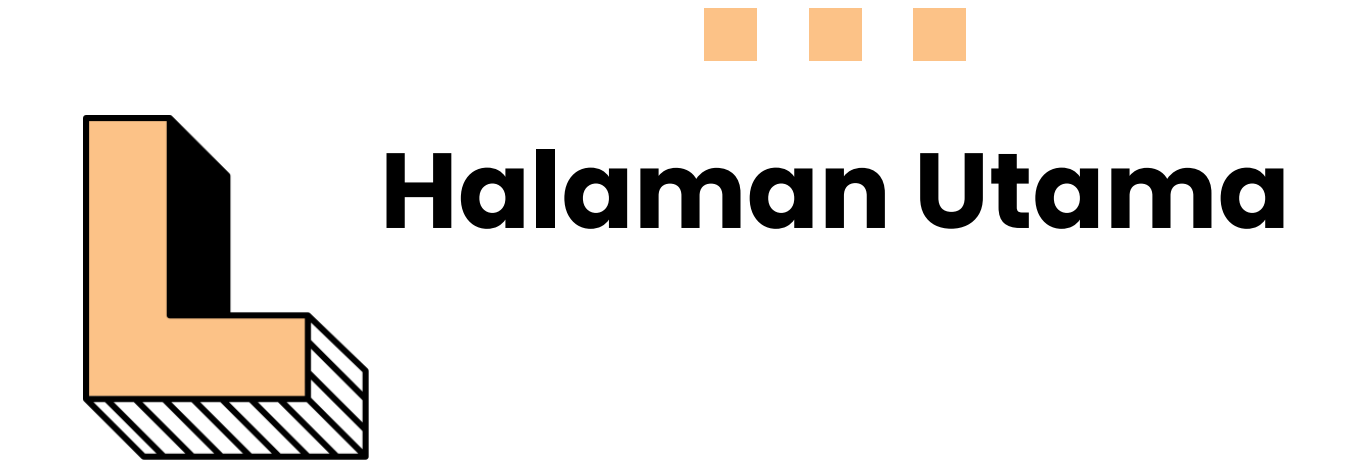

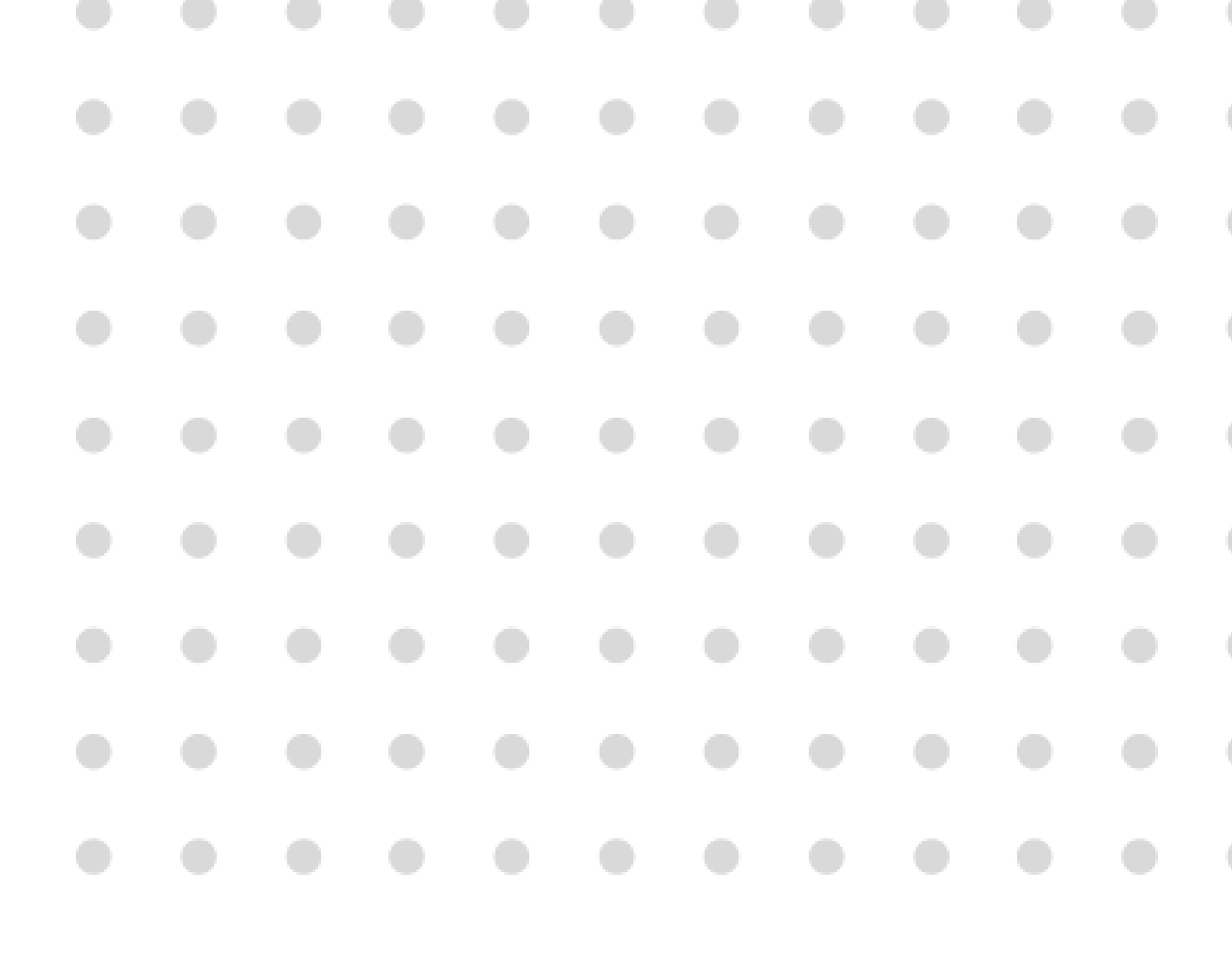

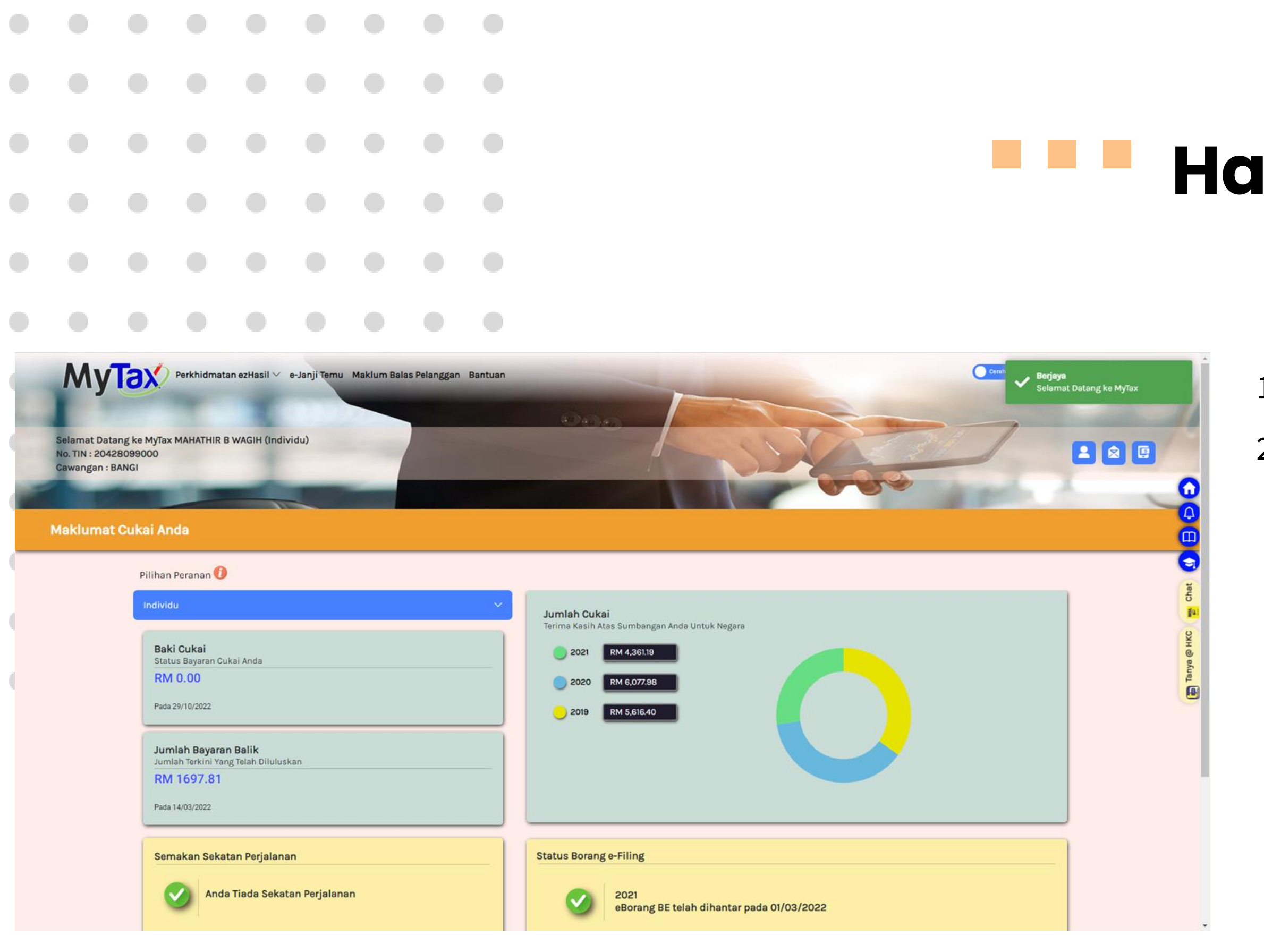

### Halaman Utama

- 1. Log Masuk berjaya.
- 2. Halaman Utama dipaparkan.

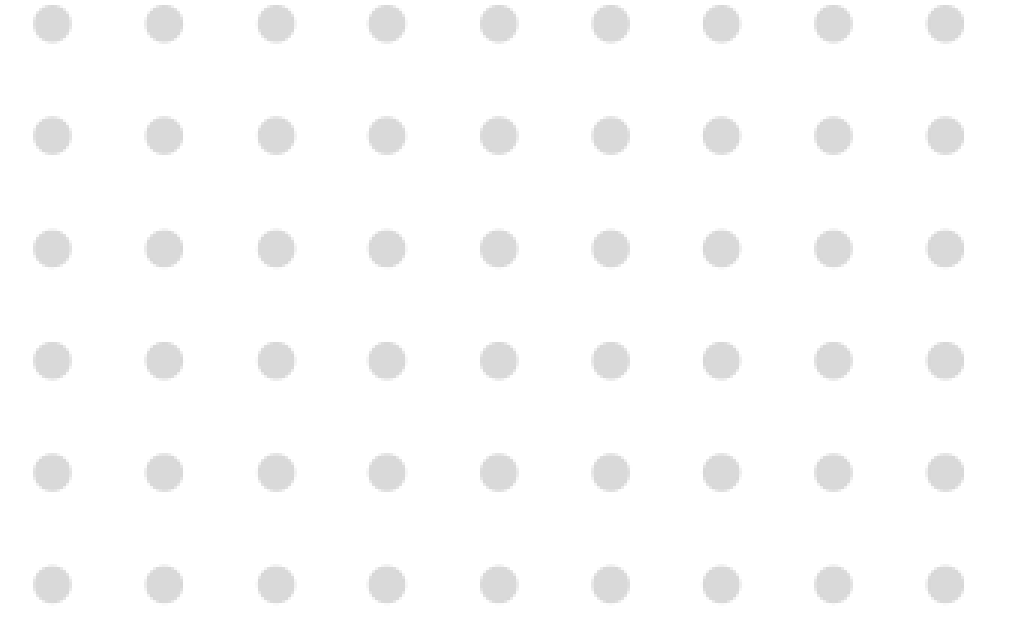

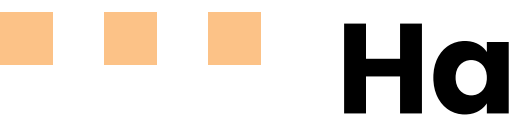

| Selamat Datang ke MyTax MA                                                          | 'khidmatan ezHasil ∨ e-Janji Ti<br>HATHIR B WAGIH (Individu)                                            | amu Maklum Balas Pelanggan Bantuan | (#)(a)               |                                                                |          | Certal ENG | Log Keluer  |
|-------------------------------------------------------------------------------------|----------------------------------------------------------------------------------------------------|------------------------------------|----------------------|----------------------------------------------------------------|----------|------------|-------------|
| Cawangan : BANGI                                                                    |                                                                                                    | Pilihan Peranan                    |                      |                                                                | ×        |            |             |
| Maklumat Cukai Anda                                                                 |                                                                                                    | Individu                           |                      |                                                                |          |            | 4           |
| Pilihan Per                                                                         | anan 🚯                                                                                                  | Pengarah Syarikat                  |                      |                                                                | ×        |            | 3           |
| Individu                                                                            |                                                                                                    | Pentadbir Harta Pusaka             |                      |                                                                | <u> </u> |            | Chat        |
| Baki Cu<br>Status B<br>RM 0.<br>Pada 30/1<br>Jumlah<br>Jumlah<br>RM 10<br>Pada 14/0 | ukai<br>ayaran Cukai Ande<br>00<br>0/2022<br>• Bayaran Balik<br>ferkini Yang Tefah Diluluskan<br>597.81 |                                    | 2021<br>2020<br>2019 | RM 4,361.19<br>RM 6,077.98<br>RM 5,616.40                      |          |            | Tanya @ HKC |
| Semak                                                                               | an Sekatan Perjalanan<br>Anda Tiada Sekatan Perja                                                       | lanan                              | Status Boran         | ge-Filing<br>2021<br>eBorang BE telah dihantar pada 01/03/2022 |          |            |             |

### Halaman Utama

### 1. Sila **Pilih Peranan**.

(bagi pengguna yang lebih satu peranan)

- 1. Peranan yang dipaparkan :
  - Individu (*default*)
  - Pengarah syarikat
  - Pentadbir harta pusaka

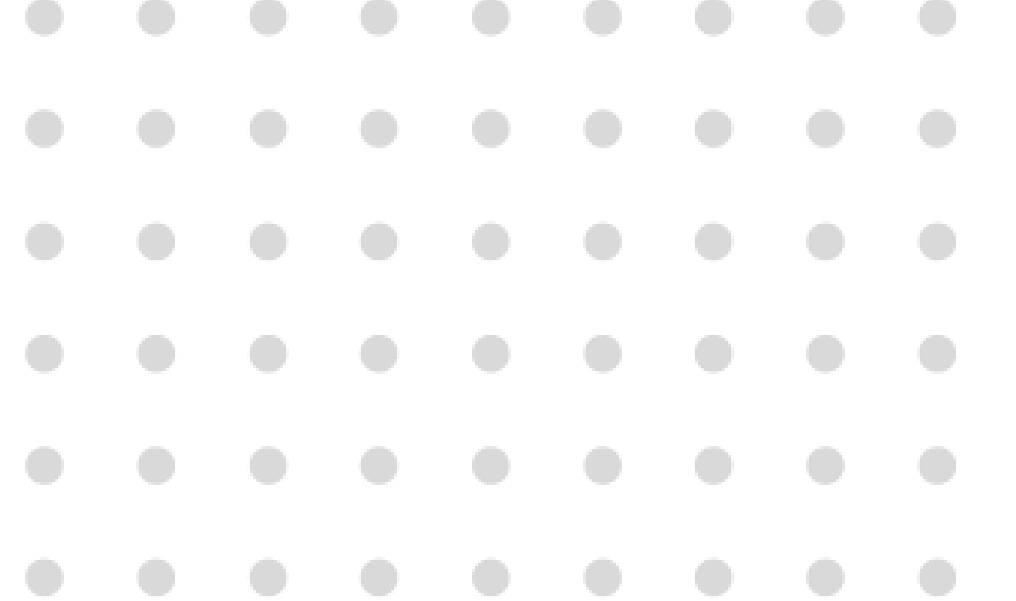

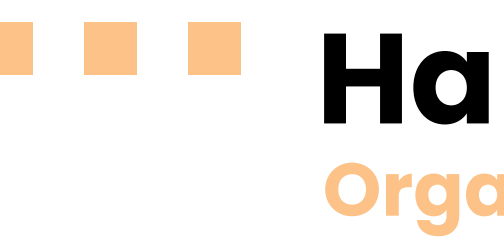

| Selamat Datang ke MyTa:<br>No. TIN : 20428099000<br>Cawangan : BANGI | x MAHATHIR B WAGIH (Individu)                 | Pilihan Peranan ×                 | 3 |
|----------------------------------------------------------------------|-----------------------------------------------|-----------------------------------|---|
| Maklumat Cukai Ar                                                    | nda                                           | Individu                          |   |
| Pilihar                                                              | n Peranan 🚯                                   | Pengarah Syarikat 🗸               |   |
|                                                                      | du                                            | RWE TECHNOLOGY INTERNATIONAL GMBH |   |
|                                                                      |                                               | POS DIGICERT SDN BHD              |   |
| Bal                                                                  | <b>ki Cukai</b><br>tus Bayaran Cukai Anda     | CHIN YOON HON                     |   |
| RN                                                                   | M 0.00                                        | CHEANG KENG QUEE (DEC'D)          |   |
| Pada                                                                 | a 30/10/2022                                  | NGAH BIN MAT                      |   |
| Jur                                                                  | mlah Bayaran Balik                            | LO MEI MEI                        |   |
| Jun<br>RM                                                            | nlah Terkini Yang Telah Diluluskan // 1697.81 | ABDUL SALIM BIN ZAINAL            |   |
| Padi                                                                 | a 14/03/2022                                  | JEFRIZAL                          |   |
|                                                                      |                                               | GOH SWEE OH @ KHOO SWEE CHENG     |   |
| Ser                                                                  | makan Sekatan Perjalanan                      |                                   |   |

### Halaman Utama Organisasi

- 1. Pilih peranan **Organisasi**.
- 2. Pilih syarikat yang dilantik.

|                           |                                                          |                                                                                                    |                                                                                                    |                                                                                |               |                                   |              |                                                                                                    | g |
|---------------------------|----------------------------------------------------------|----------------------------------------------------------------------------------------------------|----------------------------------------------------------------------------------------------------|--------------------------------------------------------------------------------|---------------|-----------------------------------|--------------|----------------------------------------------------------------------------------------------------|---|
| Sela<br>No.<br>Caw<br>Mak | Aumat Datang I<br>TIN : 2333059<br>rangan :<br>klumat Cu | Perki<br>ke MyTax RWE<br>199080<br>Ikai Anda<br>Pilihan Perar<br>Pengarah Sy<br>RM 0.00<br>Pada 30/10/2<br>Jumlah Ter<br>RM 0.00<br>Pada 30/10/2<br>Semakar | hidmatan ezHa<br>TECHNOLOGY<br>nan ()<br>arikat - RWE TE<br>cai<br>yaran Cukai And<br>()<br>2022<br>Bayaran Balik<br>rkini Yang Telah<br>()<br>2022 | asil × e-Janji<br>INTERNATION<br>ECHNOLOGY IN<br>ia<br>CDiluluskan<br>rjalanan | TERNATIONAL C | m Balas Pelang<br>Ingarah Syarika | ggan Bantuan | <complex-block></complex-block>                                                                    | 1 |
|                           |                                                          |                                                                                                    | Anda Tiada                                                                                                    | a Sekatan Per                                                                  | rjalanan      |                                   |              | <ul> <li>2021<br/>eBorang BE belum dihantar</li> <li>2020<br/>eBorang BE belum dihantar</li> </ul> |   |

### laman Utama anisasi

L. Paparan maklumat **Organisasi** akan dipaparkan.

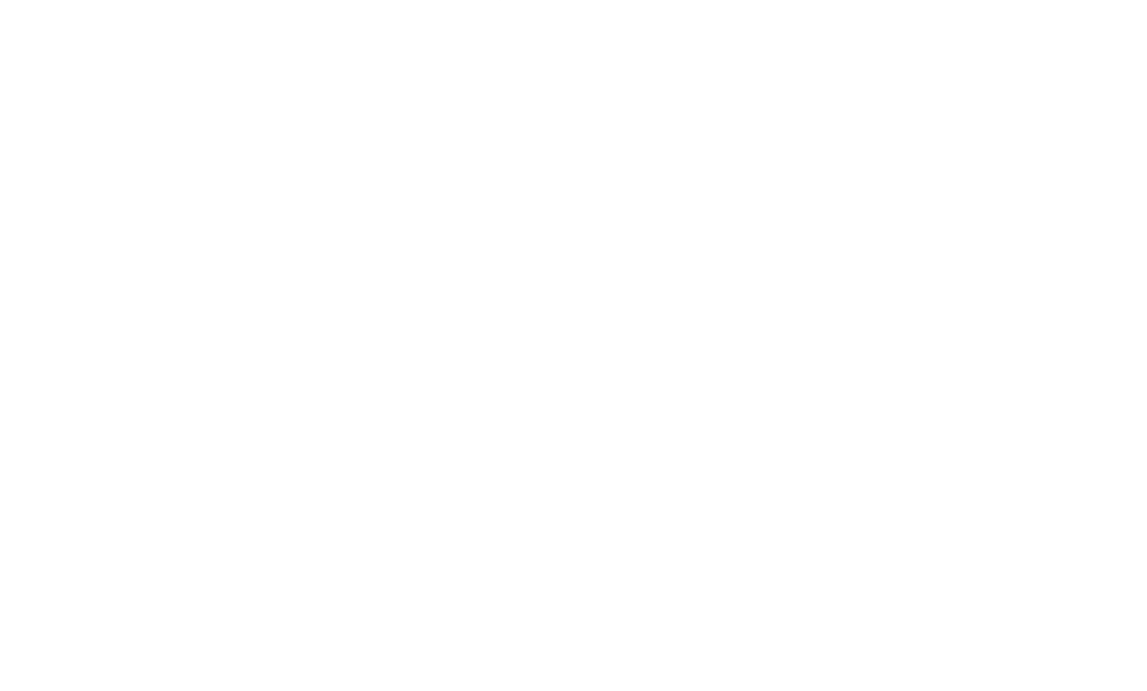

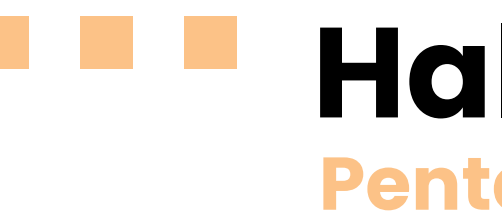

| amat Datang ke MyTax MAHATHIR B WAGIH (Indix<br>TIN : 20428099000<br>vangan : BANGI | idu)<br>Pilihan Peranan           | × |  |
|-------------------------------------------------------------------------------------|-----------------------------------|---|--|
| klumat Cukai Anda                                                                   | Individu                          |   |  |
| Piliban Persona ()                                                                  | Pengarah Syarikat                 | ~ |  |
| Individu                                                                            | Pentadbir Harta Pusaka            | ~ |  |
| maividu                                                                             | RWE TECHNOLOGY INTERNATIONAL GMBH |   |  |
| Baki Cukai<br>Status Bayaran Cukai Anda                                             | POS DIGICERT SDN BHD              |   |  |
| RM 0.00                                                                             | CHIN YOON HON                     |   |  |
| Pada 30/10/2022                                                                     | CHEANG KENG QUEE (DEC'D)          |   |  |
| Jumlah Bayaran Balik                                                                | NGAH BIN MAT                      |   |  |
| Jumlah Terkini Yang Telah Dilulusi<br>RM 1697.81                                    | LO MEI MEI                        |   |  |
| Pada 14/03/2022                                                                     | ABDUL SALIM BIN ZAINAL            |   |  |
|                                                                                     | JEFRIZAL                          |   |  |
| Semakan Sekatan Perjalana                                                           |                                   | - |  |

### Halaman Utama Pentadbir Harta Pusaka

- 1. Pilih peranan **Pentadbir Harta Pusaka**.
- 2. Pilih syarikat yang dilantik.

|   |                                           | P                          | semakan Se                                                                                                    | ekatan Perjak<br>nda Tiada Sel              | anan<br>katan Perjala | anan            |               |         | Status Borang e-Filing         Image: Status Borang BE belum dihantar         Image: Status Borang BE belum dihantar         Image: Status Borang BE belum dihantar         Image: Status Borang BE belum dihantar |
|---|-------------------------------------------|----------------------------|----------------------------------------------------------------------------------------------------|---------------------------------------------|-----------------------|-----------------|---------------|---------|----------------------------------------------------------------------------------------------------|
|   |                                           | B<br>S<br>F<br>J<br>J<br>J | Baki Cukai<br>Itatus Bayaran (<br>RM 0.00<br>Irada 30/10/2022<br>Umlah Bayar<br>Umlah Terkini Y<br>RM 0.00<br>Irada 30/10/2022 | Cukai Anda<br>ran Balik<br>rang Telah Diluk | uskan                 |                 |               |         | <ul> <li>2021 RM 0.00</li> <li>2020 RM 0.00</li> <li>2019 RM 0.00</li> </ul>                                                                                                    |
|   |                                           | Pilih                      | ian Peranan 🄇                                                                                                    | Dusaka - CHEAN                              | IG KENG QUEE          | (DEC'D)         |               | ~)      | Jumlah Cukai<br>Terima Kasih Atas Sumbangan Anda Untuk Negara                                                                                                    |
| • | Makluma                                   | nt Cukai /                 | Anda                                                                                                    |                                             |                       |                 |               |         |                                                                                                    |
| • | Selamat Da<br>No. TIN : 760<br>Cawangan : | itang ke My<br>0003080     | Tax CHEANG K                                                                                                    | KENG QUEE (DI                               | EC'D) (Pentad         | lbir Harta Pusa | aka)          |         |                                                                                                    |
| • | Му                                        | Tax                        | Perkhidma                                                                                                    | atan ezHasil 🗸                              | e-Janji Temi          | u Maklum Ba     | las Pelanggan | Bantuan | Corab ENG Log Keluar                                                                                                    |
|   |                                           |                            |                                                                                                    |                                             |                       |                 |               |         |                                                                                                    |
|   |                                           |                            |                                                                                                    |                                             |                       |                 |               |         |                                                                                                    |
|   |                                           |                            |                                                                                                    |                                             |                       |                 |               |         |                                                                                                    |
|   |                                           |                            |                                                                                                    |                                             |                       |                 |               |         |                                                                                                    |
|   |                                           |                            |                                                                                                    |                                             |                       |                 |               |         |                                                                                                    |
|   |                                           |                            |                                                                                                    |                                             |                       |                 |               |         |                                                                                                    |

### alaman Utama tadbir Harta Pusaka

Paparan maklumat **Pentadbir Harta** 

Pusaka akan dipaparkan.

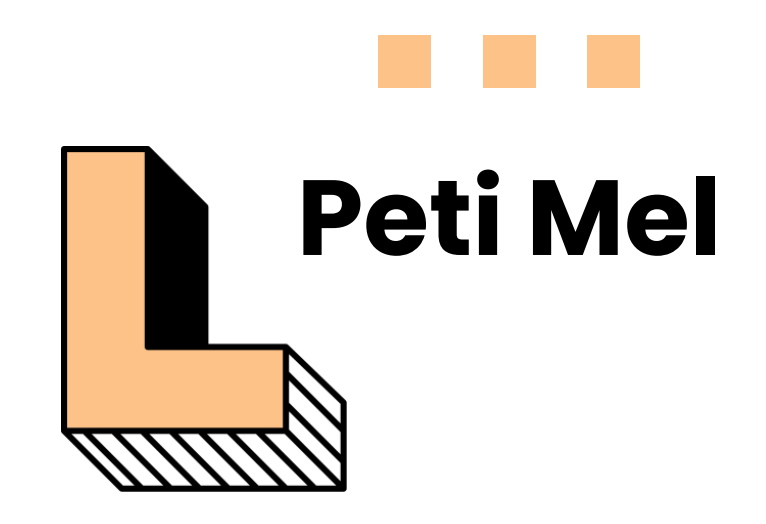

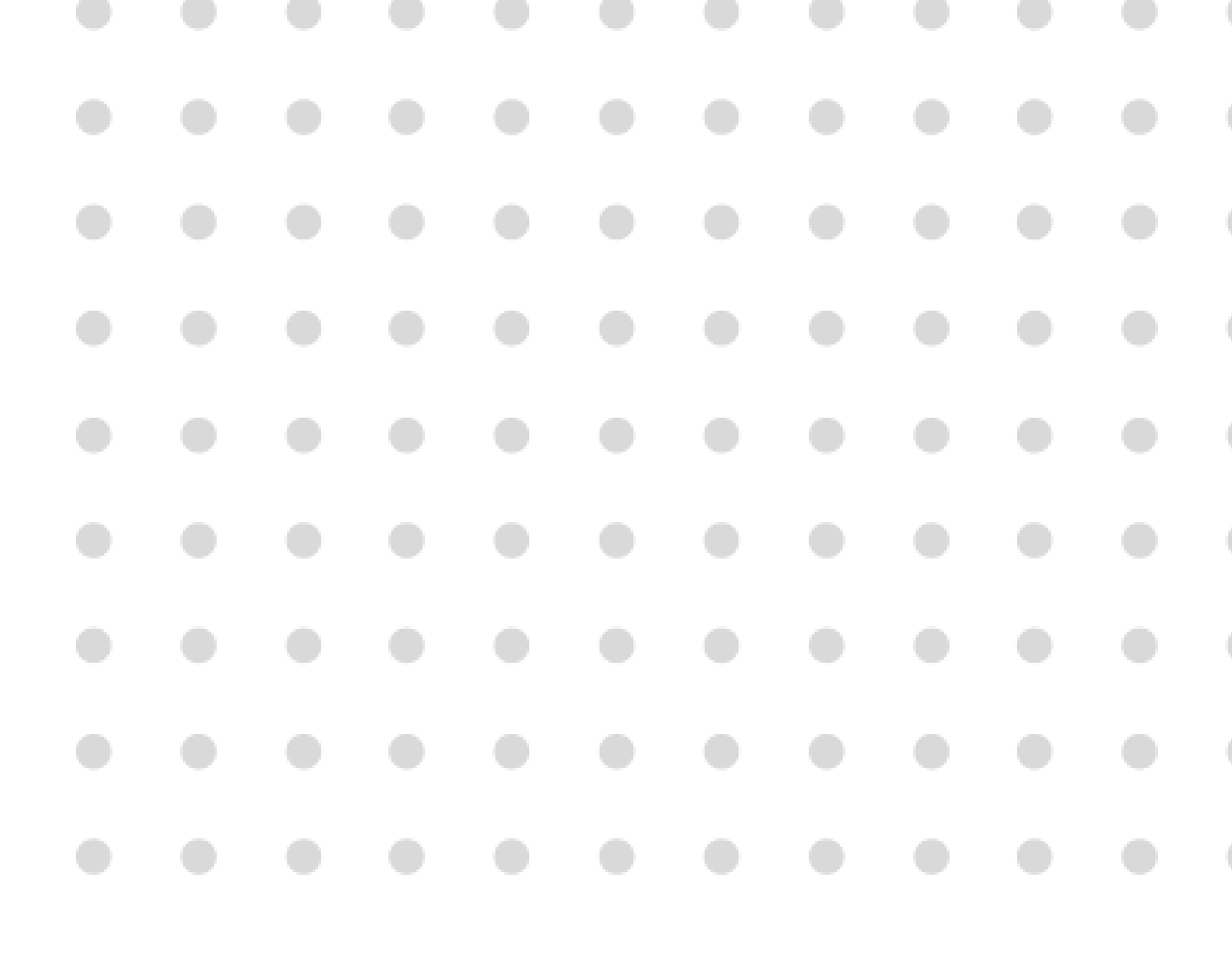

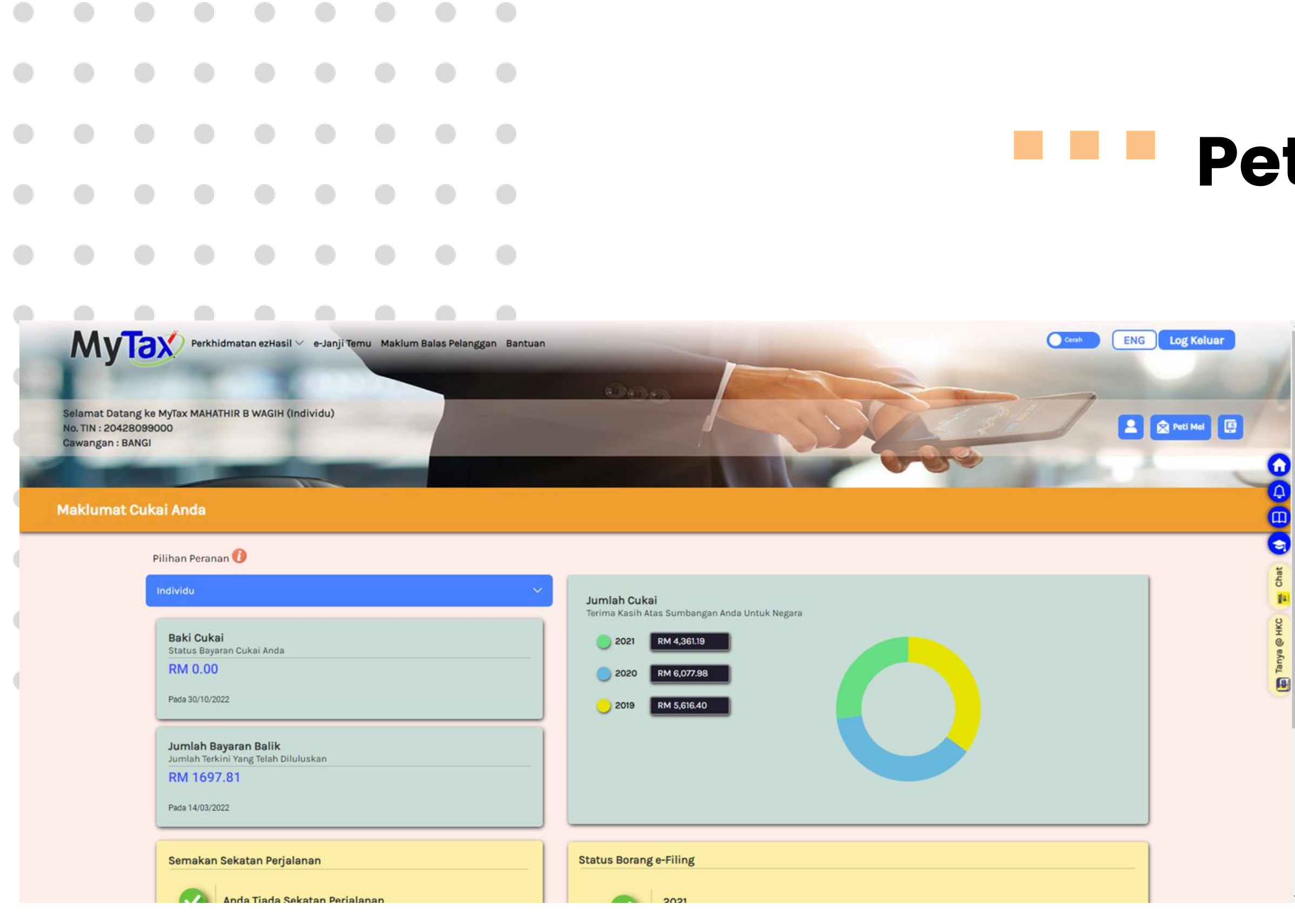

### **Peti Mel**

- Di Halaman Utama MyTax, terdapat ikon di penjuru kanan.
- 2. Sila klik pada ikon **Peti Mel**.

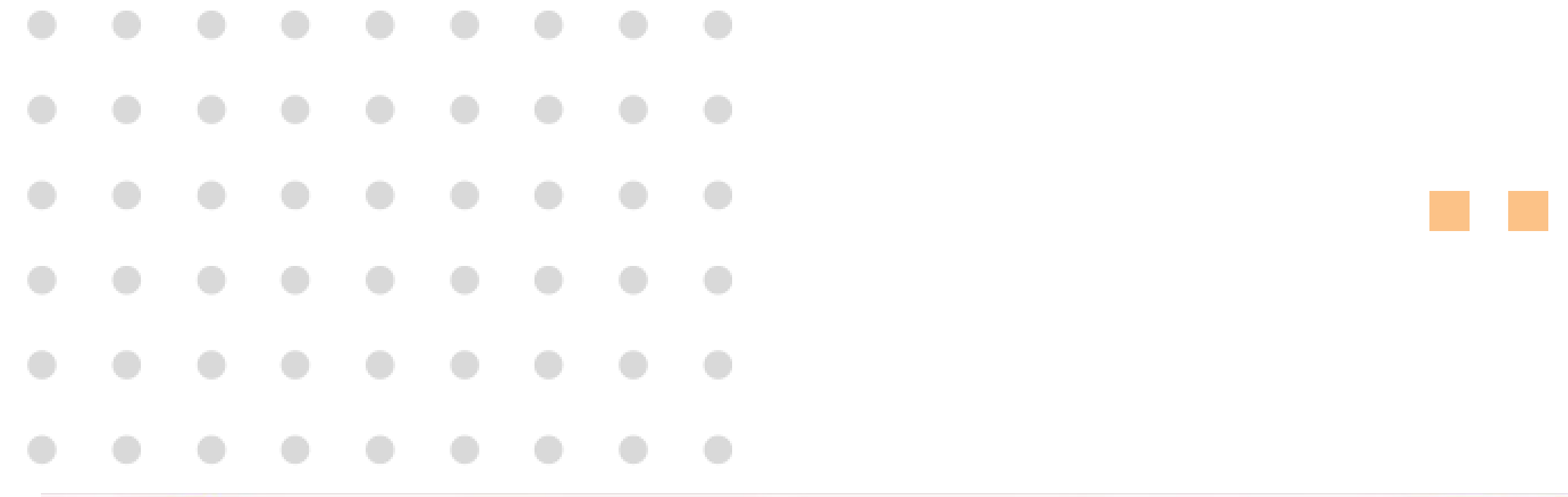

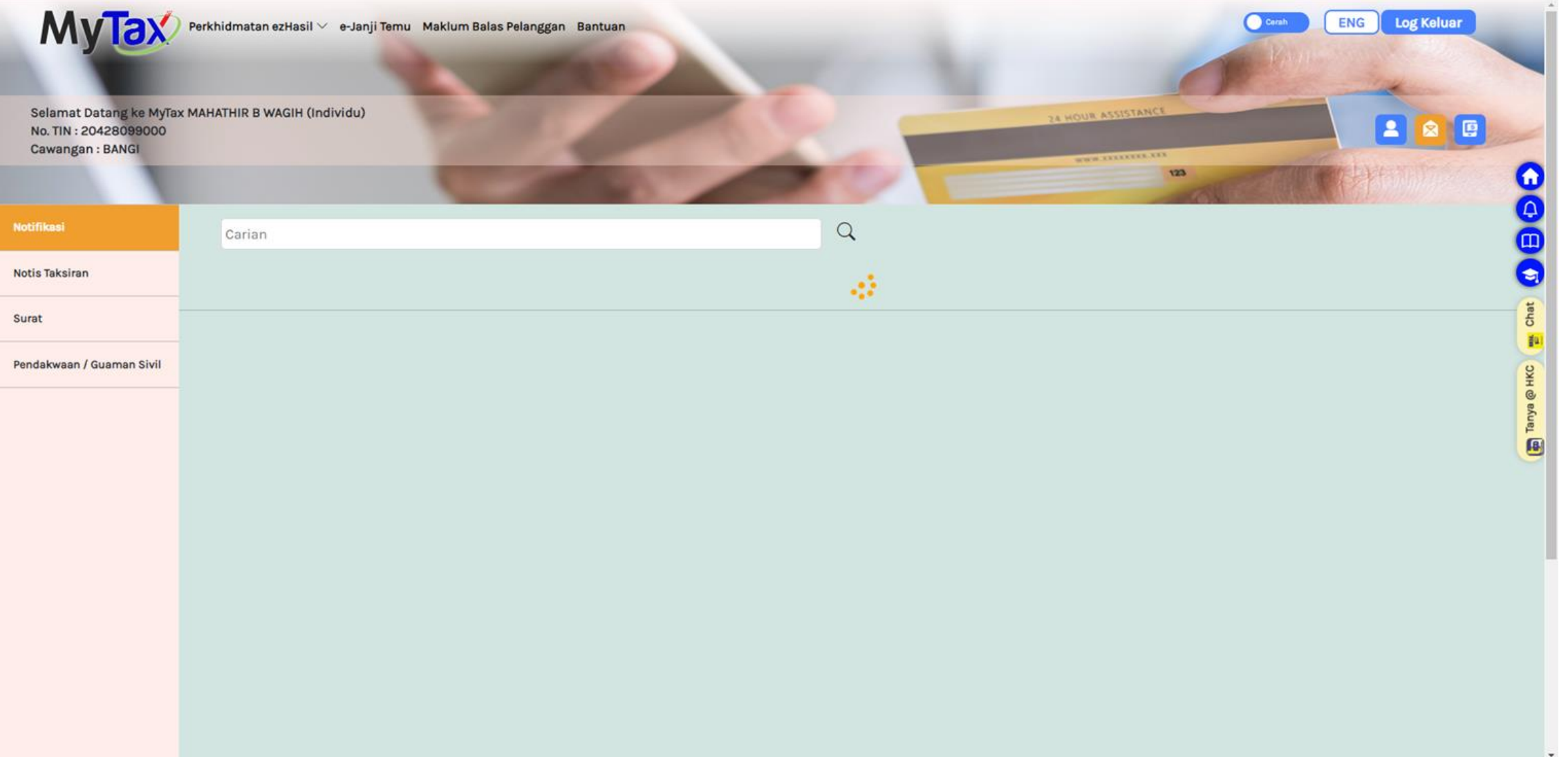

### **Peti Mel** Notifikasi

- 1. Ruangan Peti Mel akan dipaparkan.
- 2. Terdapat pilihan menu :
  - Notifikasi
  - Notis Taksiran
  - Surat
  - Pendakwaan/ Guaman Sivil
- 3. Paparan adalah menu Notifikasi.

|   |                             |                                             |            |              |              |             |              |             | Pe'         |
|---|-----------------------------|---------------------------------------------|------------|--------------|--------------|-------------|--------------|-------------|-------------|
|   |                             |                                             |            |              |              |             |              |             |             |
|   |                             |                                             |            |              |              |             |              |             |             |
| • | Selama<br>No. TIN<br>Cawanj | t Datang ke I<br>: 204280990<br>gan : BANGI | MyTax MAH/ | ATHIR B WAGI | asıı 🗸 e-Jar | yi lemu Mai | Rum Balas Pe | Manggan Ban |             |
| • | Notifikasi<br>Notis Taksi   | ən                                          |            | Carian       |              |             |              |             |             |
| • | Surat                       | n / Guaman Si                               | vil        | X Tiada R    | Rekod        |             |              |             | Sabya @ HKC |

### ti Mel is Taksiran

1. Klik menu **Notis Taksiran** untuk paparan senarai notis taksiran.

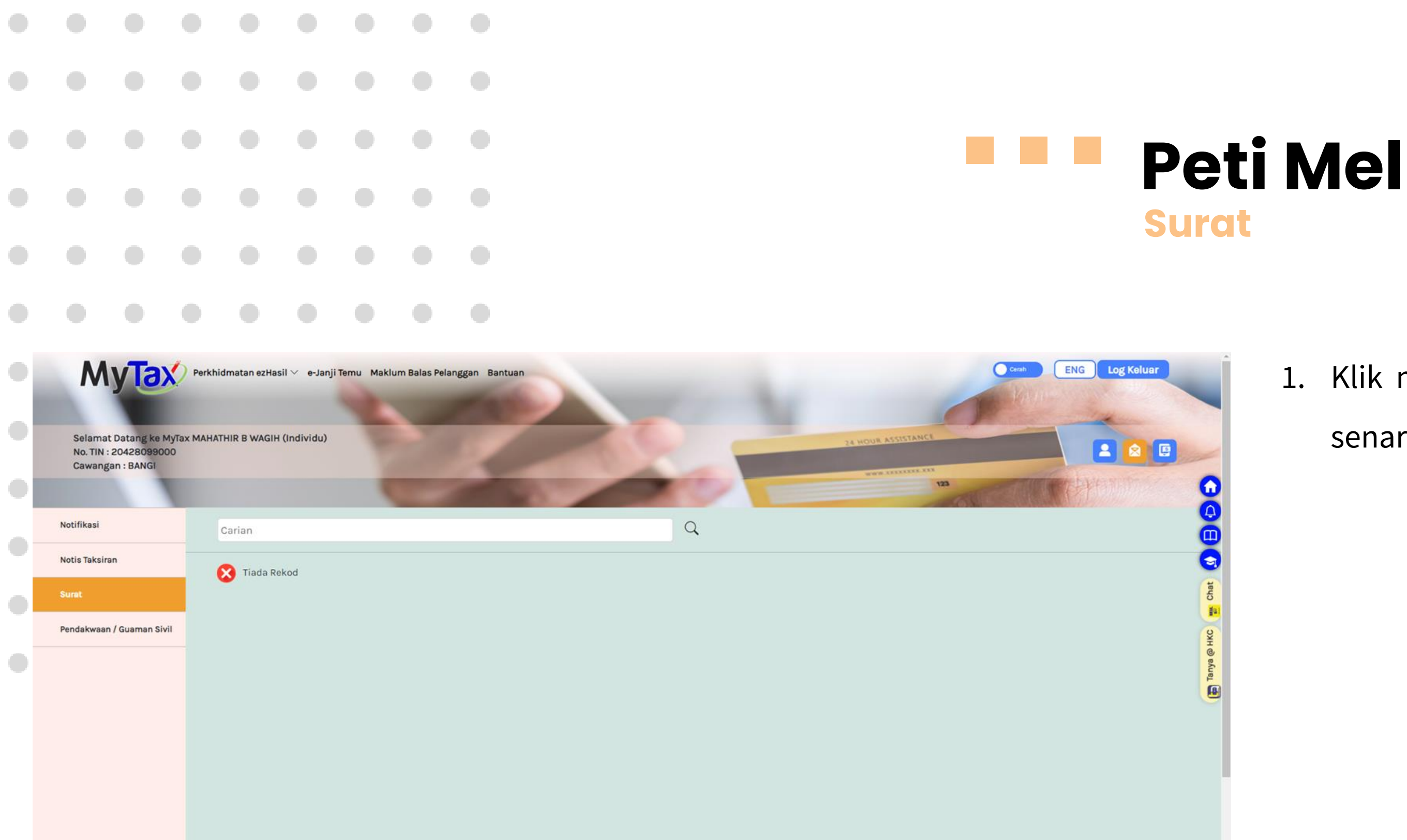

1. Klik menu **Surat** untuk paparan senarai surat.

|                                                             |                                                                                |                            |                                                    |                                |             |               |                |     | •  |
|-------------------------------------------------------------|--------------------------------------------------------------------------------|----------------------------|----------------------------------------------------|--------------------------------|-------------|---------------|----------------|-----|----|
|                                                             |                                                                                |                            |                                                    |                                |             |               |                | Per | 10 |
|                                                             |                                                                                |                            |                                                    |                                |             |               |                |     |    |
| Sell<br>No.<br>Cav<br>Notifik<br>Notis T<br>Surat<br>Pendak | amat Datang<br>TIN : 204280<br>wangan : BAN<br>asi<br>aksiran<br>waaan / Guama | Re MyTax MA<br>99000<br>GI | rkhidmatan ez<br>AHATHIR B WA<br>Carian<br>🔀 Tiada | zHasil ∨ e-J<br>KGIH (Individu | anji Temu M | aklum Balas P | Pelanggan Bant |     |    |

### ti Mel dakwaan/ Guaman Sivil

 Klik menu Pendakwaan / Guaman Sivil untuk paparan senarai Pendakwaan/ Guaman Sivil.

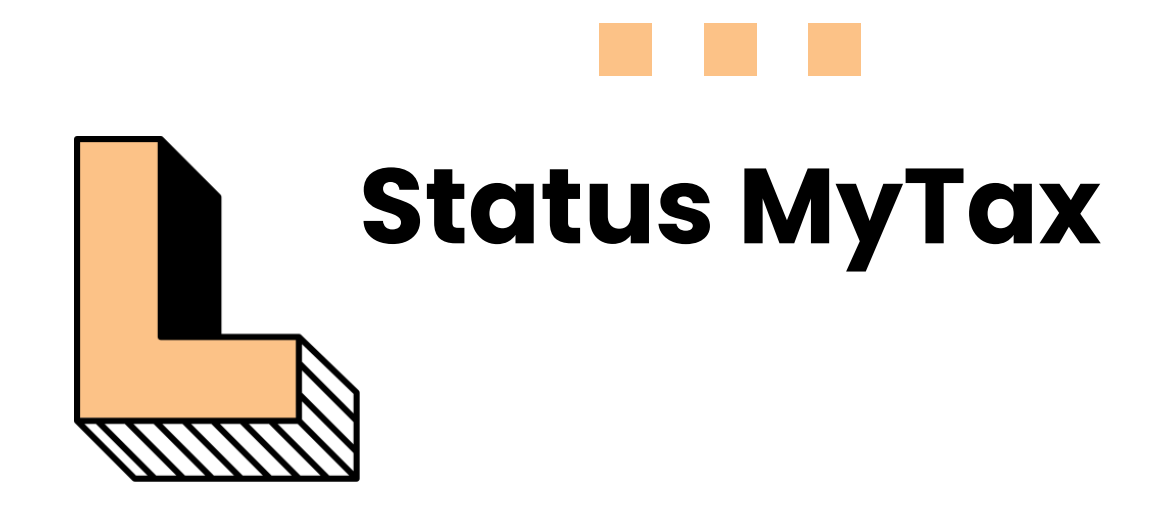

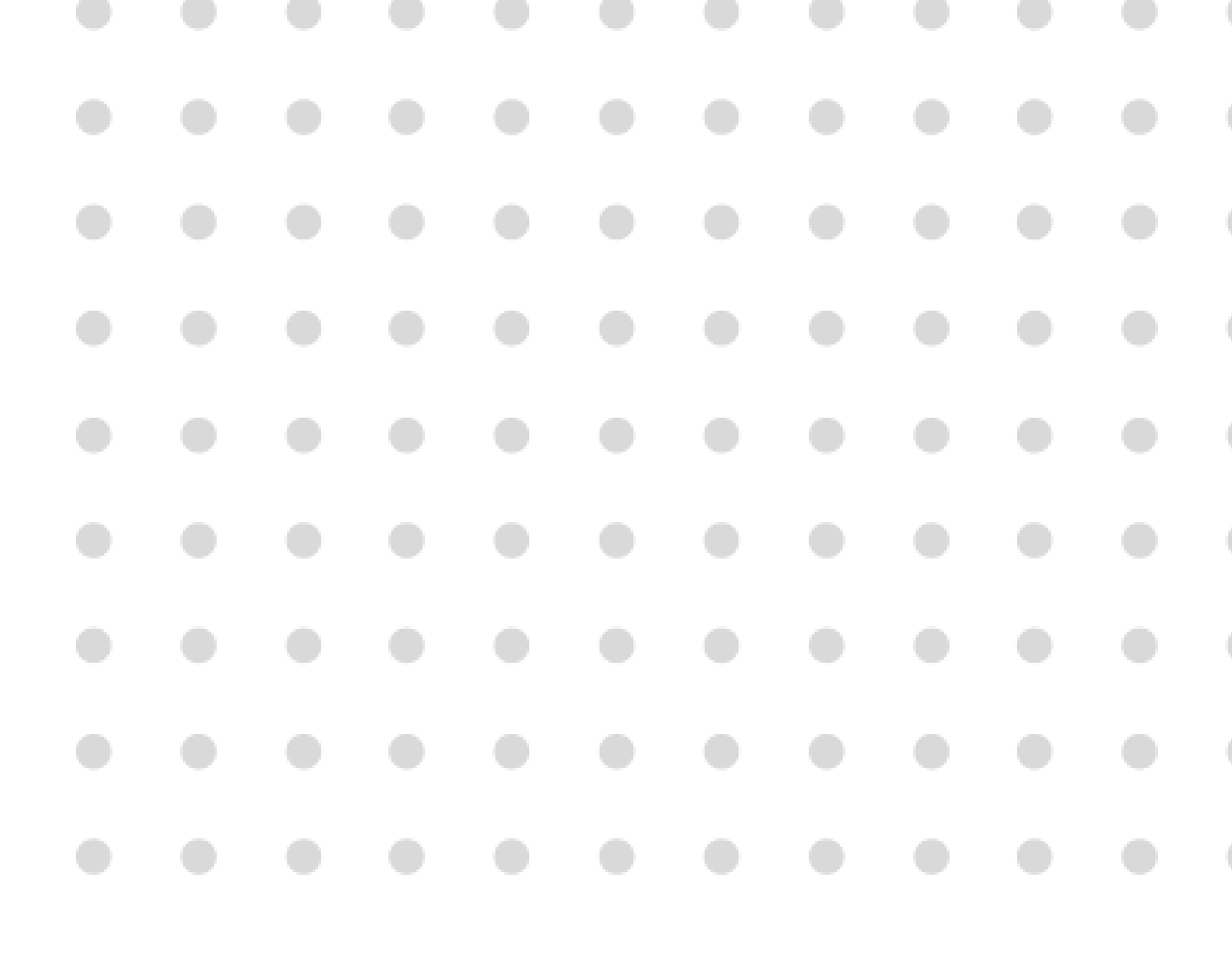

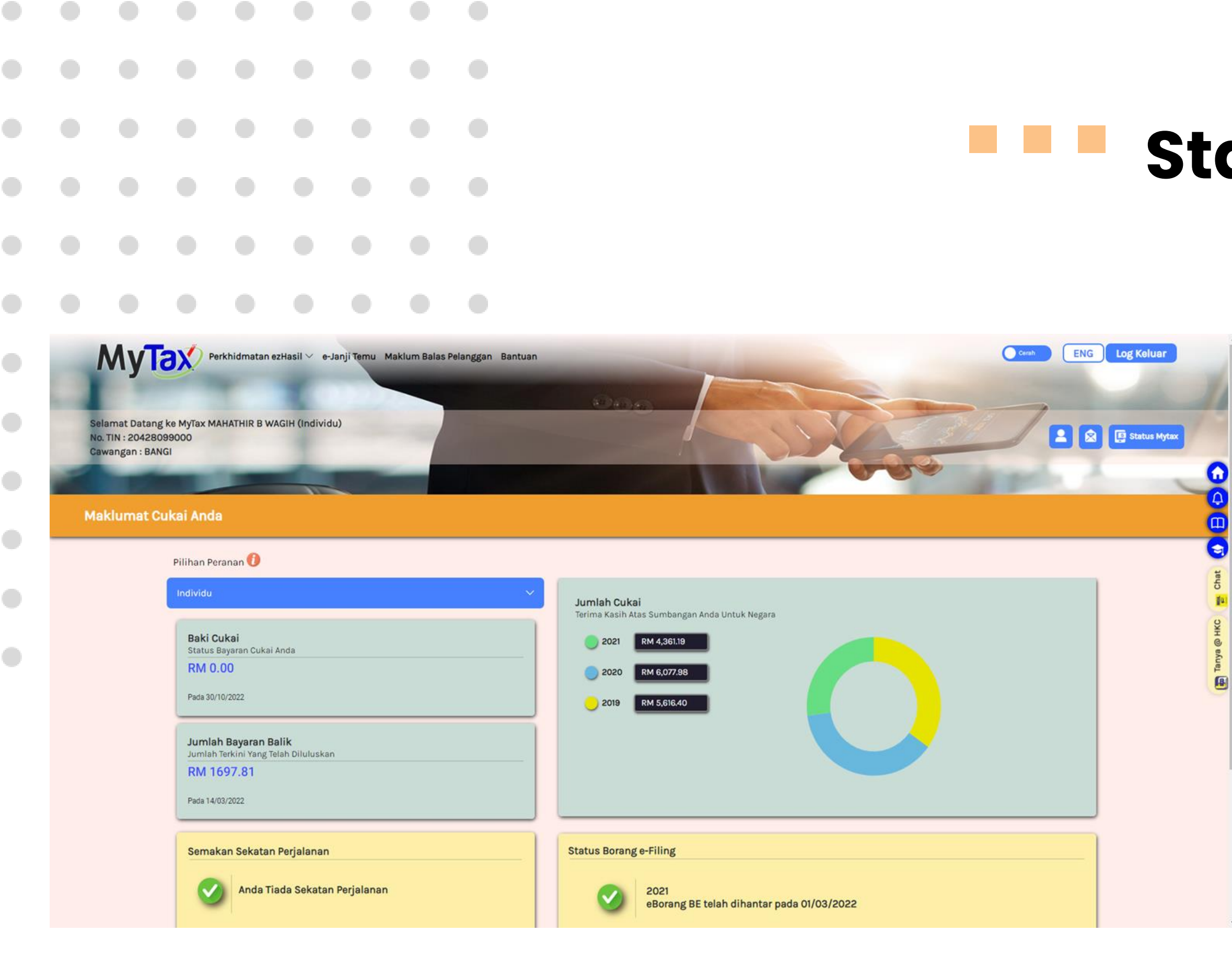

### Status MyTax

- Di Halaman Utama MyTax, terdapat ikon di penjuru kanan.
- 2. Sila klik pada ikon **Status MyTax**.

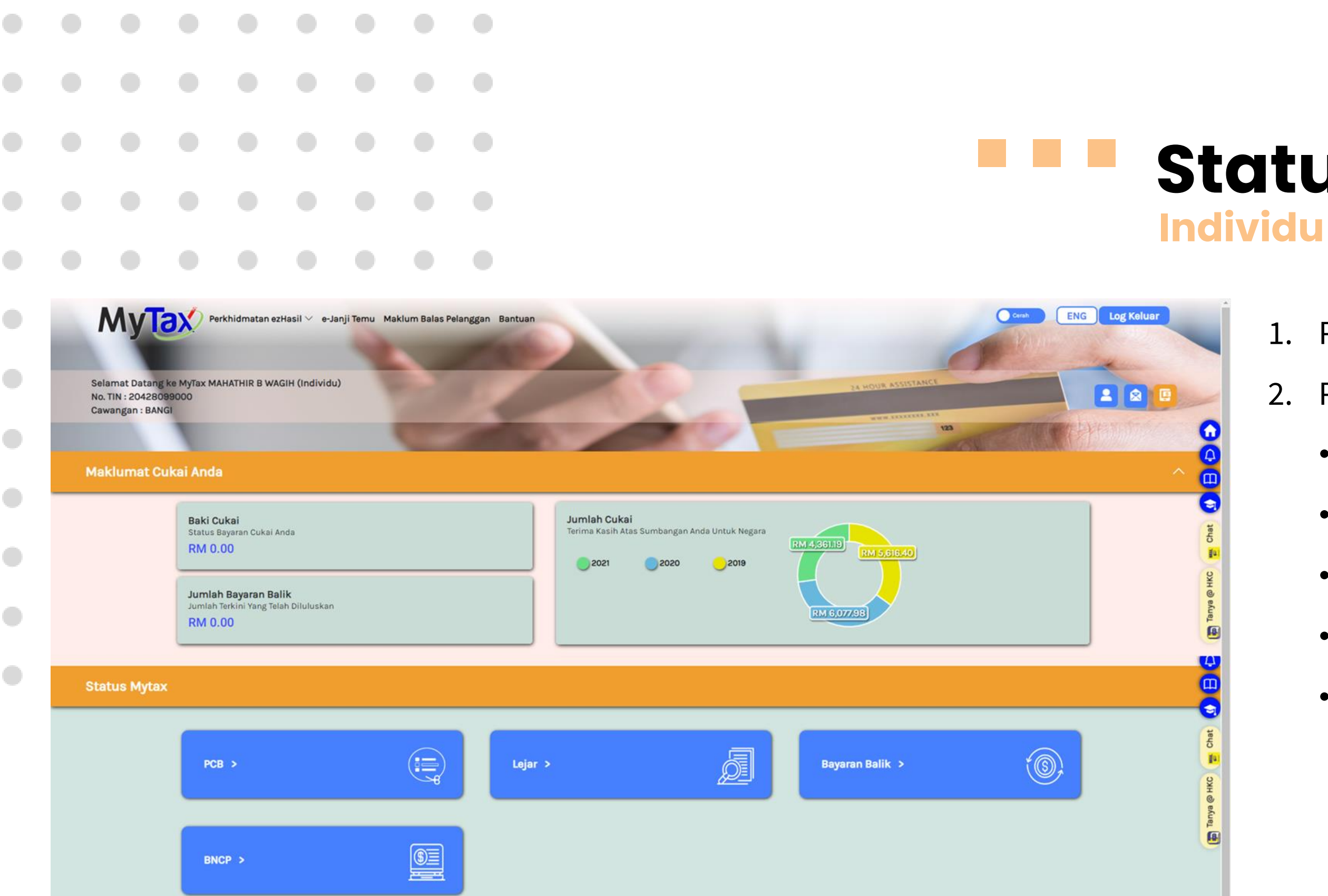

# **Status MyTax**

- 1. Paparan Halaman Status MyTax.
- 2. Pilihan **menu** Status Mytax :
  - PCB •
  - Lejar ●
  - Bayaran Balik •
  - **BNCP** ullet
  - CP500 ullet

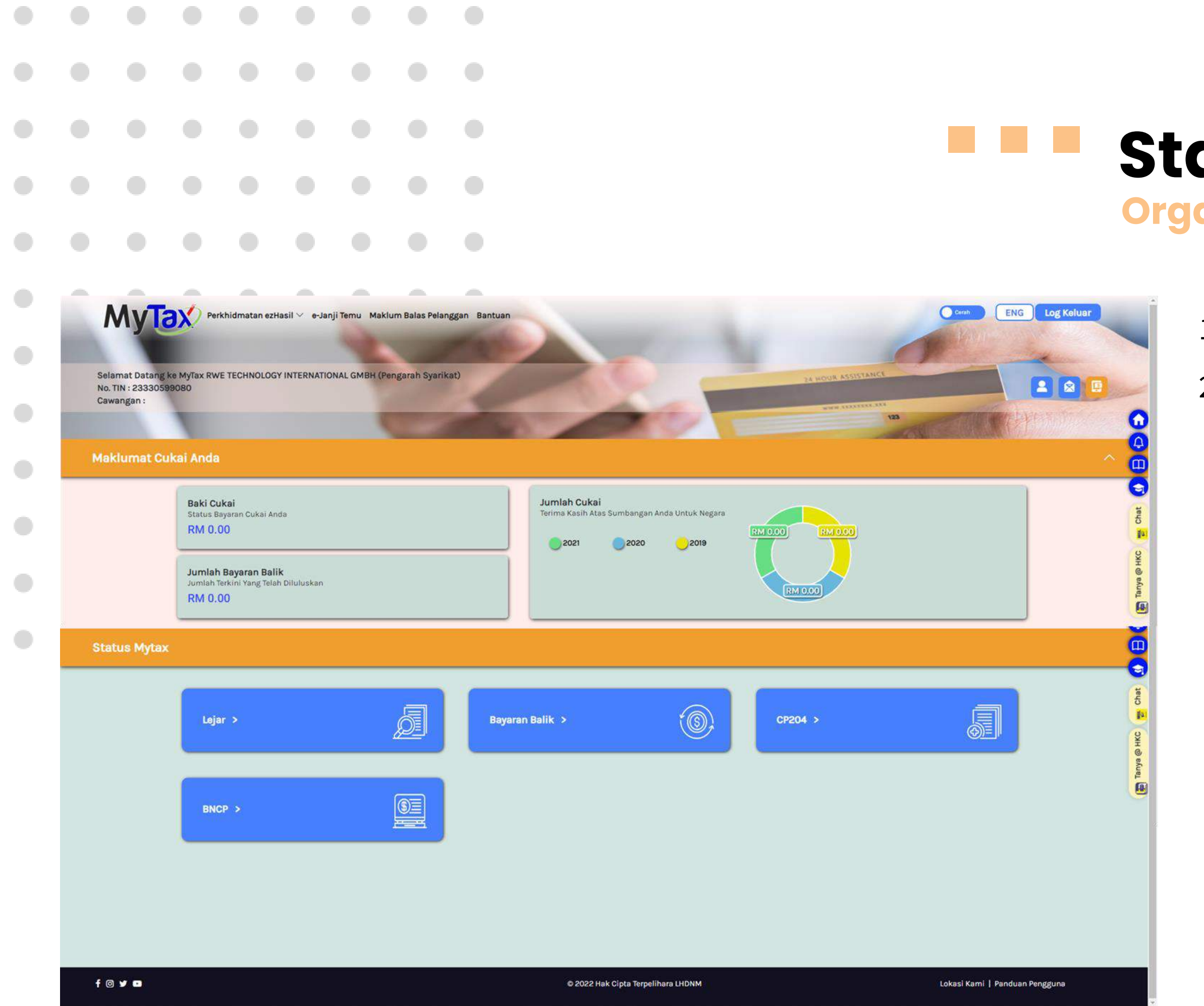

### Status MyTax Organisasi

- 1. Paparan Halaman Status MyTax.
- 2. Pilihan **menu** Status Mytax :
  - PCB
  - Lejar
  - Bayaran Balik
  - BNCP
  - CP204

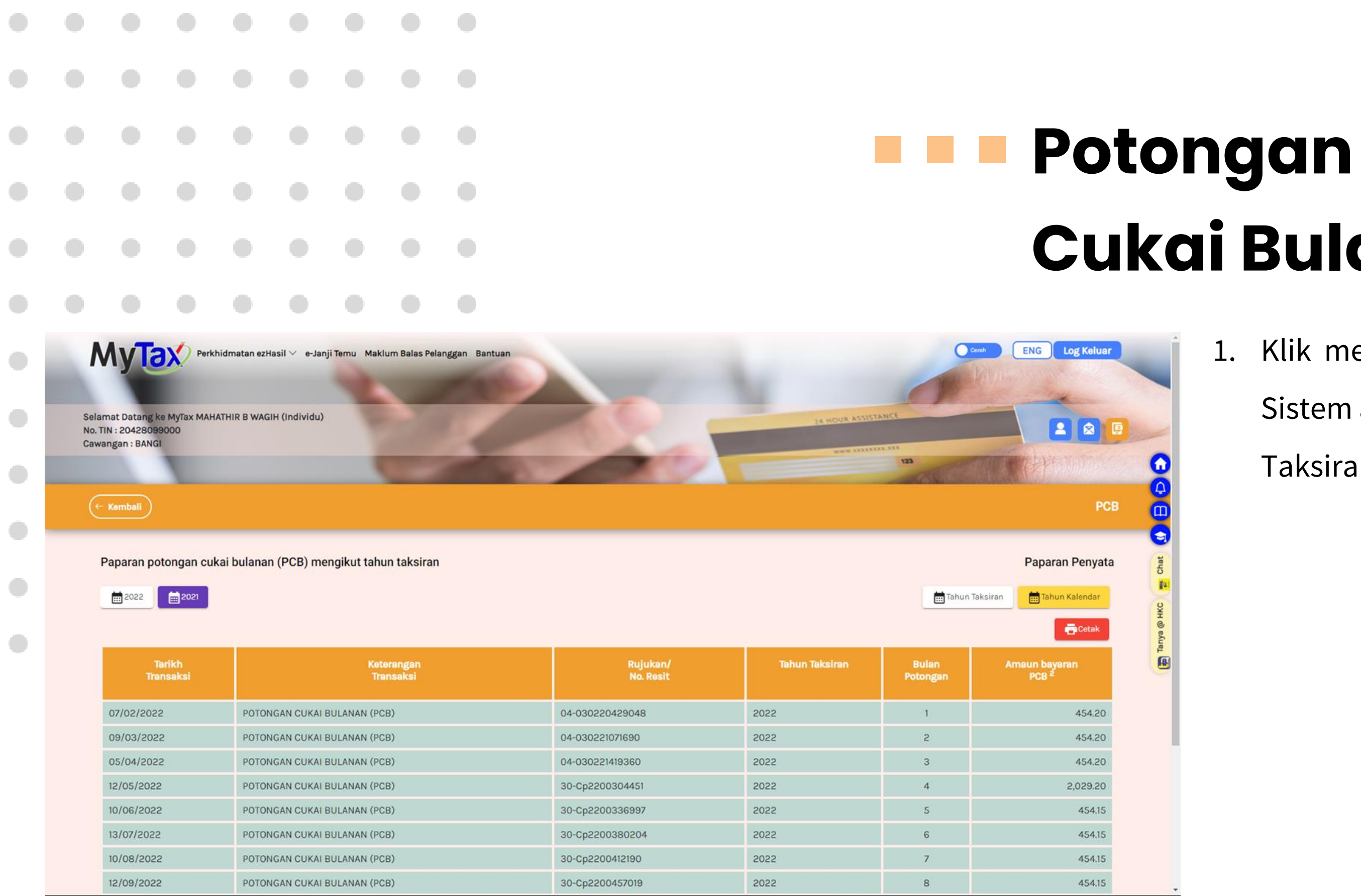

# Cukai Bulanan

Klik menu PCB. 1.

Sistem akan memaparkan penyata Tahun

Taksiran dan Tahun Kalendar.

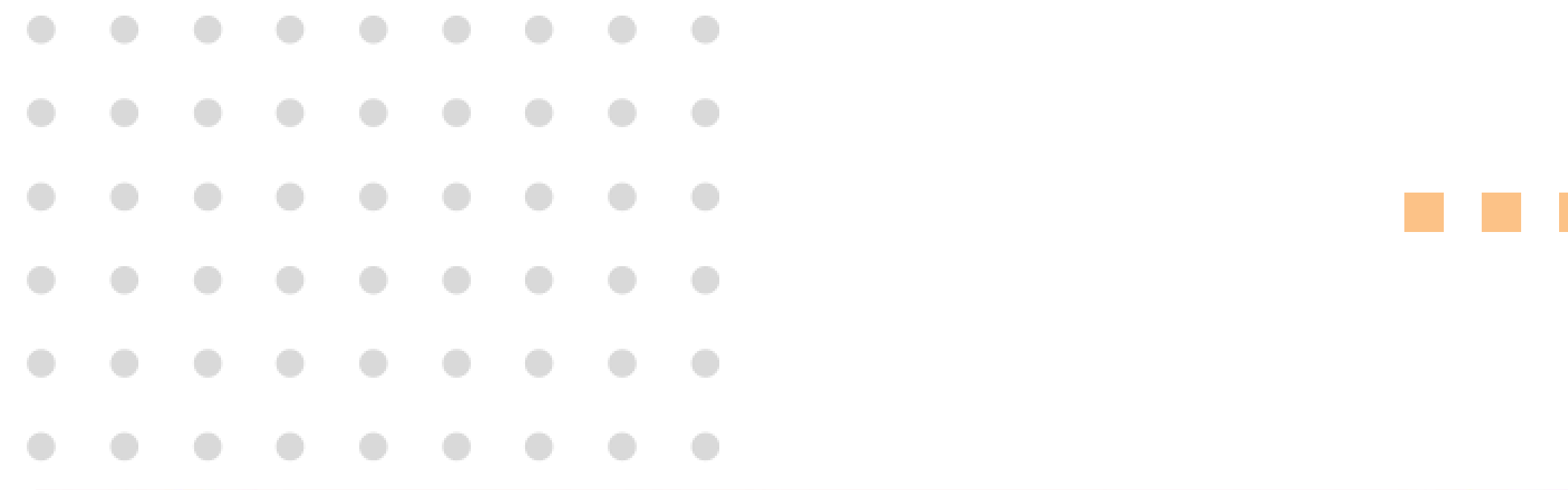

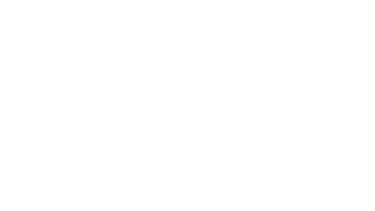

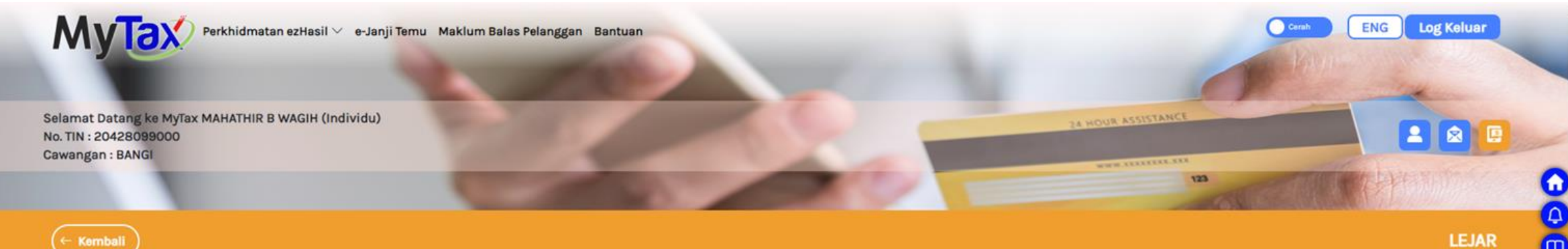

### Ringkasan baki mengikut jenis lejar

| Bil | Jenis Lejar (Individu)       |            | Ringkasan Baki (RM)      |                   |
|-----|------------------------------|------------|--------------------------|-------------------|
|     |                              | Baki Cukai | Bayaran Belum Boleh Guna | Baki Lejar        |
| 1   | Cukai Pendapatan             | 0.00       | 5,662.55                 | <u>- 5.662.55</u> |
| 2   | Cukai Keuntungan Harta Tanah | 0.00       | 0.00                     | 0.00              |

Nota:

1. Baki Cukai = Jumlah Tunggakan cukai/-Lebihan Bayaran cukai, selepas mengambilkira Taksiran & Lain-Lain dan Bayaran & Lain-Lain bagi tahun taksiran yang sama. Amaun ini belum mengambilkira bayaran, kenaikan yang layak dikenakan atau taksiran yang dibangkitkan selepas tarikh kemaskini lejar, jika ada.

2. Bayaran Belum Boleh Guna = Bayaran cukai seperti bayaran PCB/CP204. Bayaran ini akan ditolak dengan Taksiran Cukai apabila taksiran dibangkitkan/disifatkan.

3. Baki Lejar = Baki di lejar pembayar cukai yang merangkumi jumlah Baki Cukai<sup>1</sup> dan Bayaran Belum Boleh Guna<sup>2</sup>

### Lejar

### 1. Klik menu **Lejar.**

Sistem memaparkan ringkasan baki mengikut jenis lejar.

2. Klik *link* pada **Baki Lejar**.

| Selar<br>No. TI<br>Cawa | hat Datang ke M<br>N : 20428099000<br>ngan : BANGI<br>Kembali | YTax MAHATHIR<br>0                                                                                                    | tan ezHasil ∨ e<br>B WAGIH (Indivis<br>kut tahun kaler | -Janji Temu Maki<br>du)<br>ndar                                                                                                    | um Balas Pelanggan                                                                                                    | Bantuan                                                                                                    |                                                                                                    | 24 HOUR ASS<br>WHEN H                                                                                                    | ENG Log Kolua<br>STANCE<br>123<br>LEJA                                                                                                    |
|-------------------------|---------------------------------------------------------------|----------------------------------------------------------------------------------------------------|--------------------------------------------------------|----------------------------------------------------------------------------------------------------|----------------------------------------------------------------------------------------------------|----------------------------------------------------------------------------------------------------|----------------------------------------------------------------------------------------------------|----------------------------------------------------------------------------------------------------|----------------------------------------------------------------------------------------------------|
|                         |                                                               | 1 2021 <b>11</b> 2                                                                                                    | 000                                                    | P100                                                                                                    |                                                                                                    |                                                                                                    |                                                                                                    |                                                                                                    | Kembali                                                                                                    |
|                         | E 2022                                                        | Ringkasar                                                                                                    | baki mengiku                                           | t tahun taksiran                                                                                                    | (Kedudukan sehing                                                                                                    | gga 30/10/2022                                                                                                    | 2)                                                                                                    | Ringk                                                                                                    | asan Baki <sup>4</sup>                                                                                                    |
|                         | Tahun Taksir                                                  | Ringkasar<br>ran 1                                                                                                    | i baki mengiku<br>iaksiran & Lain                      | t tahun taksiran<br>-lain <sup>1</sup> (RM)                                                                                                    | (Kedudukan sehinş<br>Bayaran & L                                                                                                | gga 30/10/202:<br>ain-lain <sup>2</sup>                                                                                                    | 2)<br>Baki <sup>3</sup><br>(RM)                                                                                                    | Ringk<br>Bayaran Belum Boleh Guna <sup>5</sup> (RM)                                                                                                    | tasan Baki <sup>4</sup><br>Lebihan Bayaran / Baki Cukai <sup>6</sup> (RM)                                                                                                    |
|                         | Tahun Taksir<br>2010                                          | Ringkasar                                                                                                    | a baki mengikul<br>Taksiran & Lain                     | Li tahun taksiran<br>-lain <sup>1</sup> (RM)<br>1,278.16                                                                                                    | (Keduduken sehinj<br>Bayaran & L                                                                                                | aga 30/10/2023<br>ain-lain <sup>2</sup><br>1,278.16                                                                                                    | 2)<br>Baki <sup>3</sup><br>(RM)<br>0.00                                                                                                    | Ringk<br>Bayaran Belum Boleh Guna <sup>s</sup> (RM)<br>0.00                                                                                                    | tasan Beki <sup>4</sup><br>Lebihan Bayaran / Baki Cukai <sup>g</sup> (RM)<br>0.00                                                                                                    |
|                         | Tahun Taksir<br>2010<br>2011                                  | Ringkasar                                                                                                    | a baki mengikut<br>Taksiran & Lain                     | Li tahun taksiran<br>Hain <sup>1</sup> (RM)<br>1,278.16<br>2,273.49                                                                                                    | (Keduduken sehinj<br>Bayaran & L                                                                                                | gga 30/10/2023<br>ain-lain <sup>2</sup><br>1,278.16<br>2,273.49                                                                                                    | 2)<br>Baki <sup>3</sup><br>(RM)<br>0.00                                                                                                    | Ringk<br>Bayaran Belum Boleh Guns <sup>5</sup> (RM)<br>0.00<br>0.00                                                                                                    | Lebihan Bayaran / Baki Cukai <sup>e</sup> (RM)<br>0.00                                                                                                    |
|                         | Tahun Taksir<br>2010<br>2011<br>2012                          | Ringkasar                                                                                                    | a baki mengikut<br>Taksiran & Lain                     | -lain <sup>1</sup> (RM)<br>1,278.16<br>2,273.49<br>5,745.15                                                                                                    | (Keduduken sehinj<br>Beyaran & L                                                                                                | gga 30/10/2022<br>ain-lain <sup>2</sup><br>1,278.16<br>2,273.49<br>5,745.15                                                                                                    | 2)<br>Baki <sup>3</sup><br>(RM)<br>0.00<br>0.00                                                                                                    | Ringk<br>Bayaran Belum Boleh Guns <sup>5</sup> (RM)<br>0.00<br>0.00                                                                                                    | Lebihan Bayaran / Baki Cukai <sup>®</sup> (RM) 0.00 0.00 0.00                                                                                                    |
|                         |                                                               | Ringkasar                                                                                                    | a baki mengikut                                        | -lain <sup>1</sup> (RM)<br>1,278.16<br>2,273.49<br>5,745.15<br>6,905.85                                                                                                    | (Keduduken sehinj<br>Beyaran & L                                                                                                | gga 30/10/2023<br>ain-lain <sup>2</sup><br>1,278.16<br>2,273.49<br>5,745.15<br>6,905.85                                                                                                    | 2)<br>Baki <sup>3</sup><br>(RM)<br>0.00<br>0.00<br>0.00                                                                                                    | Bayaran Belum Boleh Guns <sup>6</sup> (RM)         0.00           0.00         0.00           0.00         0.00           0.00         0.00                                                                                                    | Lebihan Bayaran / Baki Cukai <sup>®</sup> (RM)         0.00           0.000         0.000           0.000         0.000           0.000         0.000                                                                                                    |
|                         | Tahun Taksir<br>2010<br>2011<br>2012<br>2013<br>2014          | Ringkasar                                                                                                    | a baki mengikut                                        | Li tahun teksiran<br>-lain <sup>1</sup> (RM)<br>1,278.16<br>2,273.49<br>5,745.15<br>6,905.85<br>6,914.90                                                                                                    | (Keduduken sehin)<br>Beyaran & L                                                                                                | gga 30/10/2022<br>ain-lain <sup>2</sup><br>1,278.16<br>2,273.49<br>5,745.15<br>6,905.85<br>6,914.90                                                                                                    | 2)<br>Baki <sup>3</sup><br>(RM)<br>0.00<br>0.00<br>0.00<br>0.00                                                                                                    | Bayaran Belum Boleh Guns <sup>6</sup> (RM)         0.00           0.00         0.00           0.00         0.00           0.00         0.00           0.00         0.00                                                                                                    | Lebihan Bayaran / Baki Cukai <sup>®</sup> (RM)         0.00           0.00         0.00           0.00         0.00           0.00         0.00           0.00         0.00                                                                                                    |
|                         |                                                               | Ringkasar<br>nan 1                                                                                                    | a baki mengikut                                        | Li tahun teksiran<br>-lain <sup>1</sup> (RM)<br>1,278.16<br>2,273.49<br>5,745.15<br>6,905.85<br>6,914.90<br>5,841.95                                                                                                    | (Keduduken sehin)<br>Bayaran & L                                                                                                | gga 30/10/2023<br>ain-lain <sup>2</sup><br>1,278.16<br>2,273.49<br>5,745.15<br>6,905.85<br>6,914.90<br>5,841.95                                                                                                    | 2)<br>Batki <sup>3</sup><br>(RM)<br>0.00<br>0.00<br>0.00<br>0.00                                                                                                    | Bayaran Belum Boleh Guns <sup>6</sup> (RM)         0.00           0.00         0.00           0.00         0.00           0.00         0.00           0.00         0.00           0.00         0.00           0.00         0.00                                                                                                    | Lebihan Bayaran / Baki Cukai <sup>e</sup> (RM)           Lebihan Bayaran / Baki Cukai <sup>e</sup> (RM)           0.000           0.000           0.000           0.000           0.000           0.000           0.000           0.000           0.000           0.000           0.000           0.000                                                                                                    |
|                         |                                                               | Ringkasar<br>ran 1                                                                                                    | a baki mengikut                                        | Li tahun teksiran<br>-lain <sup>1</sup> (RM)<br>1,278.16<br>2,273.49<br>5,745.15<br>6,905.85<br>6,914.90<br>5,841.95<br>7,388.44                                                                                                    | (Kedudukan sehina<br>Bayaran & L                                                                                                | gge 30/10/2023<br>ain-lain <sup>2</sup><br>1,278.16<br>2,273.49<br>5,745.15<br>6,905.85<br>6,914.90<br>5,841.95<br>6,333.95                                                                                                   | 2)<br>Baki <sup>3</sup><br>(RM)<br>0.00<br>0.00<br>0.00<br>0.00<br>0.00<br>0.00<br>1,054.49                                                                                                    | Bayeran Belum Boleh Guna <sup>6</sup> (RM)         0.00           0.00         0.00           0.00         0.00           0.00         0.00           0.00         0.00           0.00         0.00           0.00         0.00           0.00         0.00           0.00         0.00                                                                                                    | Lebihan Bayaran / Baki Cukai <sup>®</sup> (RM)           Lebihan Bayaran / Baki Cukai <sup>®</sup> (RM)           0.00           0.00           0.00           0.00           0.00           0.00           0.00           0.00           0.00           0.00           0.00           0.00           0.00           0.00           0.00           0.00           0.00           0.00           0.00                                                                                                    |
|                         |                                                               | Ringkasar<br>ran 1                                                                                                    | a baki mengikut<br>Teksiran & Lain                     | Hain <sup>1</sup> (RM)<br>1,278.16<br>2,273.49<br>5,745.15<br>6,905.85<br>6,914.90<br>5,841.95<br>7,388.44<br>8,248.55                                                                                                    | (Kedudukan sehing<br>Bayaran & L                                                                                                | gga 30/10/2023<br>ain-lain <sup>2</sup><br>1,278.16<br>2,273.49<br>5,745.15<br>6,905.85<br>6,914.90<br>5,841.95<br>6,333.95<br>8,248.55                                                                                       | 2)<br>Baiki <sup>3</sup><br>(RM)<br>0.00<br>0.00<br>0.00<br>0.00<br>0.00<br>1.054.49<br>0.00                                                                                                    | Bayeran Belum Boleh Guna <sup>5</sup> (RM)         0.00           0.00         0.00           0.00         0.00           0.00         0.00           0.00         0.00           0.00         0.00           0.00         0.00           0.00         0.00           0.00         0.00           0.00         0.00           0.00         0.00                                                                                                    | Lebihan Bayaran / Baki Cukai <sup>®</sup> (RM)           Lebihan Bayaran / Baki Cukai <sup>®</sup> (RM)           0.00           0.00           0.00           0.00           0.00           0.00           0.00           0.00           0.00           0.00           0.00           0.00           0.00           0.00           0.00           0.00           0.00                                                                                                    |
|                         |                                                               | Ringkasar<br>nan 1<br>                                                                                                    | a baki mengiku<br>Takairan & Lain                      | Liebos<br>Liebos<br>Liebos | (Kedudukan sehing<br>Bayaran & L<br>I                                                                                           | gga 30/10/2023<br>ain-lain <sup>2</sup><br>1,278.16<br>2,273.49<br>5,745.15<br>6,905.85<br>6,914.90<br>5,841.95<br>6,333.95<br>8,248.55<br>8,248.55<br>6,522.95                                                               | 2)<br>Baki <sup>3</sup><br>(RM) <sup>3</sup><br>0.00<br>0.00<br>0.00<br>0.00<br>0.00<br>1,054.49<br>0.00<br>1,054.49                                                                                                    | Rings           Bayeran Belum Boleh Guna <sup>5</sup> (RM)         0.00           0.00         0.00           0.00         0.00           0.00         0.00           0.00         0.00           0.00         0.00           0.00         0.00           0.00         0.00           0.00         0.00           0.00         0.00           0.00         0.00           0.00         0.00                                                                                                    | Lebihan Bayaran / Baki Cukai <sup>9</sup> (RM)           Lebihan Bayaran / Baki Cukai <sup>9</sup> (RM)           0.00           0.00           0.00           0.00           0.00           0.00           0.00           0.00           0.00           0.00           0.00           0.00           0.00           0.00           0.00           0.00           0.00           0.00           0.00           0.00           0.00           0.00           0.00           0.00           0.00           0.00           0.00                                                                                                    |
|                         |                                                               | Ringkasar<br>Ran 1<br>Pan 1<br>Pa | a baki mengikut<br>Takairan & Lain                     | Liebb Constraints and the second second seco                                                                                                    | (Kedudukan sehing<br>Bayaran & L<br>I<br>I<br>I<br>I<br>I<br>I<br>I<br>I<br>I<br>I<br>I<br>I<br>I<br>I<br>I<br>I<br>I<br>I<br>I | gga 30/10/2023<br>aln-lain <sup>2</sup><br>1,278.16<br>2,273.49<br>5,745.15<br>6,905.85<br>6,914.90<br>5,841.95<br>6,333.95<br>8,248.55<br>6,522.95<br>6,522.95                                                               | 2)<br>Baki <sup>3</sup><br>(RM) <sup>3</sup><br>0.00<br>0.00<br>0. | Rings           Bayeran Belum Boleh Guna <sup>5</sup> (RM)         0.00           0.00         0.00           0.00         0.00           0.00         0.00           0.00         0.00           0.00         0.00           0.00         0.00           0.00         0.00           0.00         0.00           0.00         0.00           0.00         0.00           0.00         0.00                                                                                                    | Lebihan Bayaran / Baki Cukai <sup>9</sup> (RM)           Lebihan Bayaran / Baki Cukai <sup>9</sup> (RM)           0.00           0.00           0.00           0.00           0.00           0.00           0.00           0.00           0.00           0.00           0.00           0.00           0.00           0.00           0.00           0.00           0.00           0.00           0.00           0.00           0.00           0.00           0.00           0.00           0.00           0.00           0.00           0.00           0.00           0.00           0.00           0.00           0.00           0.00           0.00           0.00           0.00           0.00           0.00           0.00           0.00           0.00           0.00           0.00           0.00           0.00 |
|                         |                                                               | Ringkasar<br>Ran 1<br>Pan 1<br>Pa | i baki mengiku<br>Taksiran & Lain                      | Li tahun taksiran<br>-lain <sup>1</sup> (RM)<br>1,278.16<br>2,273.49<br>5,745.15<br>6,905.85<br>6,914.90<br>5,841.95<br>7,388.44<br>8,248.55<br>5,688.85<br>6,660.86<br>7,618.75                                                                                                    | (Kedudukan sehing<br>Bayaran & L<br>2 2 2 2 2 2 2 2 2 2 2 2 2 2 2 2 2 2 2                                                       | gga 30/10/2022<br>aln-lain <sup>2</sup><br>1,278.16<br>2,273.49<br>5,745.15<br>6,905.85<br>6,914.90<br>5,841.95<br>6,333.95<br>8,248.55<br>6,522.95<br>6,522.95<br>6,881.25<br>6,881.25                                       | 2)<br>Baki <sup>3</sup><br>(RM) <sup>3</sup><br>0.00<br>0.00<br>0.00<br>0.00<br>0.00<br>1.054.49<br>0.00<br>1.054.49<br>0.00<br>1.054.49<br>0.00                                                                                                    | Ringle           Bayeran Belum Boleh Guna <sup>6</sup> (RM)           0.00           0.00           0.00           0.00           0.00           0.00           0.00           0.00           0.00           0.00           0.00           0.00           0.00           0.00           0.00           0.00           0.00           0.00           0.00           0.00           0.00           0.00           0.00           0.00           0.00           0.00           0.00                                                                                                    | Lebihan Bayaran / Baki Cukai <sup>®</sup> (RM)           Lebihan Bayaran / Baki Cukai <sup>®</sup> (RM)           0.00           0.00           0.00           0.00           0.00           0.00           0.00           0.00           0.00           0.00           0.00           0.00           0.00           0.00           0.00           0.00           0.00           0.00           0.00           0.00           0.00           0.00           0.00           0.00           0.00           0.00           0.00                                                                                                    |
|                         |                                                               | Ringkasar<br>Ran 1<br>Pan 1<br>Pa | i baki mengikul                                        | Liebb Constraints<br>Liebb Constraints<br>Liebb Constra                                                                                                    | (Kedudukan sehing<br>Bayaran & L<br>2 2 2 2 2 2 2 2 2 2 2 2 2 2 2 2 2 2 2                                                       | gga 30/10/2022<br>ain-lain <sup>2</sup><br>1,278.16<br>2,273.49<br>5,745.15<br>6,905.85<br>6,905.85<br>6,914.90<br>5,841.95<br>6,333.95<br>8,248.55<br>6,322.95<br>6,522.95<br>6,522.95<br>6,581.25<br>6,6,881.25<br>7,618.75 | 2)<br>Batki <sup>9</sup><br>0.000<br>0.000<br>0.000<br>0.000<br>0.000<br>1,054.49<br>0.000<br>1,054.49<br>0.000<br>0.0000<br>0.0000<br>0.00000<br>0.0000<br>0.0000<br>0.000000<br>0.00000<br>0.00000<br>0.0000<br>00                                                                                                    | Ringle           Bayeran Belum Boleh Guna <sup>6</sup> (RM)           0.00           0.00           0.00           0.00           0.00           0.00           0.00           0.00           0.00           0.00           0.00           0.00           0.00           0.00           0.00           0.00           0.00           0.00           0.00           0.00           0.00           0.00           0.00           0.00           0.00           0.00           0.00           0.00           0.00           0.00           0.00                                                                                          | Lebihan Bayaran / Baki Cukai <sup>q</sup> (RM)           Lebihan Bayaran / Baki Cukai <sup>q</sup> (RM)           0.00           0.00           0.00           0.00           0.00           0.00           0.00           0.00           0.00           0.00           0.00           0.00           0.00           0.00           0.00           0.00           0.00           0.00           0.00           0.00           0.00           0.00           0.00           0.00           0.00           0.00           0.00           0.00           0.00           0.00           0.00           0.00                                                                                                    |
|                         |                                                               | Ringkasar<br>Ran 1<br>Ran 1<br>Ra | i baki mengikul                                        | Li tahun taksiran<br>-lain <sup>1</sup> (RM)<br>1,278.16<br>2,273.49<br>5,745.15<br>6,905.85<br>6,914.90<br>5,841.95<br>7,388.44<br>8,248.55<br>5,688.85<br>6,660.86<br>7,618.75<br>6,059.00<br>0.00                                                                                                    | (Kedudukan sehing<br>Bayaran & L<br>2 2 2 2 2 2 2 2 2 2 2 2 2 2 2 2 2 2 2                                                       | 2ge 30/10/2023<br>ain-lain <sup>2</sup><br>1,278.16<br>2,273.49<br>5,745.15<br>6,905.85<br>6,914.90<br>5,841.95<br>6,333.95<br>8,248.55<br>6,522.95<br>6,522.95<br>6,881.25<br>7,618.75<br>6,059.00<br>5,662.55               | 2)<br>Batki <sup>3</sup><br>(RM)<br>0.00<br>0.00<br>0.00<br>0.00<br>0.00<br>1.054.49<br>0.00<br>1.054.49<br>0.00<br>0.000<br>0.00<br>0.00                  | Rings           Bayeran Belum Boleh Guns <sup>6</sup> (RM)           0.00           0.00           0.00           0.00           0.00           0.00           0.00           0.00           0.00           0.00           0.00           0.00           0.00           0.00           0.00           0.00           0.00           0.00           0.00           0.00           0.00           0.00           0.00           0.00           0.00           0.00           0.00           0.00           0.00           0.00           0.00           0.00           0.00           0.00           0.00           0.00           0.00 | Lebihan Bayaran / Baki Cukai <sup>®</sup> (RM)           Lebihan Bayaran / Baki Cukai <sup>®</sup> (RM)           0.00           0.01           0.02           0.02           0.03           0.04           0.05           0.05           0.06           0.07           0.08           0.09           0.00           0.00           0.00           0.00           0.00           0.00           0.00           0.00           0.00           0.00           0.00           0.00           0.00           0.00           0.00           0.00           0.00           0.00           0.00           0.00           0.00                                                                                                    |

### Lejar

- 1. Paparan lejar mengikut **Tahun Kalendar**.
- terkini.

0

3. Klik tahun pilihan bagi paparan lejar yang lebih

terperinci.

1. Taksiran & Lain-Lain = Taksiran cukai/kenaikan cukai/bayaran balik/pelarasan dan lain-lain.

2. Bayaran & Lain-Lain = Bayaran cukai/pengurangan cukai/pelarasan dan lain-lain.

Baki = Perbezaan antara Taksiran & Lain-Lain<sup>1</sup> dan Amaun bayaran PCB<sup>2</sup>.
 Ringkasan Baki = Butiran terperinci kedudukan Baki<sup>3</sup> yang terdiri daripada Bayaran Belum Boleh Guna<sup>5</sup> dan/atau Lebihan Bayaran/Baki Cukai<sup>6</sup>.

5. Bayaran Belum Boleh Guna - Bayaran cukai seperti bayaran PCB/CP204. Bayaran ini akan ditolak dengan Taksiran Cukai apabila taksiran dibangkitkan/disifatkan. 6. Lebihan Bayaran/Baki Cukai = Jumlah Tunggakan cukai/-Lebihan Bayaran cukai, selepas mengambilkira Taksiran & Lain-Lain<sup>1</sup> dan Bayaran & Lain-Lain<sup>2</sup> bagi tahun, taksiran yang sama. Amaun ini belum mengambilkira bayaran, kenaikan yang layak dikenakan atau taksiran yang dibangkitkan selepas tarikh kemaskini lejar, jika ada.

f 🛛 🛩 🖸

© 2022 Hak Cipta Terpelihara LHDNM

Lokasi Kami | Panduan Pengguna

2. Sistem akan paparkan maklumat lejar **lima (5)** tahun

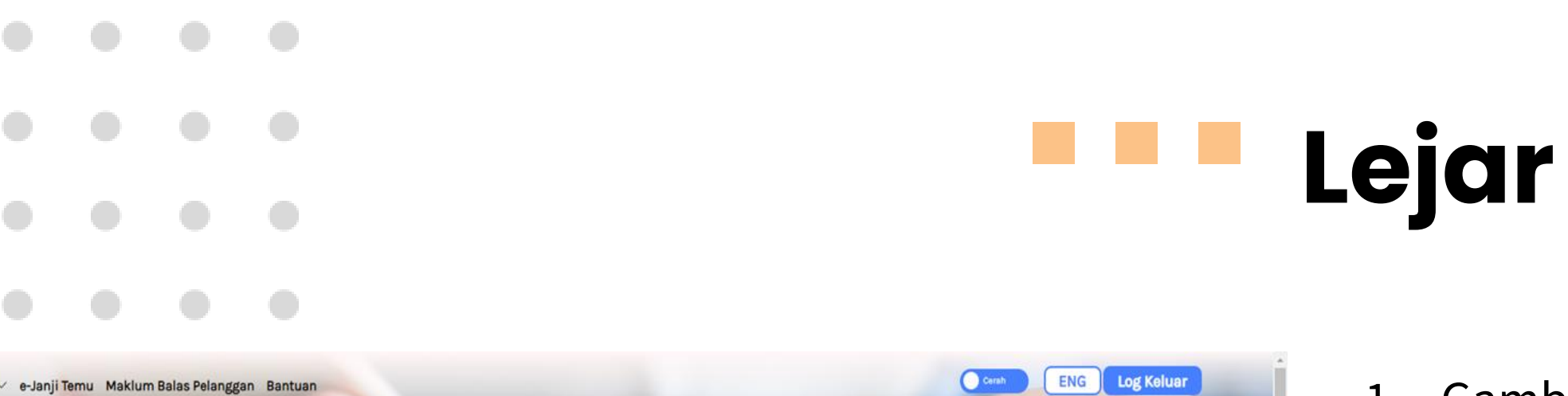

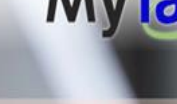

**MyTax** 

Selamat Datang ke MyTax MAHATHIR B WAGIH (Individu) No. TIN : 20428099000 Cawangan : BANGI

| ngkasan | Kembali | Cetak |
|---------|---------|-------|
|---------|---------|-------|

| Tarikh<br>Transaksi | Code | Keterangan Transaksi         | No. Bil        | Rujukan/ No. Resit | Tahun<br>Taksiran | Bulan<br>Potongan | Taksiran & Lain-lain <sup>1</sup><br>(RM) | Bayaran & Lain-<br>Iain <sup>2</sup> | Baki <sup>3</sup><br>(RM) |
|---------------------|------|------------------------------|----------------|--------------------|-------------------|-------------------|-------------------------------------------|--------------------------------------|---------------------------|
| 13/02/2018          | 092  | POTONGAN CUKAI BULANAN (PCB) | 10180335021551 | 22-20070080738     | 2018              | 1                 | 0.00                                      | 380.00                               | 380.00                    |
| 14/03/2018          | 092  | POTONGAN CUKAI BULANAN (PCB) | 10180335021551 | 22-20070696186     | 2018              | 2                 | 0.00                                      | 380.00                               | 760.00                    |
| 13/04/2018          | 092  | POTONGAN CUKAI BULANAN (PCB) | 10180335021551 | 22-20071441665     | 2018              | 3                 | 0.00                                      | 380.00                               | 1,140.00                  |
| 14/05/2018          | 092  | POTONGAN CUKAI BULANAN (PCB) | 10180335021551 | 22-20072077965     | 2018              | 4                 | 0.00                                      | 380.00                               | 1,520.00                  |
| 11/06/2018          | 092  | POTONGAN CUKAI BULANAN (PCB) | 10180335021551 | 22-20072876327     | 2018              | 5                 | 0.00                                      | 380.00                               | 1,900.00                  |
| 11/07/2018          | 092  | POTONGAN CUKAI BULANAN (PCB) | 10180335021551 | 22-20073552871     | 2018              | 6                 | 0.00                                      | 1,243.20                             | 3,143.20                  |
| 13/08/2018          | 092  | POTONGAN CUKAI BULANAN (PCB) | 10180335021551 | 22-20074347641     | 2018              | 7                 | 0.00                                      | 696.25                               | 3,839.45                  |
| 12/09/2018          | 092  | POTONGAN CUKAI BULANAN (PCB) | 10180335021551 | 22-20074823840     | 2018              | 8                 | 0.00                                      | 536.70                               | 4,376.15                  |

1. Gambarajah memaparkan paparan lejar terperinci bagi pilihan tahun.

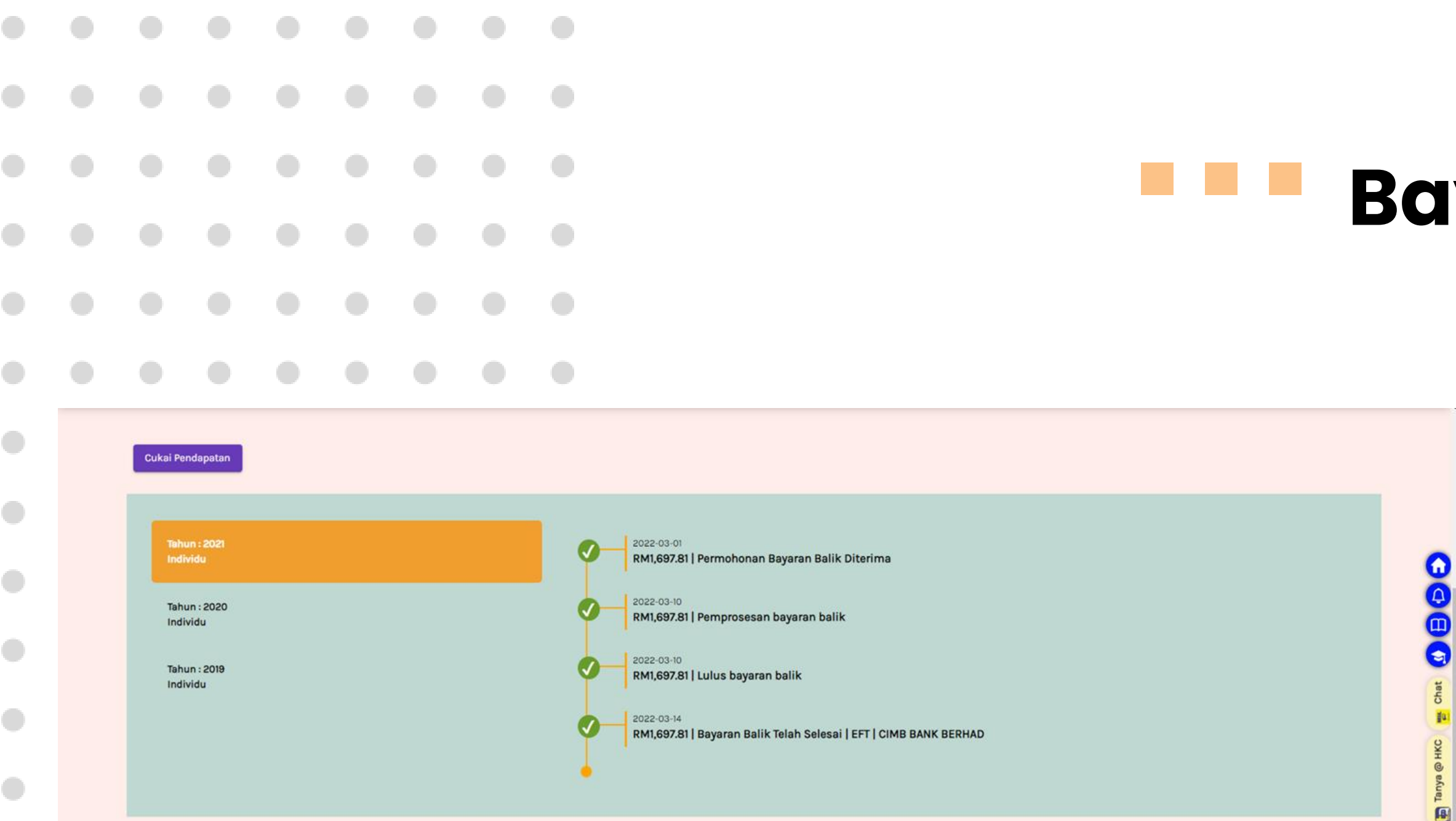

Tempoh proses bayaran balik: a) e-filing - 30 hari bekerja dari tarikh penerimaan borang b) Pos atau serahan tangan - 90 hari bekerja dari tarikh penerimaan borang

Nota : Dari tarikh penerimaan borang yang lengkap dan betul

f 🖸 У 🗈

© 2022 Hak Cipta Terpelihara LHDNM

Lokasi Kami | Panduan Pengguna

### **Bayaran Balik**

- 1. Klik menu **Bayaran Balik** .
- 2. Sistem memaparkan maklumat bayaran balik dalam bentuk *tracking* status .
- 3. Paparan penuh, klik senarai **Tahun**.

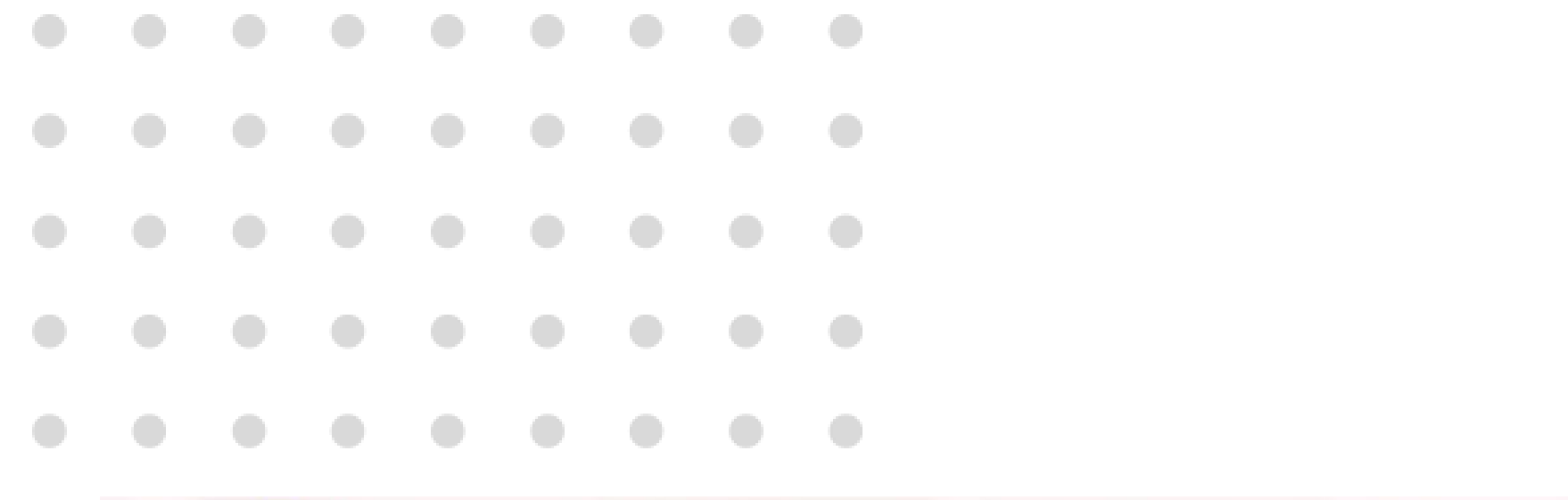

0

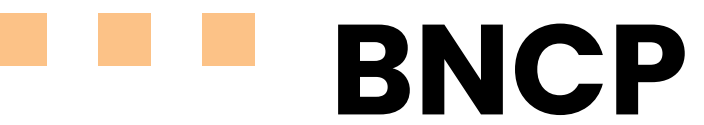

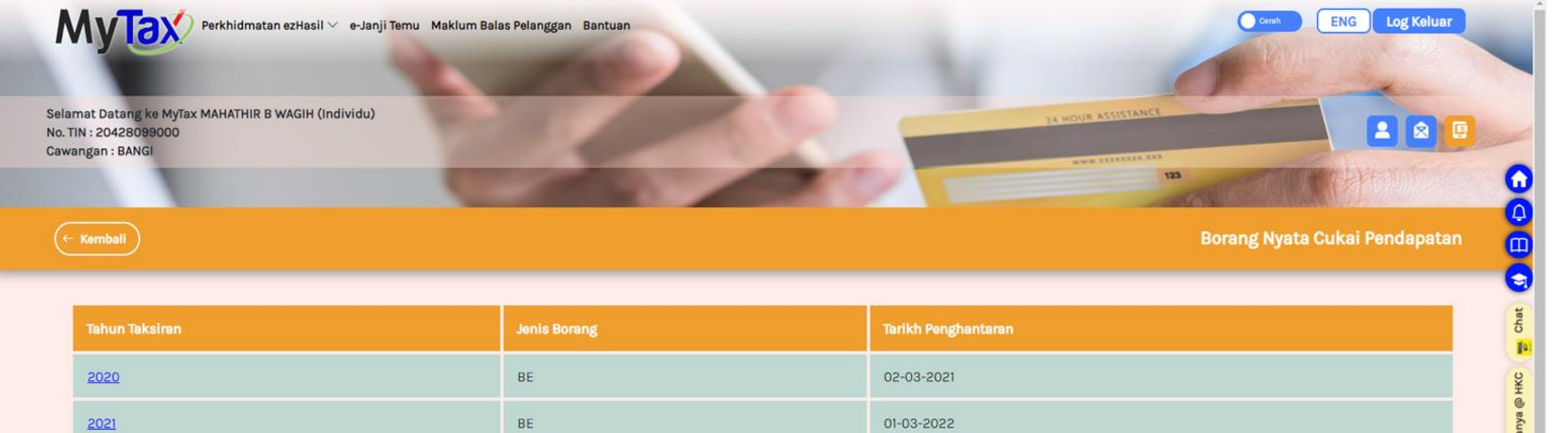

- Klik menu **BNCP**. 1.
- 2. Sistem memaparkan senarai **Borang** Nyata Cukai Pendapatan berdasarkan Tahun Taksiran.

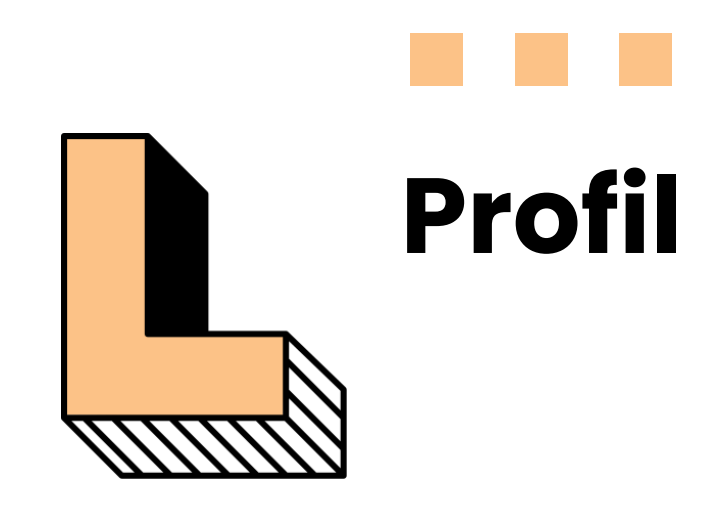

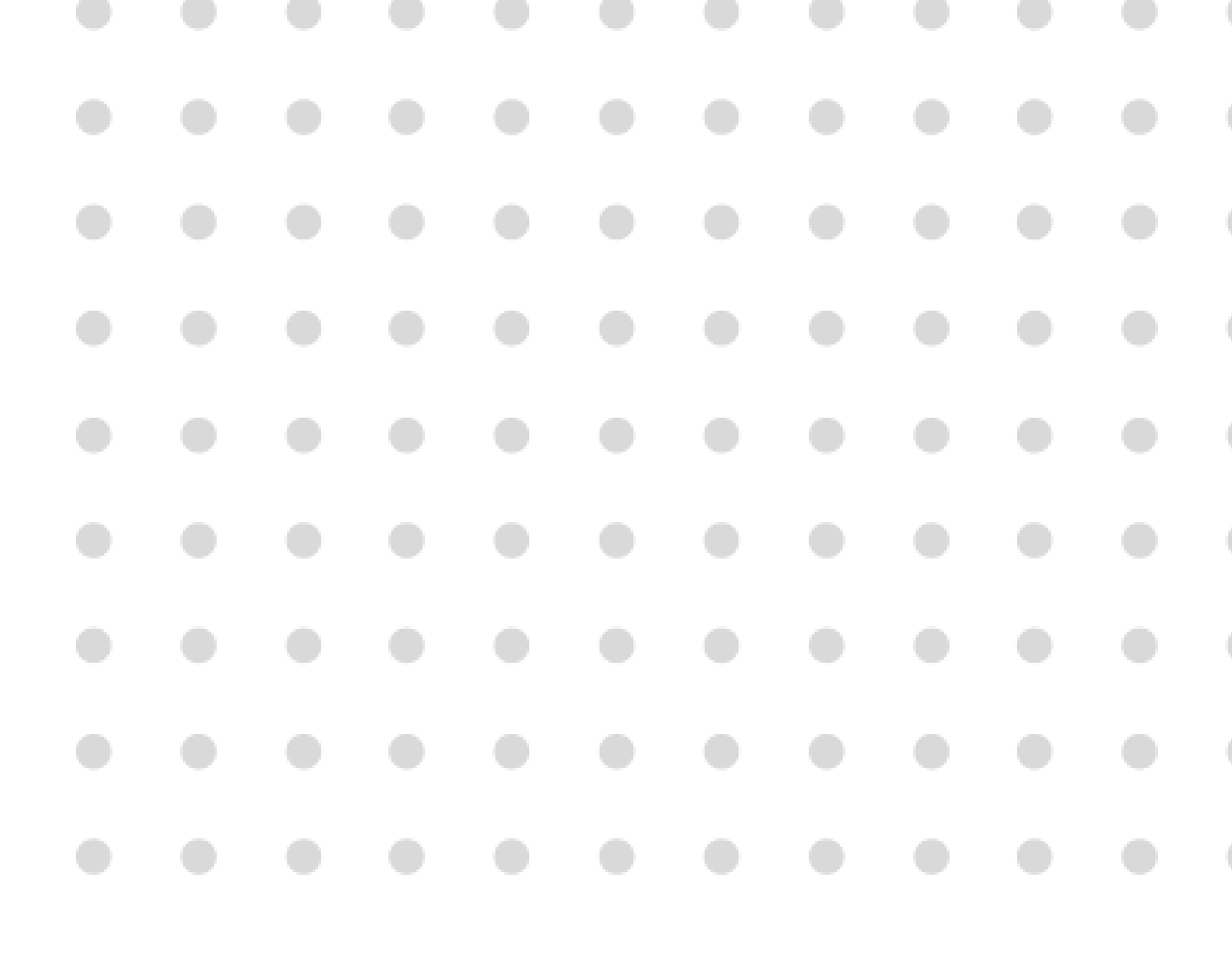

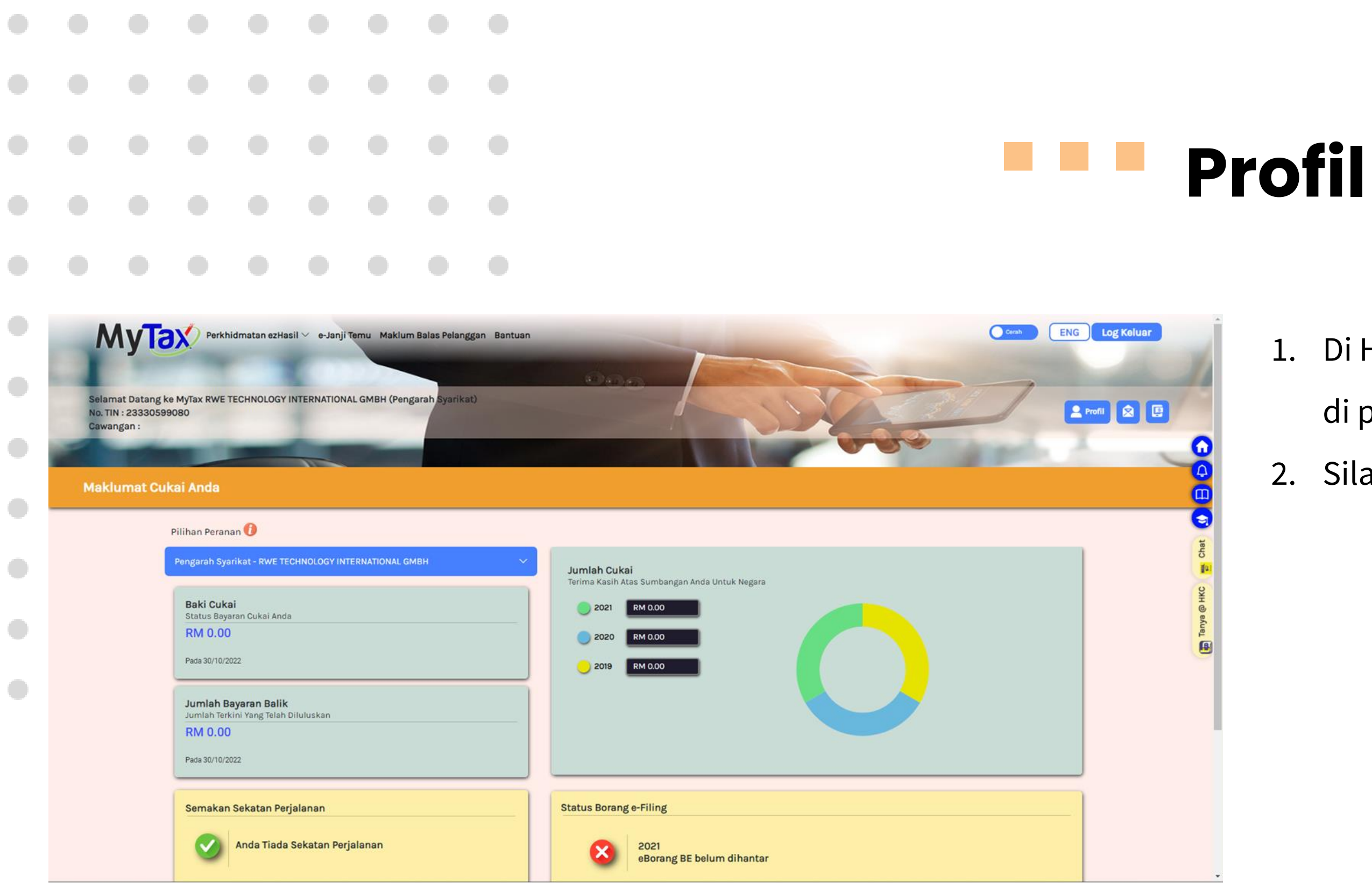

- 1. Di Halaman Utama MyTax, terdapat ikon di penjuru kanan.
- 2. Sila klik pada ikon **Profil**.

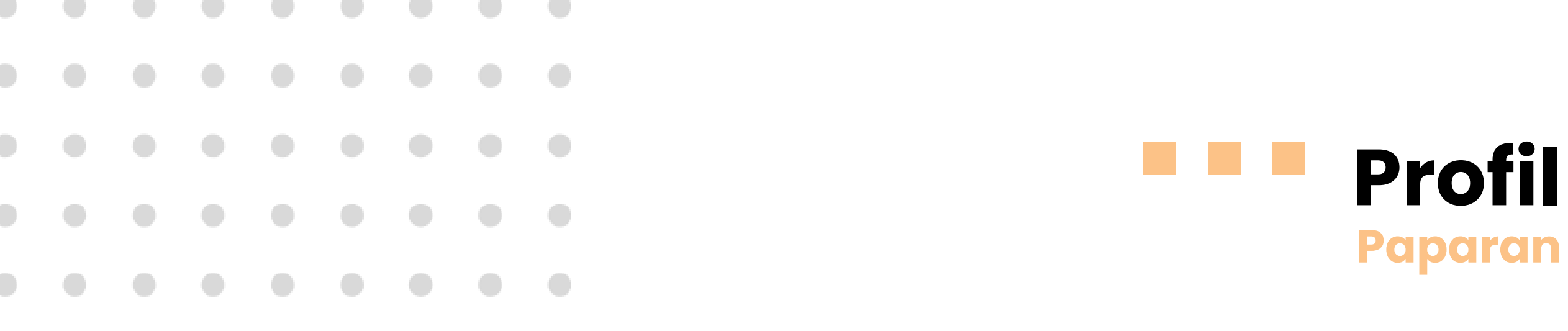

| elamat Datang ke MyTax RWE TECHN<br>Io. TIN : 23330599080<br>Jawangan : | IOLOGY INTERNATIONAL GMBH (Pengarah Syarikat) |                  |                       |  |  |
|-------------------------------------------------------------------------|-----------------------------------------------|------------------|-----------------------|--|--|
|                                                                         | Paparan Maklumat                              | Penyelenggaraan  | Permohonan Peranan    |  |  |
| Maklumat Profil Peranan                                                 | Anda 🗹                                        |                  |                       |  |  |
| Nama Penuh                                                              | RWE TECHNOLOGY INTERNATIONAL GMBH             | Peranan Pengguna | Pengarah Syarikat     |  |  |
|                                                                         |                                               | 2117             | THOMAS.GOEBEL@RWE.COM |  |  |
| No. Pengenalan                                                          | Tiada Maklumat                                | Emel             | THOMAS.GOEBEL@RWE.COM |  |  |

### Status Sijil Digital

Nama Pemegang Sijil Digital MAHATHIR B WAGIH

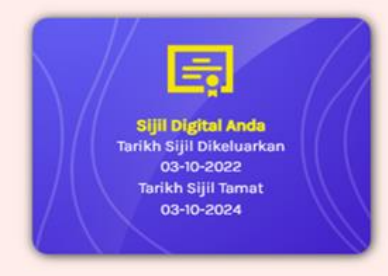

f 🖸 🎔 🚥

0

Tanya

# **Paparan Maklumat**

- Pilihan menu adalah : 1.
  - Paparan Maklumat •
  - Penyelenggaraan •
  - Permohonan Peranan •

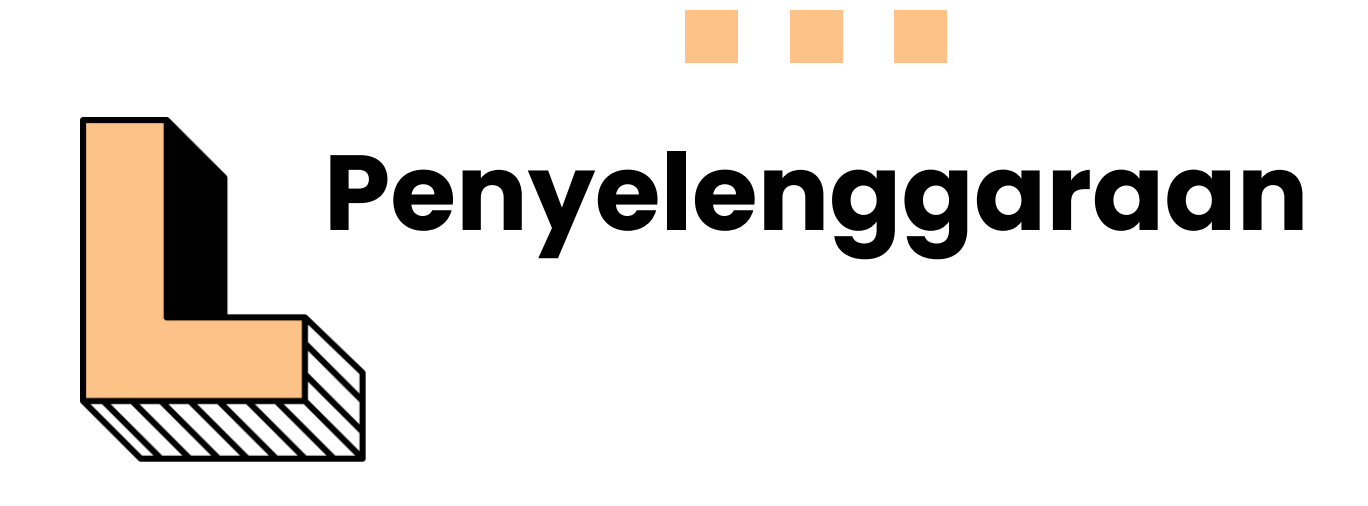

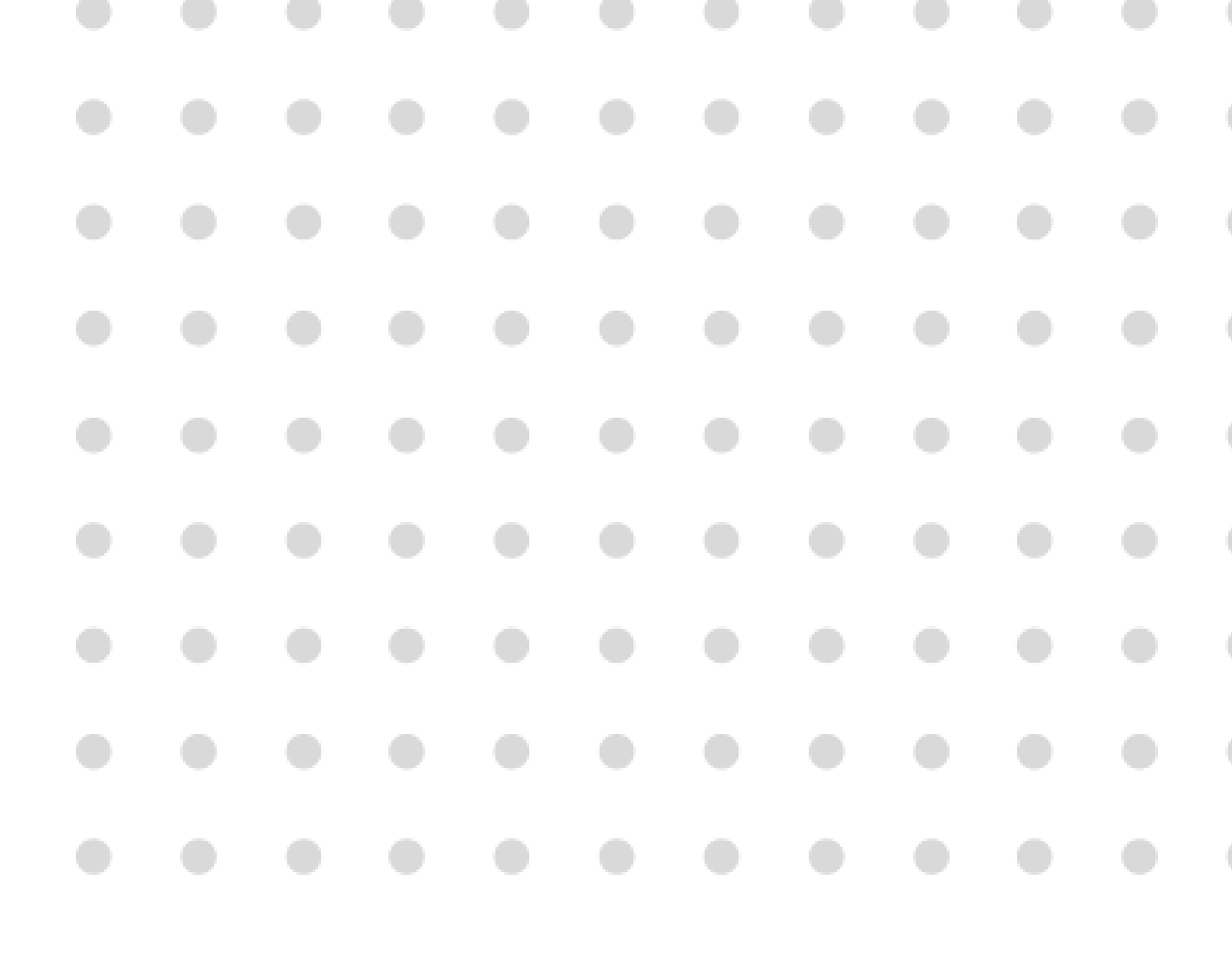

|                |                                             |                          |              |               |               |              |                   |                 |    | IUKC                 |
|----------------|---------------------------------------------|--------------------------|--------------|---------------|---------------|--------------|-------------------|-----------------|----|----------------------|
|                |                                             |                          |              |               |               |              |                   |                 |    |                      |
|                | My                                          | <b>ax</b> -              | Perkhidmatan | ezHasil∨ e    | -Janji Temu 🛛 | Maklum Balas | s Pelanggan Bantu | Jan             |    | Cerah ENG Log Keluar |
| Si<br>Ni<br>Ci | elamat Datan<br>o. TIN : 23330<br>awangan : | ng ke MyTax R<br>0599080 | WE TECHNOL   | .OGY INTERN/  | ATIONAL GMB   | H (Pengarah  | Syarikat)         |                 |    |                      |
|                |                                             |                          | Рар          | aran Maklur   | mat           | -            | -                 | Penyelenggaraan |    | Permohonan Peranan   |
| Tukar          | r Kata Laluan                               |                          |              |               |               |              |                   |                 |    |                      |
| Tukar          | r Frasa Keselan                             | natan                    | Kata         | a Laluan      |               |              |                   |                 |    | Chat                 |
|                |                                             |                          | Kata         | ) Laluan Baru | 1             |              |                   |                 | Ф. | Tanya @ HKC          |
|                |                                             |                          | Kata         | a Laluan Baru | ı (Semula)    |              |                   |                 |    |                      |
|                |                                             |                          |              |               |               |              |                   |                 | Ø  |                      |
|                |                                             |                          |              |               |               |              |                   |                 |    | Semula Hantar        |
|                |                                             |                          |              |               |               |              |                   |                 |    |                      |
|                |                                             |                          |              |               |               |              |                   |                 |    |                      |

### nyelenggaraan ar Kata Laluan

- 1. Klik tab **Penyelenggaraan**.
- 2. Masukkan Kata Laluan terkini.
- 3. Kemudian, masukkan Kata Laluan Baru.
- Pastikan Kata Laluan Baru(Semula) dimasukkan.
- 5. Klik butang **Hantar** untuk meneruskan permohonan.
- 6. Klik butang **Semula** untuk mengemaskini semula kata laluan.

|    |                                            |                                  |            |              |              |           |              |                             | Pe                   |
|----|--------------------------------------------|----------------------------------|------------|--------------|--------------|-----------|--------------|-----------------------------|----------------------|
|    |                                            |                                  |            |              |              |           |              |                             | IUKO                 |
|    |                                            |                                  |            |              |              |           |              |                             |                      |
| ×. | M                                          | 51                               | arkhidmata | n artiacil V | e lanii Ta   | mu Maklur | o Balac Pala | Pantuan                     | Carab ENG Log Keluar |
| r. | Wiyi                                       |                                  | erkinumata | 11 62118511  | e-sanji te   | nu Makiui | n balas rela | iggan bantuan               | A NOV                |
|    | Selamat Dat<br>No. TIN : 204<br>Cawangan : | tang ke Myī<br>28099000<br>BANGI | ax MAHATH  | IR B WAGIH   | l (Individu) |           |              | $\odot$                     |                      |
|    |                                            |                                  |            |              |              |           |              | Berjaya                     |                      |
|    |                                            |                                  |            |              |              |           |              | Kata Laluan Berjaya Ditukar | Permohonan Peranan Q |
| n  | ukar Kata Lalu                             | ian                              |            | Kata Jalua   |              |           |              | ОК                          |                      |
| n  | ukar Frasa Kes                             | selamatan                        |            |              | in           |           |              | Þ                           | Chat                 |
|    |                                            |                                  |            | Kata Lalua   | an Baru      |           |              |                             | 9 HKC                |
|    |                                            |                                  |            |              |              |           |              | Φ                           | Tanya                |
|    |                                            |                                  |            | Kata Lalua   | an Baru (Ser | mula)     |              |                             |                      |
|    |                                            |                                  |            |              |              |           |              | Þ                           |                      |
|    |                                            |                                  |            |              |              |           |              |                             | Semula               |
|    |                                            |                                  |            |              |              |           |              |                             |                      |

### enyelenggaraan Kata Laluan

1. Makluman **Berjaya** akan dipaparkan.

|    |                                                    |                                 |                                  |                                           |                                   |             |                  | IUK                                                                                                    |
|----|----------------------------------------------------|---------------------------------|----------------------------------|-------------------------------------------|-----------------------------------|-------------|------------------|----------------------------------------------------------------------------------------------------|
|    |                                                    |                                 |                                  |                                           |                                   |             |                  |                                                                                                    |
| 5  | My<br>Selamat Dat<br>No. TIN : 204<br>Cawangan : I | ang ke MyT<br>28099000<br>BANGI | erkhidmata<br>ax MAHATH<br>Papar | an ezHasil ~<br>IIR B WAGIH<br>ran Maklun | e-Janji Te<br>I (Individu)<br>net | mu Maklur   | n Balas Pelangga | ntuan<br>Penyelenggaraan<br>Coreh ENG Log Keluar<br>Log Keluar<br>Log Kelu |
| ти | ikar Kata Lalu<br>Ikar Frasa Kes                   | an<br>Selamatan                 | An                               | ida dinasihi<br>Frasa Kese                | atkan supa<br>elamatan            | ya tidak me | enggunakan Nan   | u No. Pengenalan sebagai Frasa Keselamatan.                                                                                                    |
|    |                                                    |                                 |                                  | LHDN                                      | M                                 |             |                  | S HKC                                                                                                    |
|    |                                                    |                                 |                                  | Frasa Kese                                | elamatan                          |             |                  | Tanya                                                                                                    |
|    |                                                    |                                 |                                  |                                           |                                   |             |                  | Hantar                                                                                                    |
|    |                                                    |                                 |                                  |                                           |                                   |             |                  |                                                                                                    |
|    |                                                    |                                 |                                  |                                           |                                   |             |                  | •                                                                                                    |

## 

- 1. Klik tab Tukar Frasa Keselamatan.
- 2. Masukkan Frasa Keselamatan baru.
- 3. Klik butang **Hantar**.

|                |                                            |                                  |            |              |                |          |           |                                   | IUK                  |
|----------------|--------------------------------------------|----------------------------------|------------|--------------|----------------|----------|-----------|-----------------------------------|----------------------|
|                |                                            |                                  |            |              |                |          |           |                                   |                      |
|                | МуТ                                        | <b>ax</b> •                      | erkhidmati | an ezHasil 🕥 | 🗸 e-Janji T    | 'emu Mak | lum Balas | elanggan Bantuan                  | Careh ENG Log Keluar |
| Si<br>Ni<br>Ci | elamat Dat<br>o. TIN : 204/<br>awangan : I | ang ke MyTa<br>28099000<br>BANGI | ax MAHATH  | HIR B WAGII  | H (Individu    | Ì        |           | <b>⊘</b><br>Berjaya               |                      |
|                |                                            |                                  |            |              |                |          |           | Frasa Keselamatan Berjaya Ditukar | Permohonan Peranan   |
| Tuk            | tar Kata Lalua<br>tar Frasa Kes            | an<br>elamatan                   | Ar         | nda dinasił  | hatkan sup     | ay:      |           | ОК                                |                      |
|                |                                            |                                  |            | Frasa Kes    | elamatan<br>NM |          |           |                                   | the Cha              |
|                |                                            |                                  |            | Frasa Kes    | selamatan<br>M |          |           |                                   |                      |
|                |                                            |                                  |            |              |                |          |           |                                   |                      |

### enyelenggaraan ar Frasa Keselamatan

1. Makluman **Berjaya** akan dipaparkan.

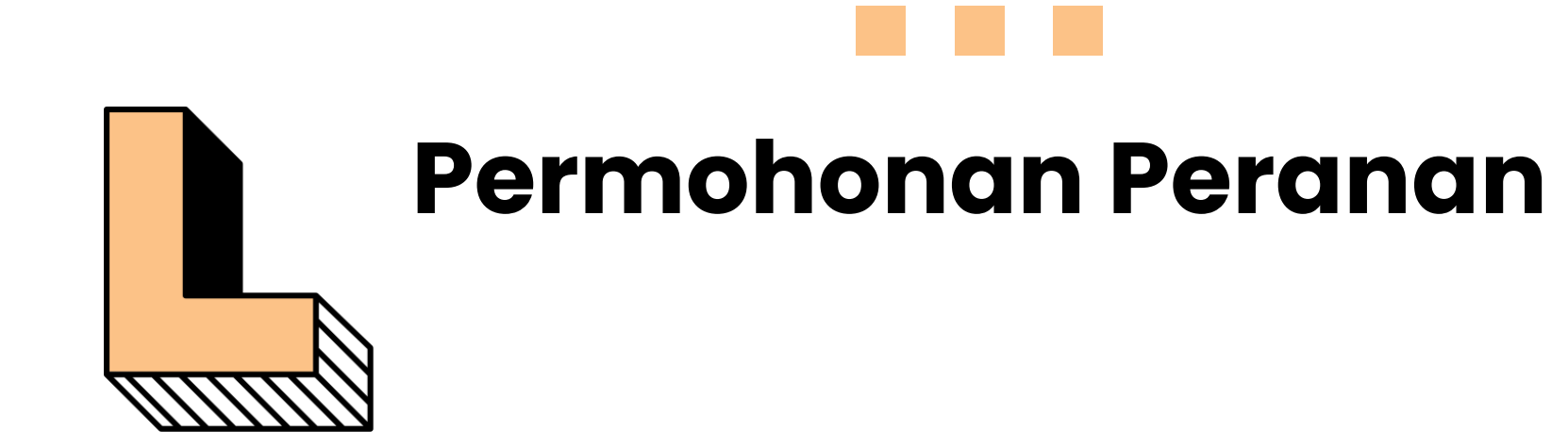

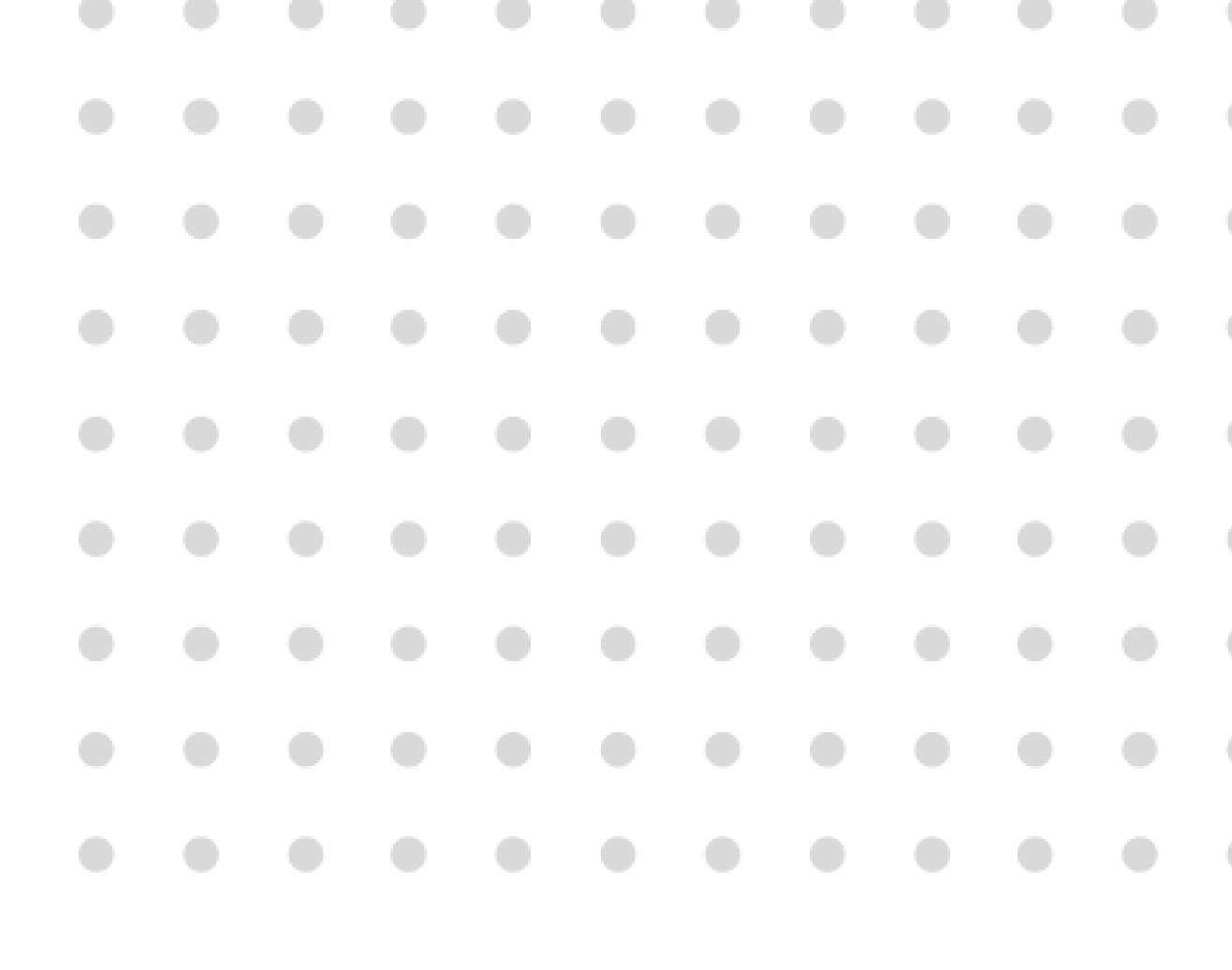

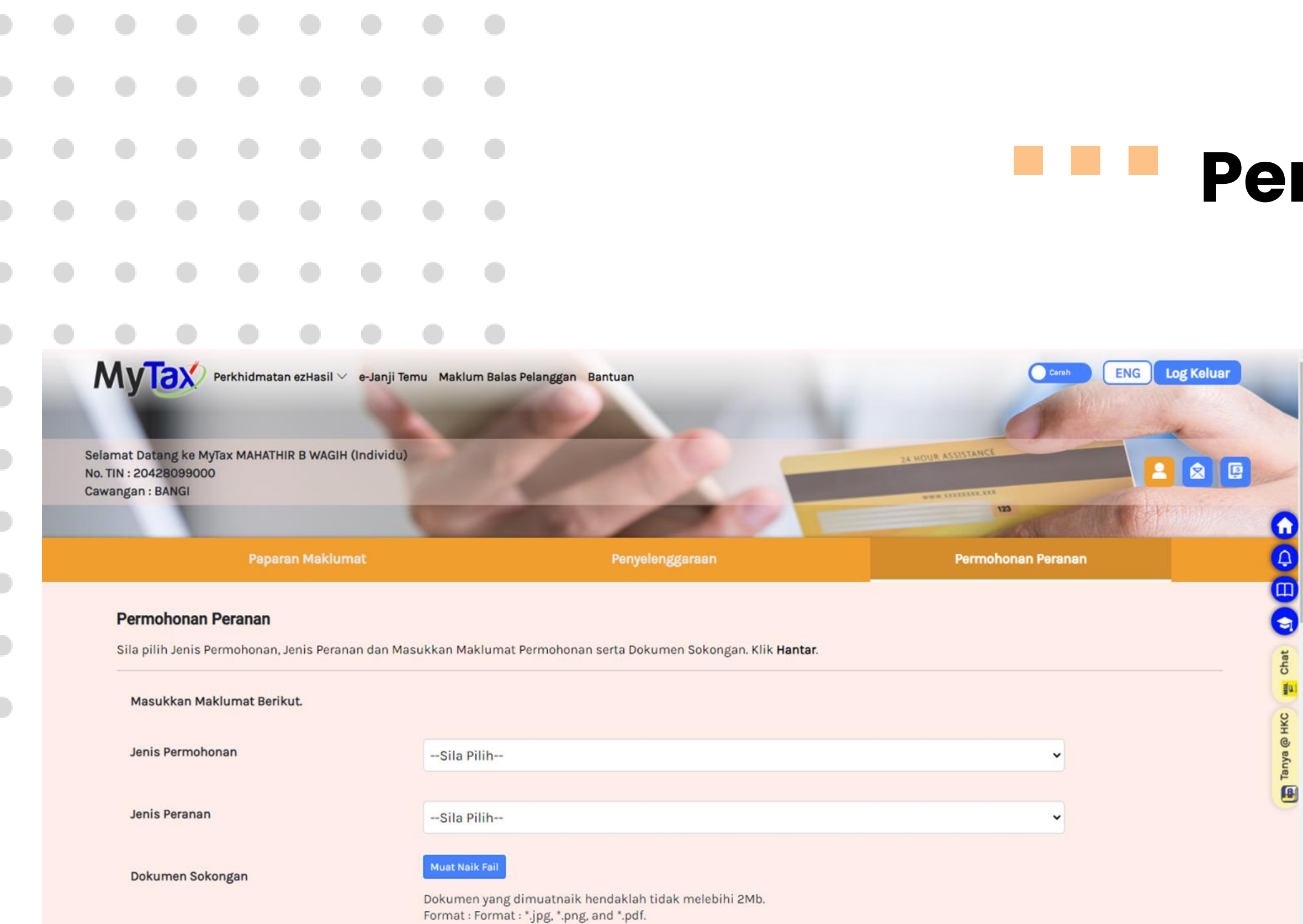

### Permohonan Peranan

### 1. Klik tab **Permohonan Peranan**.
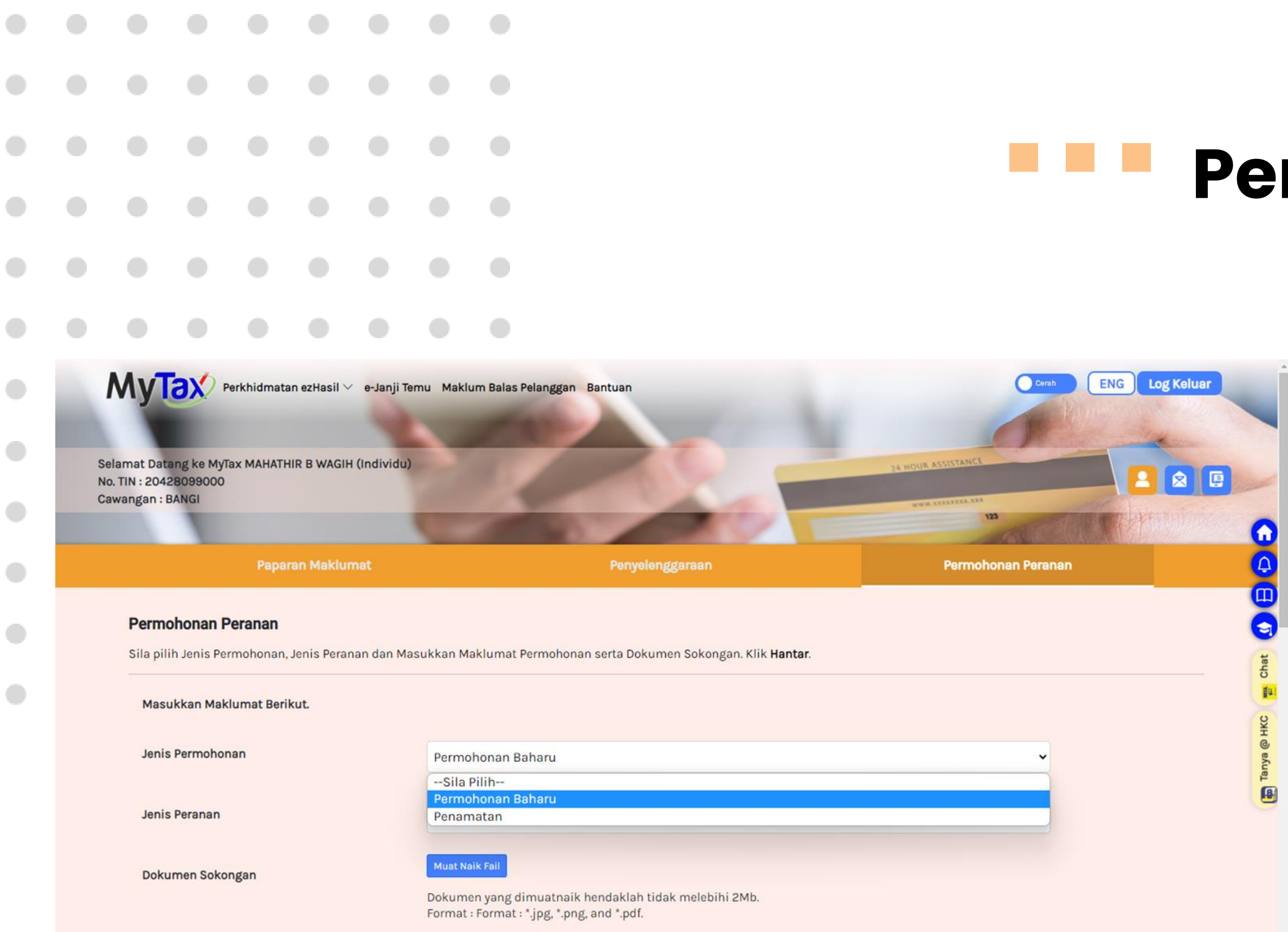

### Permohonan Peranan

- 1. Pilih Jenis Permohonan:
  - Permohonan Baharu
  - Penamatan

|   |            |                         |             |            |           |                         |                                                   |                                                     |                    | Do        |
|---|------------|-------------------------|-------------|------------|-----------|-------------------------|---------------------------------------------------|-----------------------------------------------------|--------------------|-----------|
|   |            |                         |             |            |           |                         |                                                   |                                                     |                    | <b>re</b> |
|   |            |                         |             |            |           |                         |                                                   |                                                     |                    |           |
|   |            |                         |             |            |           |                         |                                                   |                                                     |                    |           |
| • |            |                         | Papara      | n Maklum   | nat       | -                       |                                                   | Penyelenggaraan                                     | Permohonan Peranan |           |
| • | Permol     | honan Pe                | eranan      |            |           |                         |                                                   |                                                     |                    |           |
|   | Sila pilih | <mark>Jenis</mark> Perr | nohonan, J  | enis Peran | an dan Ma | sukkan <mark>M</mark> a | klumat Perm                                       | ohonan serta Dokumen Sokongan. Klik <b>Hantar</b> . |                    | _         |
|   | Masu       | kan Maklu               | umat Beriki | ut.        |           |                         |                                                   |                                                     |                    | Ä         |
|   | Jenis I    | Permohona               | in          |            |           | Permol                  | nonan Bahar                                       | u                                                   | ~                  |           |
|   | Jenis I    | Peranan                 |             |            |           | Sila P                  | ilih                                              |                                                     | ~                  | that      |
|   | Dokun      | nen Sokon               | gan         |            |           | Sila P<br>Pentad        | 'ilih<br><mark>bir Harta Pu</mark><br>ab Svarikat |                                                     | ja)<br>∎a)         |           |
|   | Dontai     |                         | Ban         |            |           | Pentad<br>Wakil (       | bir Firma Ejo<br>Drang Tidak                      |                                                     | уа © НКС           |           |
|   |            |                         |             |            |           | Majika<br>Peguar        | n<br>n                                            |                                                     |                    | Ian Carl  |
|   |            |                         |             |            |           |                         |                                                   |                                                     | Hantar             |           |
|   |            |                         |             |            |           |                         |                                                   |                                                     | Hantal             |           |
|   |            |                         |             |            |           |                         |                                                   |                                                     |                    |           |

### rmohonan Peranan

#### 1. Pilih Jenis Peranan :

- Pentadbir Harta Pusaka
- Pengarah Syarikat
- Pentadbir Firma Ejen Cukai
- Wakil Orang Tidak Berupaya
- Majikan
- Peguam

|       |              |            |            |            |           |                                           |                   | <b>Fe</b> |
|-------|--------------|------------|------------|------------|-----------|-------------------------------------------|-------------------|-----------|
|       |              |            |            |            |           |                                           |                   |           |
|       |              | Papara     | an Maklun  | nat        | -         | Penyelenggaraan                           | Permohonan Perana | n         |
| Permo | ohonan Per   | ranan      | opic Boron | an dan Ma  | eukkon Ma | lumat Barmahanan sarta Dakuman Sakangan J |                   |           |
| Masu  | ukkan Maklui | mat Beriki | ut.        | ian dan Ma | SUKKAITMa | umat Permononan serta Dokumen Sokongan. r | kiik nantar.      |           |
| Jenis | Permohonar   | n          |            |            | Permol    | onan Baharu                               | •                 |           |
| Jenis | Peranan      |            |            |            | Pentad    | ir Harta Pusaka                           | ~                 |           |
| Jenis | Pengenalan   |            |            |            | No. Kad   | Pengenalan                                | ~                 |           |
|       |              |            |            |            | 820804    | 15421                                     |                   |           |
|       |              |            |            |            | Maklun    | it Pembayar Cukai                         |                   | Chat      |
|       |              |            |            |            | Nama      | MAHATHIR B WAGIH                          |                   | HK C      |

### rmohonan Peranan

- 1. Maklumat pembayar cukai dan transaksi permohonan akan dipapar.
- 2. Klik butang **Muat Naik Fail** untuk memuatnaik fail/ dokumen.
- 3. Klik butang **Batal** untuk membatalkan permohonan.

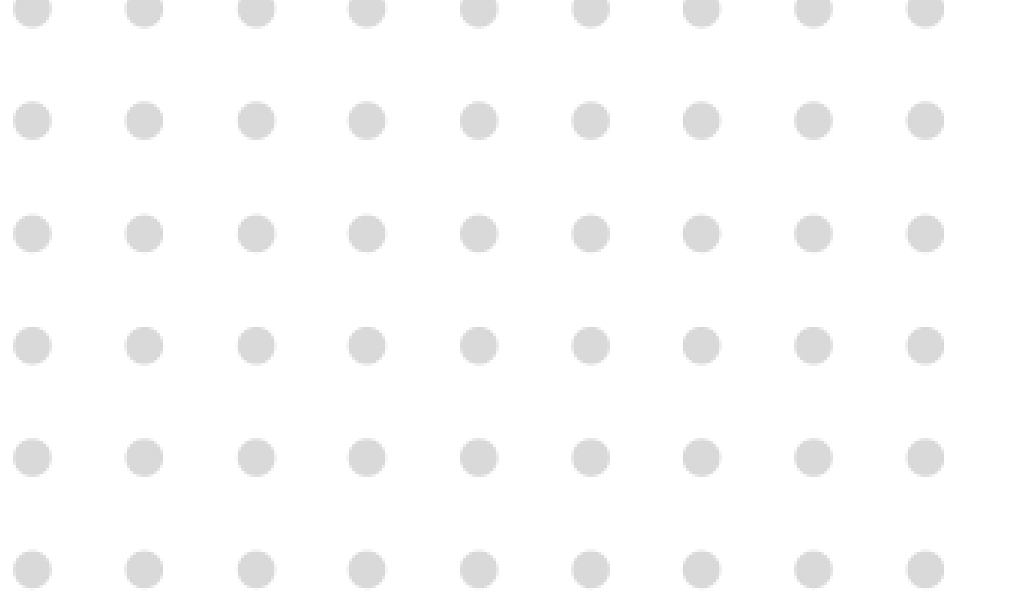

| • |                  | 82080401542                   | n            |   |  |
|---|------------------|-------------------------------|--------------|---|--|
| • |                  | Maklumat Per                  | mbayar Cukai |   |  |
| • |                  |                               | 6            | × |  |
| • |                  |                               | Tandatangan  |   |  |
| • | Dokumen Sokongan | No. Pengenalan<br>Kata Laluan | 820804015421 |   |  |
| • |                  |                               | Batal        |   |  |
|   |                  |                               |              |   |  |
|   |                  |                               |              |   |  |

|                        |        | No. TIN     |                      |            |  |
|------------------------|--------|-------------|----------------------|------------|--|
| Pentadbir Harta Pusaka | Baharu | 20428099000 | 30-0ct-2022, 9:26 Pm | Dibatalkan |  |
| Pentadbir Harta Pusaka | Baharu | 20428099000 | 30-0ct-2022, 9:25 Pm | Dibatalkan |  |

### Permohonan Peranan

- 1. Klik butang Hantar.
- 2. Paparan tandatangan akan dipaparkan.
- 3. Masukkan **No. Pengenalan**.
- 4. Masukkan **Kata Laluan** yang sah.
- 5. Klik butang **Tandatangan** untuk meneruskan permohonan.
- 6. Klik butang **Batal** untuk kembali ke halaman sebelum.

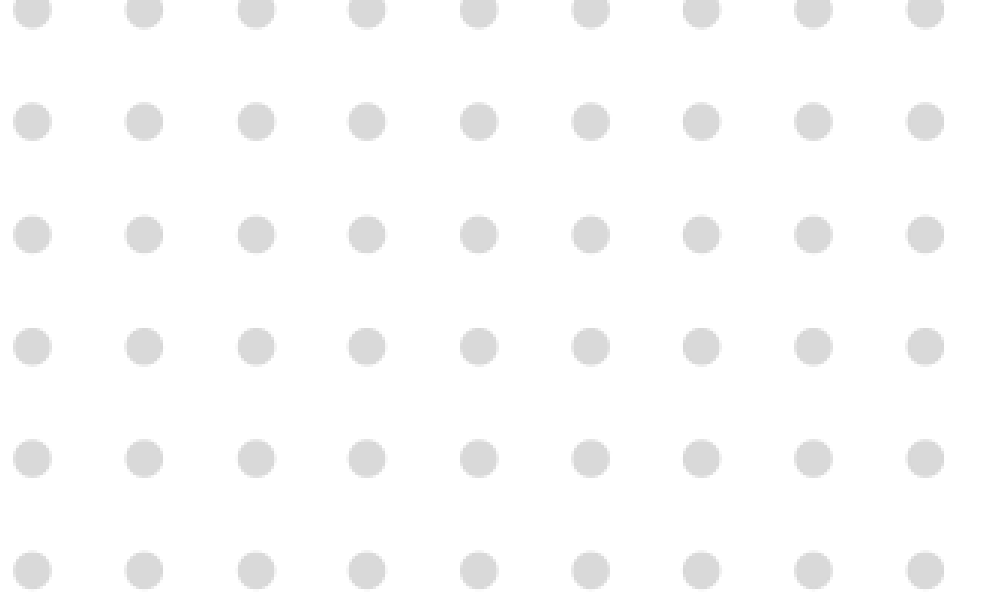

|      | 820804015421                                                                                                    |          |
|------|----------------------------------------------------------------------------------------------------|----------|
|      |                                                                                                    |          |
|      | ⊗<br>Berjaya                                                                                                    | <b>A</b> |
| ngan | Permohonan Baharu sedang diproses.<br>Tindakan akan diambil dalam lima (5) hari bekerja dan akan<br>dimaklumkan melalui e-mel berdaftar anda |          |
|      | <u>o</u>                                                                                                    | Chât     |
|      |                                                                                                    | SH C     |

|                        |        |             |                      | Status     |  |
|------------------------|--------|-------------|----------------------|------------|--|
| Pentadbir Harta Pusaka | Baharu | 20428099000 | 30-0ct-2022, 9:26 Pm | Dibatalkan |  |
| Pentadbir Harta Pusaka | Baharu | 20428099000 | 30-0ct-2022, 9:25 Pm | Dibatalkan |  |

Dokumen Sok

#### Permohonan Peranan

1. Makluman **Berjaya** akan di paparkan.

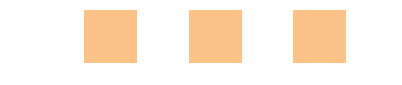

**Tab Pintasan** 

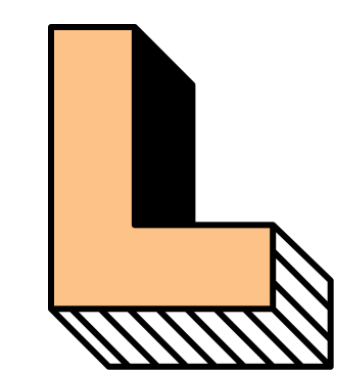

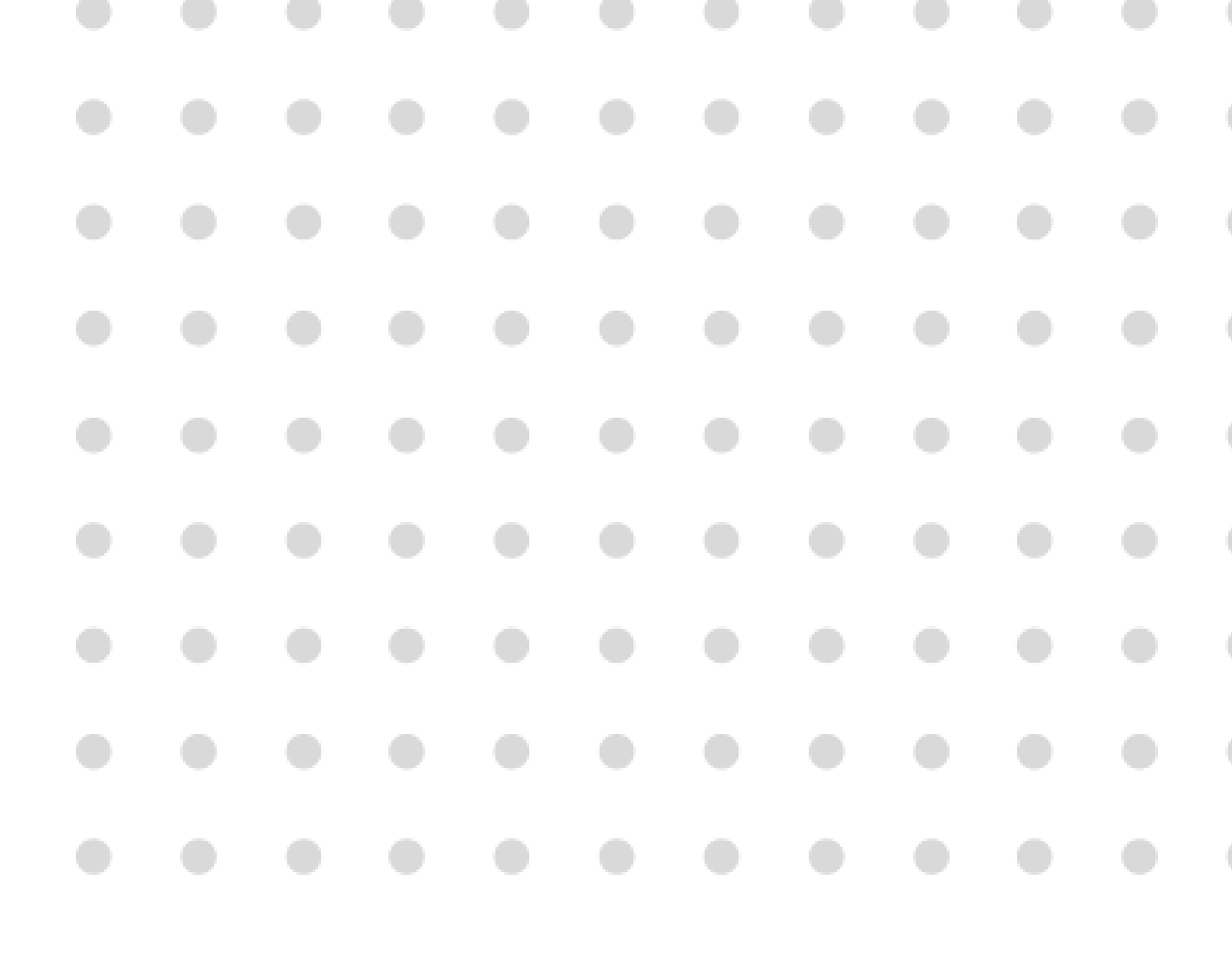

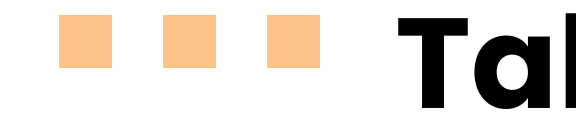

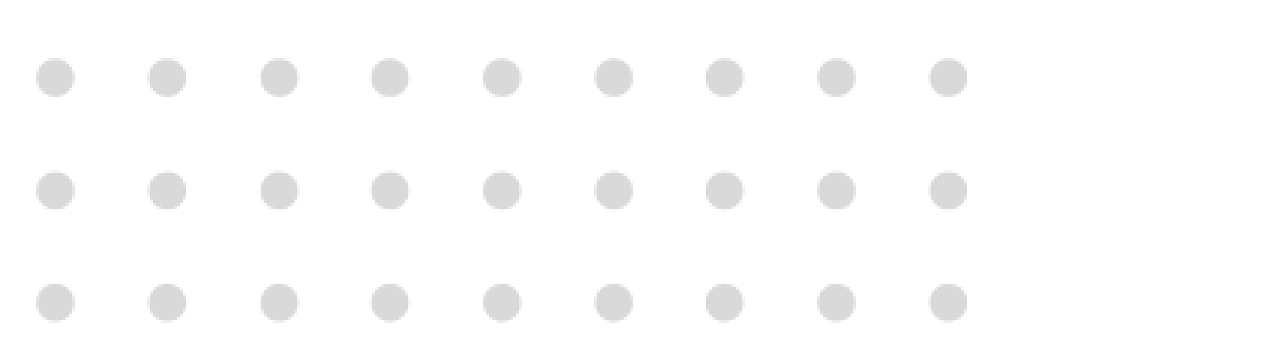

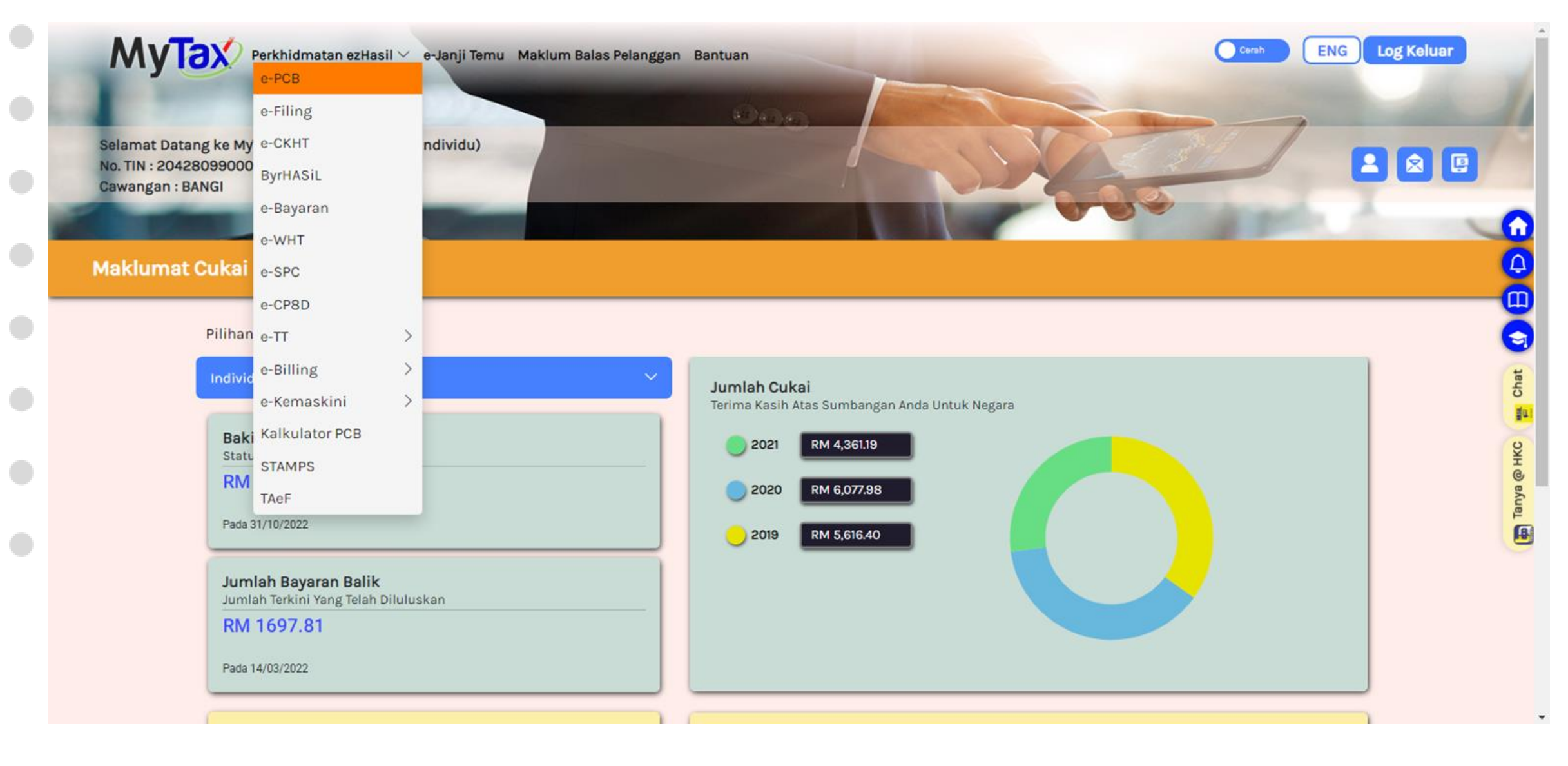

### Tab Pintasan

- Klik menu Perkhidmatan ezHasil. 1.
- 2. Pilihan sub menu akan dipaparkan:
  - e-PCB •
  - e-Filing •
  - e-CKHT •
  - ByrHasil •
  - e-Bayaran ٠
  - e-WHT
  - e-SPC  $\bullet$
  - e-CP8D ۲
  - e-TT •
  - e-Billing •
  - e-Kemaskini •
  - Kalkulator PCB •
  - **STAMPS** •
  - TAeF

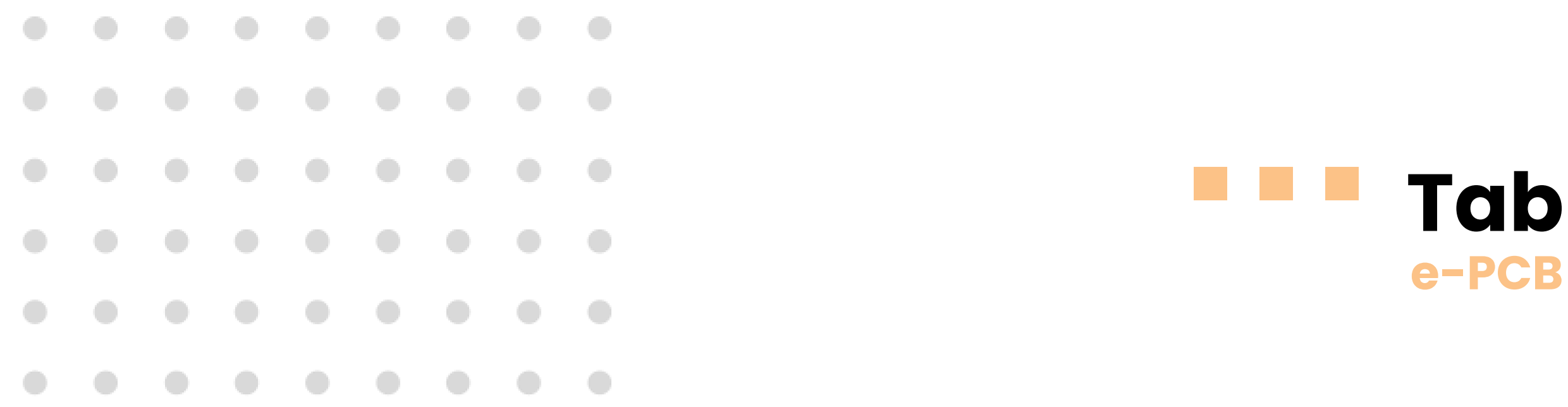

#### e-PCB Plus

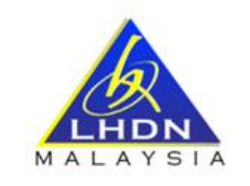

#### Sistem e-PCB Plus

e-PCB Plus merupakan platform digital yang menyediakan kemudahan perkhidmatan e-PCB, e-CP39 dan e-Data PCB kepada majikan untuk mengemukakan dan membuat bayaran potongan cukai bulanan (PCB) pekerja secara dalam talian.

Pilihan perkhidmatan yang disediakan adalah seperti berikut:

#### 1. e-PCB

- Untuk kegunaan majikan yang tidak mempunyai sistem penggajian berkomputer
- Berfungsi menyimpan maklumat pekerja dan pengemukaan data bayaran PCB secara dalam talian kepada LHDNM
- Sistem menyediakan janaan Penyata Saraan daripada Penggajian (EA/EC)

#### 2. e-CP39

- Untuk kegunaan majikan yang tidak mempunyai sistem penggajian berkomputer
- Kaedah alternatif selain e-PCB bagi pengemukaan data bayaran PCB secara dalam talian kepada LHDNM
- · Pengiraan PCB menggunakan e-Jadual secara manual

#### 3. e-Data PCB

- Untuk kegunaan majikan yang mempunyai sistem penggajian berkomputer
- Berfungsi untuk majikan membuat pengesahan dan memuatnaik data bayaran PCB (CP39 fail teks) secara dalam talian

| Selamat Datang         | 2                |
|------------------------|------------------|
| ID Pengguna            |                  |
| Kata Laluan            | ۲                |
| Log Masuk              |                  |
| Lupa Kata Laluan       | Lupa ID Pengguna |
| Pendaftaran Kali Perta | ama              |

EN BI

#### Tab Pintasan e-PCB

- 1. Klik sub menu **e-PCB**.
- 2. Sistem paparkan halaman e-PCB Plus.

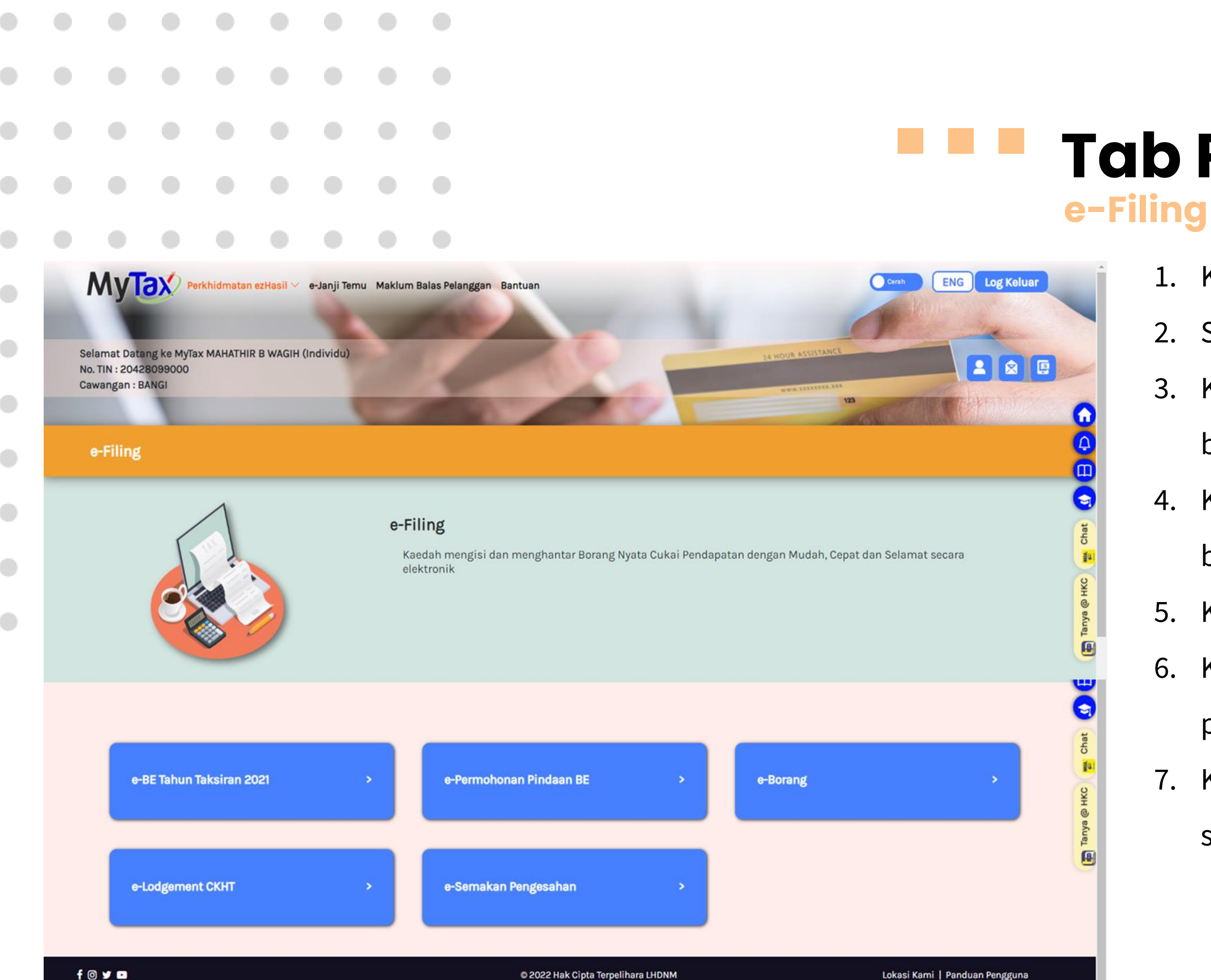

#### Tab Pintasan e-Filing

- 1. Klik sub menu **e-Filing**.
- 2. Sistem paparkan halaman e-Filing.
- Klik pautan e-BE tahun Taksiran 2021
   bagi paparan e-Borang.
- 4. Klik pautan **e-Permohonan Pindaan BE** bagi permohonan pindaan BE.
- 5. Klik pautan **e-Borang** untuk ke e-Borang.
- Klik pautan e-Lodgement CKHT bagi pelupusan dan pemerolehan harta tanah.
- 7. Klik pautan **e-Semakan Pengesahan** bagi semakan pengesahan.

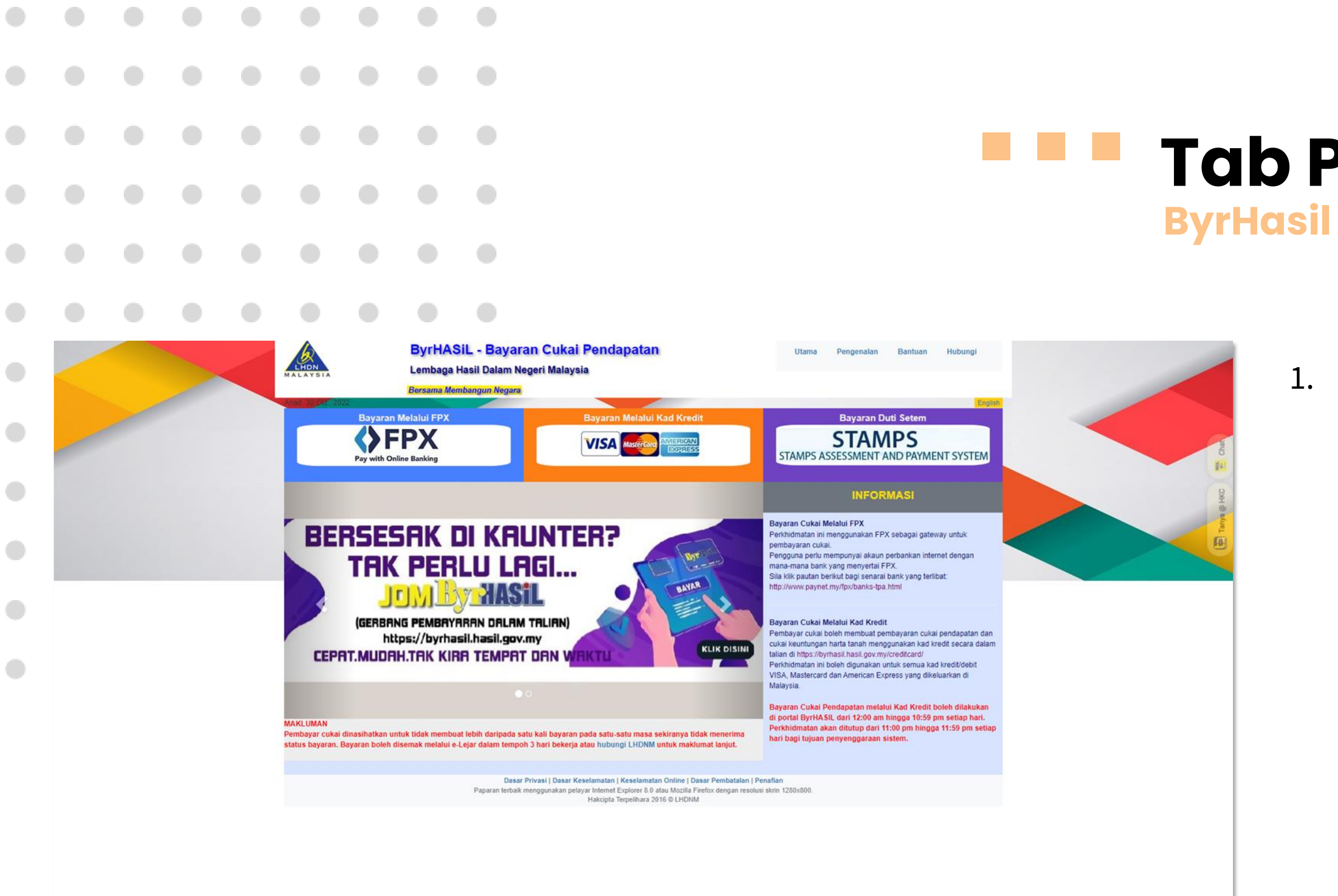

# Tab Pintasan

1. Klik sub menu **ByrHasil** untuk meneruskan pembayaran.

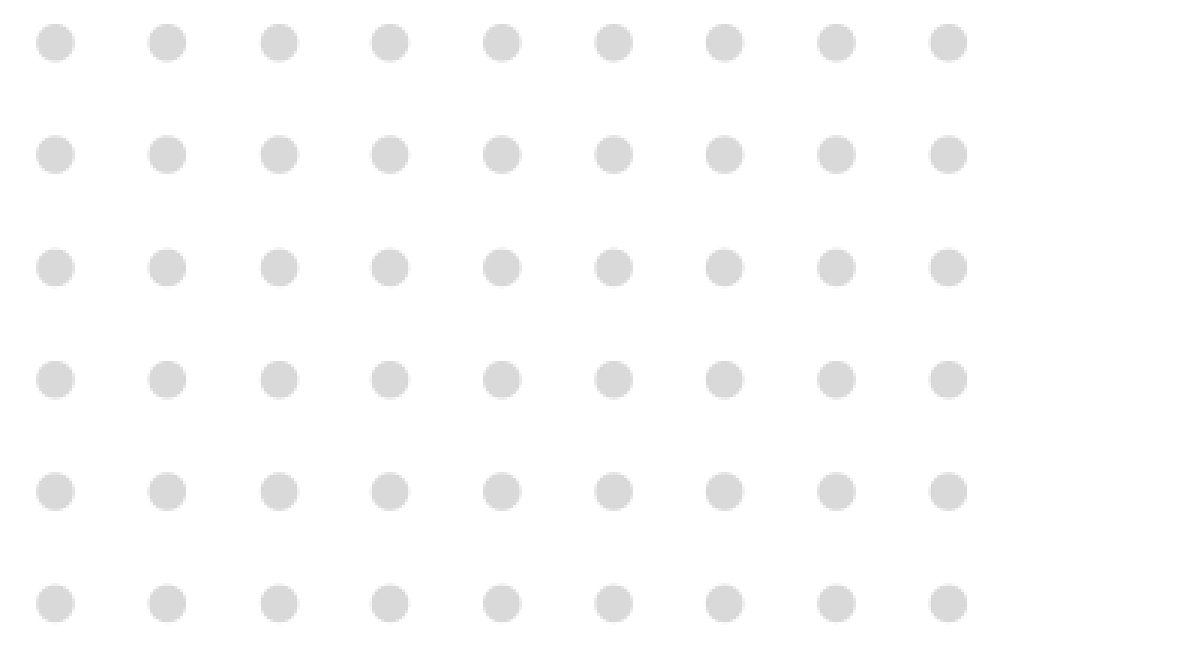

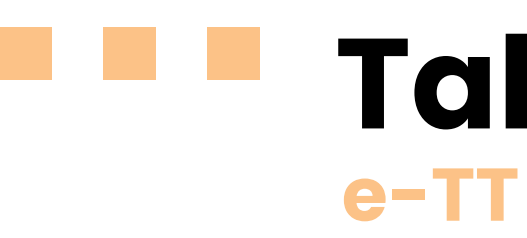

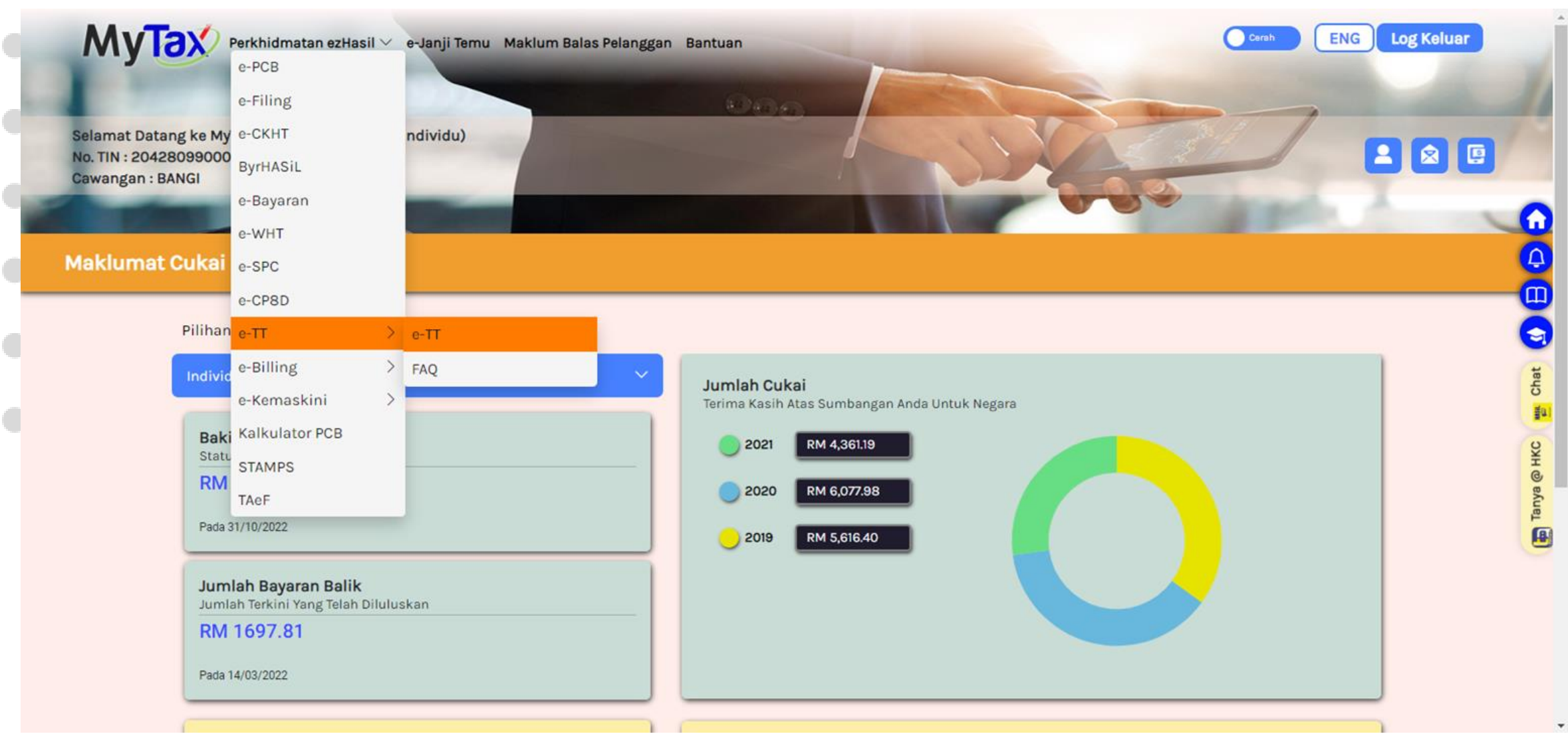

### **Tab Pintasan**

1. Klik sub menu **e-TT** untuk meneruskan ke paparan Electronic Telegraphic Transfer (e-TT).

|  |   |      |       |                                                                                      |                                                              |                                             |                                                        | 6-                                                                                                    |
|--|---|------|-------|--------------------------------------------------------------------------------------|--------------------------------------------------------------|---------------------------------------------|--------------------------------------------------------|----------------------------------------------------------------------------------------------------|
|  |   |      |       |                                                                                      |                                                              |                                             |                                                        |                                                                                                    |
|  | N | lyTa | Perkh | nidmatan ezł                                                                         | łasil ∨ e-J                                                  | anji Temu                                   | Maklum Bala                                            | is Pelanggan Bantuan ENG Log Keluar                                                                                                    |
|  |   |      |       |                                                                                      |                                                              |                                             |                                                        |                                                                                                    |
|  |   |      |       | Electro                                                                              | nic Tele                                                     | egraph                                      | ic Transf                                              | er (e-TT)                                                                                                    |
|  |   |      |       | e-TT mei<br>daripad                                                                  | rupakan<br>Ia dalan                                          | n sistem<br>n dan lu                        | yang mei<br>ar negar                                   | njana Virtual Account Number (VA) bagi tujuan bayaran cukai<br>a yang terdiri daripada jenis cukai berikut:                                                             |
|  |   |      |       | <ul> <li>Cukai</li> <li>Cukai</li> <li>Cukai</li> <li>Komp</li> <li>Senim</li> </ul> | Pendapata<br>Pegangan<br>Pendapata<br>aun<br>an Kembara      | in<br>In Petroleum<br>2                     | n (PITA)                                               |                                                                                                    |
|  |   |      |       | <ul> <li>Cukai</li> <li>Kaedah</li> </ul>                                            | Keuntungar<br>bavara                                         | n Harta Tana<br>In mena                     | ah (CKHT) – Te<br>Iaunakan                             | rtakluk di bawah Seksyen 21B Akta Cukai Keuntungan Harta Tanah 1976 (Borang CKHT502)                                                                                    |
|  |   |      |       | <ul> <li>Perba<br/>Meng</li> <li>Kaunt</li> <li>Mesin</li> </ul>                     | inkan interne<br><i>igunakan na</i><br>er Bank<br>Wang Autoi | et melalui Te<br>ombor VA se<br>matik (Auto | elegraphic Tra<br><i>bagai nombo</i><br>mated Teller N | nsfer (TT) / Interbank Transfer Giro (IBG) / Electronic Fund Transfer (EFT) / Rentas<br>or <i>akaun. Bayaran secara tunai dan cek tidak dibenarkan</i><br>Machine (ATM) |
|  |   |      |       | NOMBO<br>SAHAJA                                                                      | R VA YA                                                      | NG TELA                                     | AH DIJAN,                                              | a hanya boleh digunakan untuk sekali transaksi bayaran                                                                                                    |
|  |   |      |       | RUJUK S                                                                              | LIP PENC                                                     | Gesaha                                      | N e-TT UN                                              | TUK MAKLUMAT LANJUT                                                                                                    |
|  |   |      |       | Teruska                                                                              | n                                                            |                                             |                                                        |                                                                                                    |
|  |   |      |       |                                                                                      |                                                              |                                             |                                                        |                                                                                                    |
|  |   |      |       |                                                                                      |                                                              |                                             |                                                        |                                                                                                    |

## **b** Pintasan

1. Sistem akan memaparkan skrin sistem *Electronic Telegraphic Transfer* (e-TT).

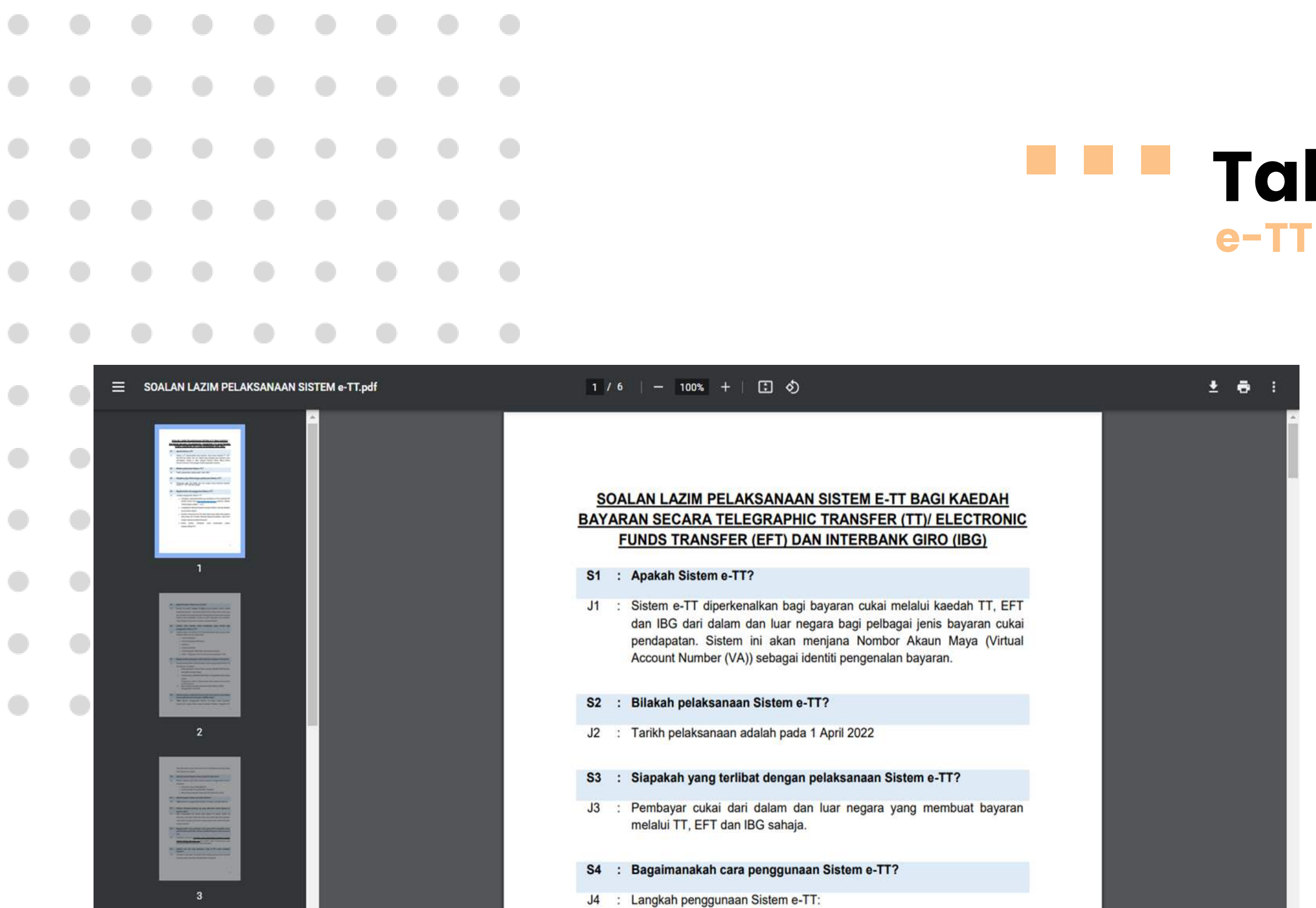

 Pembayar cukai dikehendaki log in ke Sistem e-TT di portal MyTAX terlebih dahulu iaitu <u>https://mytax.hasil.gov.my</u> menerusi capaian 'Perkhidmatan ezHasil' > 'e-TT'.

### Tab Pintasan

 Klik sub menu FAQ untuk meneruskan dengan paparan pertanyaan soalan lazim.

|          |                                                                        | FUN                                                                       | GSI SIST                                                            | EM                                                      | Sis<br>http                   | stem<br>ps://tac | ef.has | Filing Ejen Cukai (TAeF)<br>sil.gov.my<br>LOGIN                                                                                                    |
|----------|------------------------------------------------------------------------|---------------------------------------------------------------------------|---------------------------------------------------------------------|---------------------------------------------------------|-------------------------------|------------------|--------|----------------------------------------------------------------------------------------------------|
| <b>P</b> | man Uta                                                                | FUN                                                                       | GSI SIST                                                            | EM                                                      | Sis<br>http                   | stem<br>ps://tac | ef.has | Filing Ejen Cukai (TAeF)<br>sil.gov.my<br>LOGIN<br>Masukkan ID Pengguna dan Kata Laluan, Seterusnya klik <b>Hantar</b> .                                                   |
| Lar      | man Uta<br>Login<br>Login Ka<br>Pandua                                 | FUN<br>ma<br>ali Pertan                                                   | GSI SIST                                                            | EM                                                      | Sis<br>http                   | stem<br>ps://tao | ef.has | Filing Ejen Cukai (TAe F)<br>sil.gov.my<br>LOGIN<br>Masukkan ID Pengguna dan Kata Laluan, Seterusnya klik Hantar.                                                          |
| Lai      | man Uta<br>Login<br>Login Ki<br>Pandua<br>Set Sen                      | FUN<br>ma<br>ali Pertan<br>n Penggu<br>n Login K<br>nula Kata             | GSI SIST                                                            | EM<br>Pentadhir                                         | Sis<br>http                   | stem<br>ps://tao | ef.has | Filing Ejen Cukai (TAe F)<br>sil.gov.my<br>LOGIN<br>Masukkan ID Pengguna dan Kata Laluan, Seterusnya klik Hantar.<br>ID Pengguna:                                          |
| Lai      | man Uta<br>Login<br>Login Ka<br>Pandua<br>Pandua<br>Set Sem<br>Video P | FUN<br>ma<br>ali Pertan<br>n Penggu<br>n Login K<br>nula Kata<br>anduan S | GSI SIST<br>Ia<br>Ina TAeF<br>Cali Pertar<br>Laluan (I<br>Sistem TA | EM<br>Pentadbir<br>eF - Logi                            | Sis<br>http<br>)<br>n Kali Pe | stem<br>ps://tac | ef.has | Eiling Ejen Cukai (TAe F)         sil.gov.my         LOGIN         Masukkan ID Pengguna dan Kata Laluan, Seterusnya klik Hantar.         ID Pengguna:         Kata Laluan: |
| Lai      | man Uta<br>Login<br>Login Ka<br>Pandua<br>Set Sen<br>Video P           | FUN<br>ma<br>ali Pertan<br>n Login K<br>nula Kata<br>anduan S             | GSI SIST<br>ina TAEF<br>ali Pertar<br>Laluan (l<br>Sistem TA        | EM<br><u>na</u><br><u>Pentadbir</u><br><u>eF - Logi</u> | Sis<br>http://www.            | stem             | ef.has | Filing Eien Cukai (TAe F)<br>sil.gov.my<br>LOGIN<br>Masukkan ID Pengguna dan Kata Laluan, Seterusnya klik Hantar.<br>ID Pengguna:<br>Kata Laluan:<br>Hantar                |

## **b** Pintasan

1. Klik sub menu **TAeF**, sistem akan memaparkan skrin sistem TAeF.

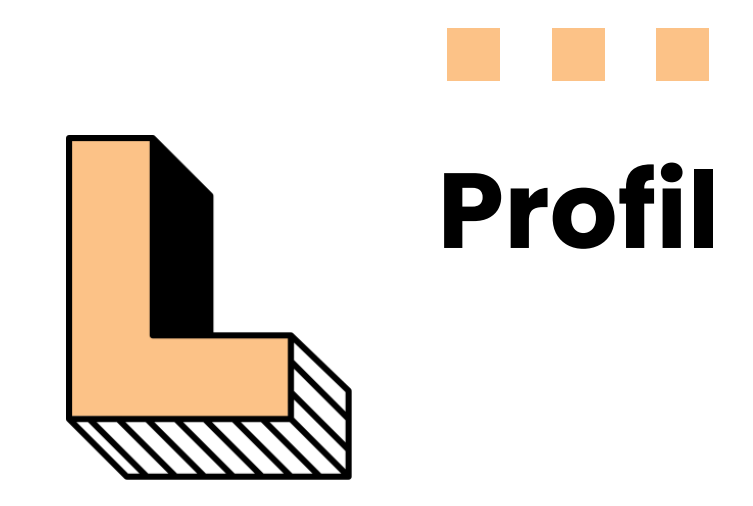

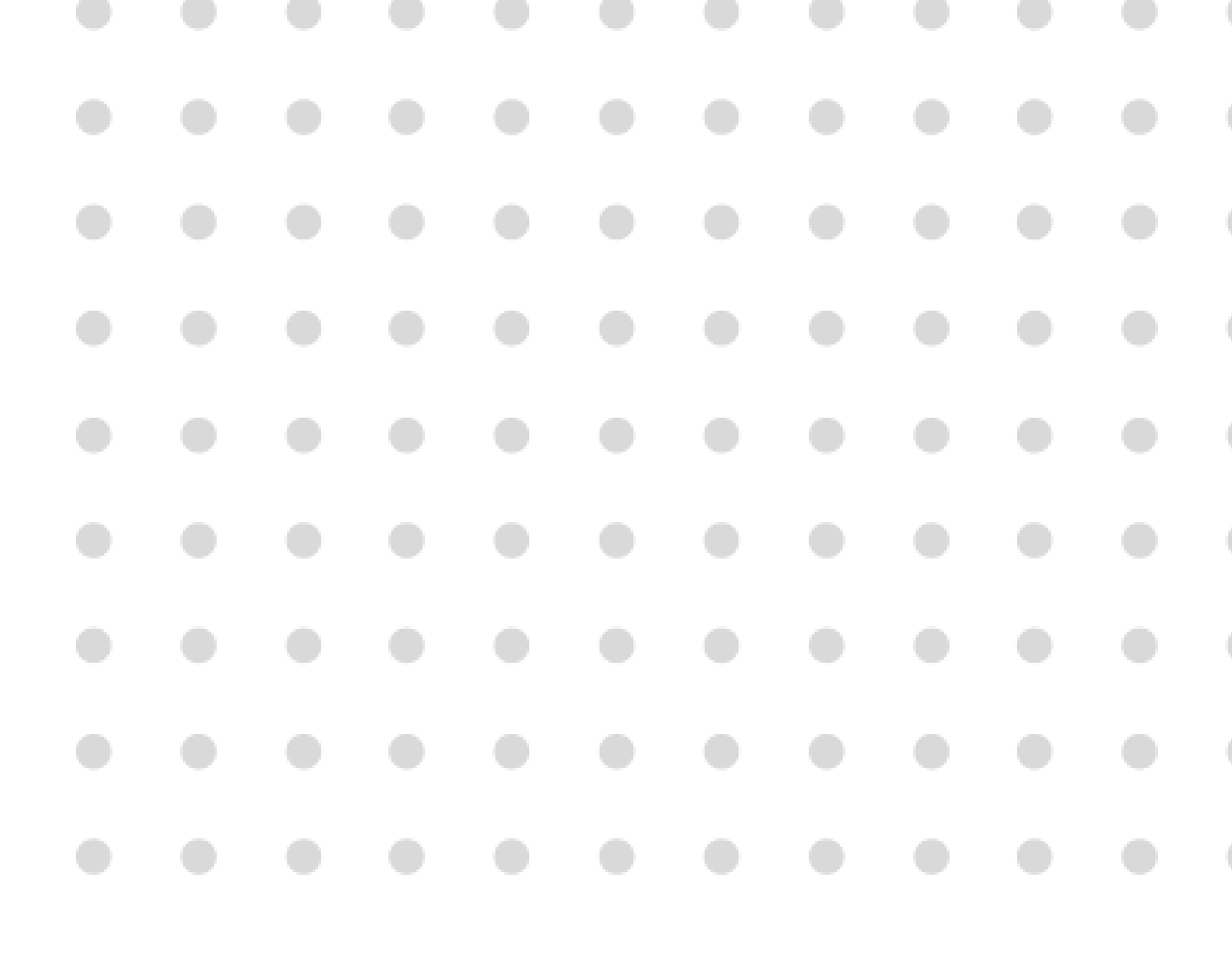

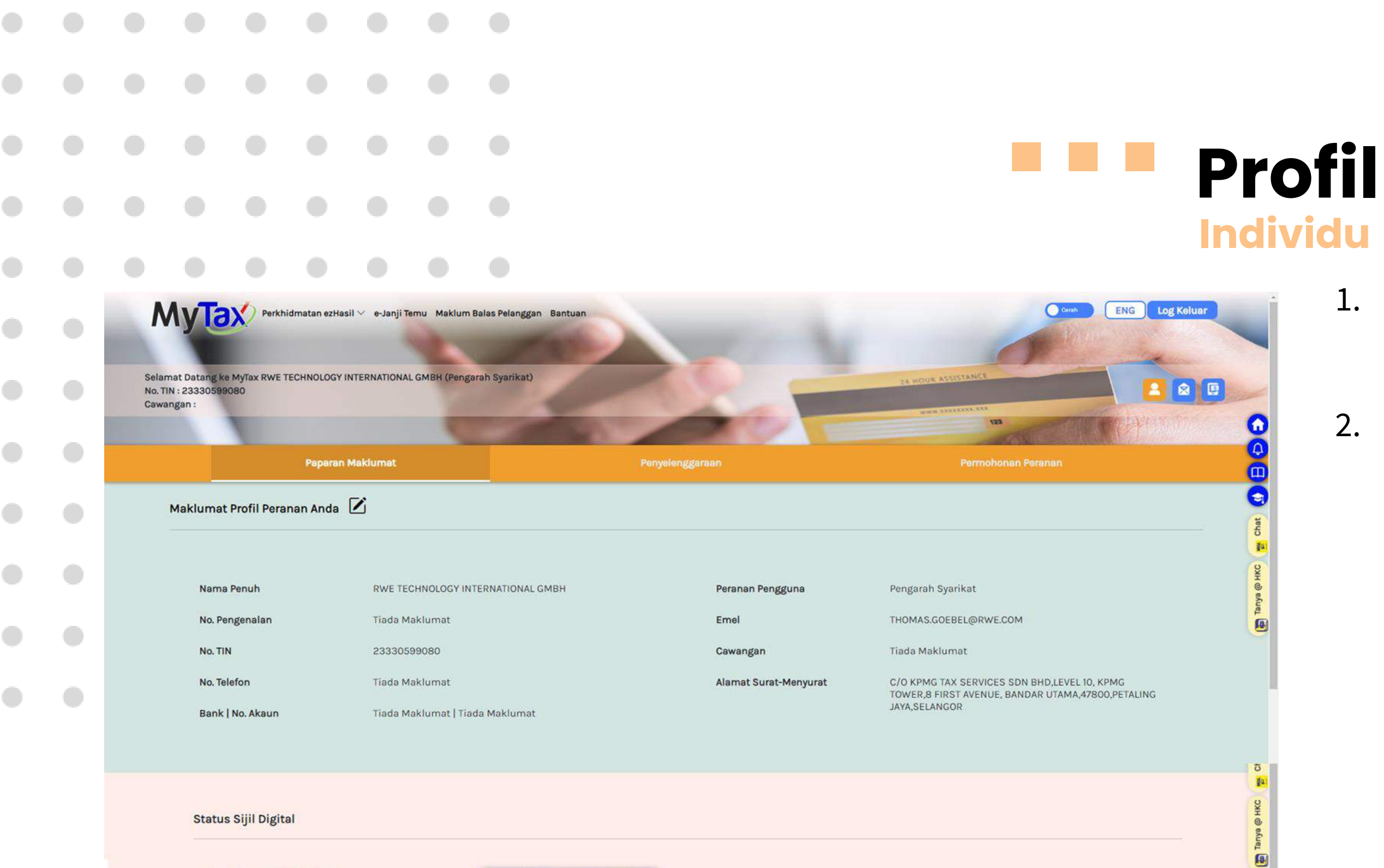

Nama Pemegang Sijil Digital MAHATHIR B WAGIH

Siji Digital Anda Tarikh Siji Dikeluarkan 03-10-2022 Tarikh Siji Tamat 03-10-2024

f 🖸 У 🖸

© 2022 Hak Cipta Terpelihara LHDNM

- Bagi tab Paparan Maklumat, profil (Individu)
- 2. Maklumat akan dipaparkan :
  - 1. Nama Penuh
  - 2. No. Pengenalan
  - 3. No. TIN
  - 4. No. Telefon
  - 5. No. Akaun
  - 6. Peranan Pengguna
  - 7. Emel
  - 8. Cawangan
  - 9. Alamat surat menyurat
  - 10. Status Digital

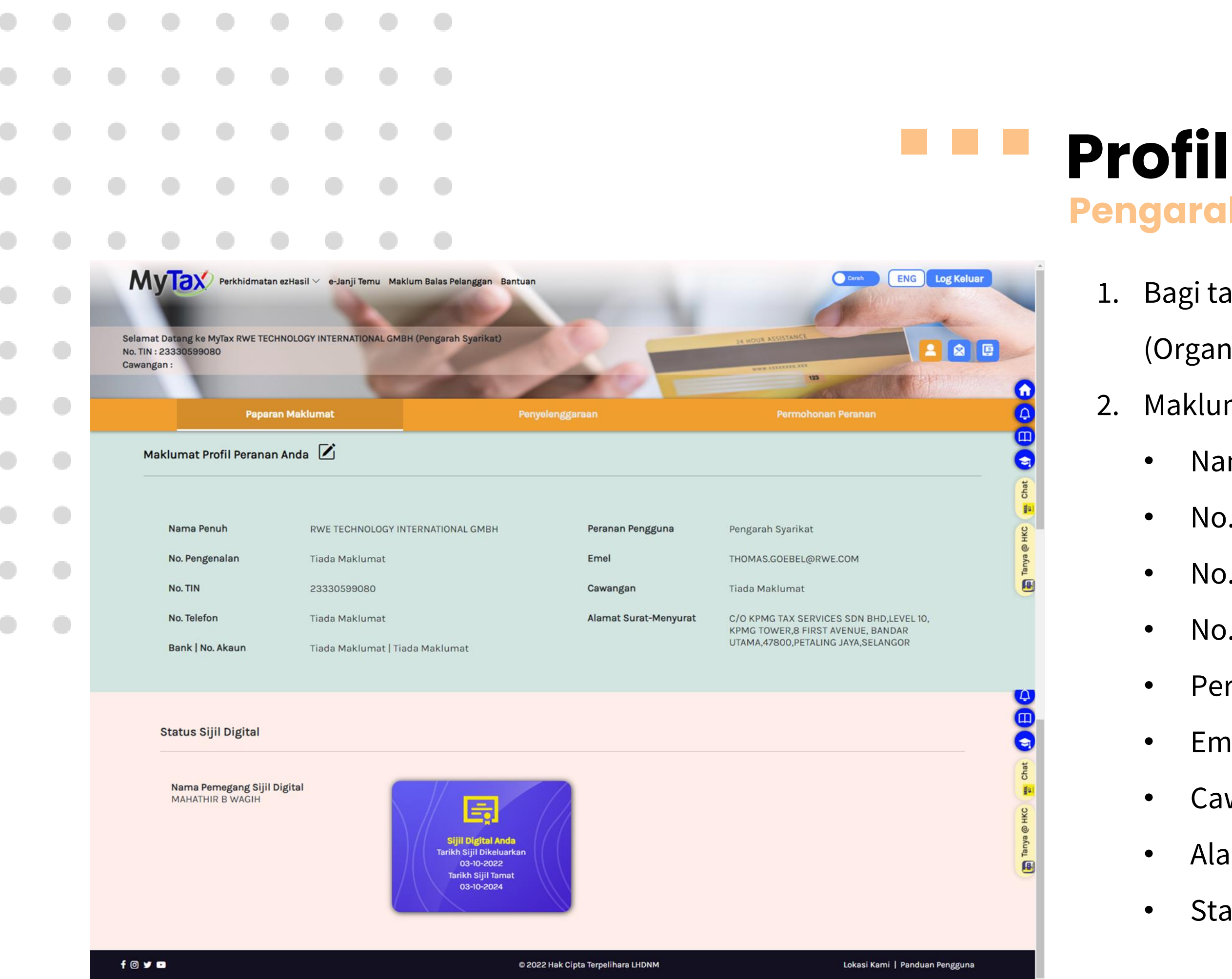

# **Pengarah Syarikat**

- Bagi tab Paparan Maklumat, profil
- (Organisasi).
- Maklumat akan dipaparkan :
- Nama Penuh Syarikat
- No. TIN
- No. Telefon
- No. Akaun
- Peranan Pengguna
- Emel
- Cawangan
- Alamat surat menyurat
- Status Digital

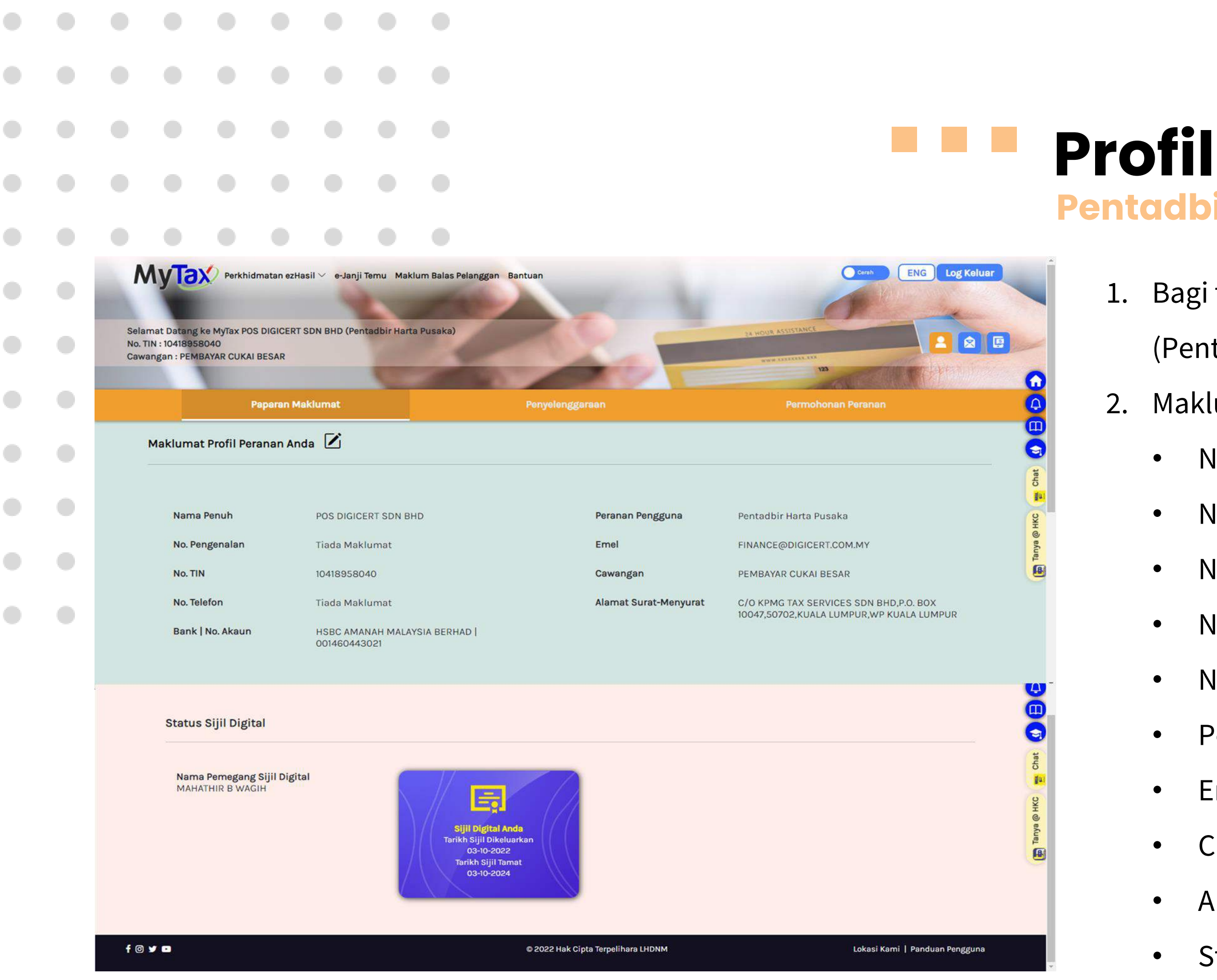

# **Pentadbir Harta Pusaka**

- 1. Bagi tab Paparan Maklumat, profil
  - (Pentadbir Harta Pusaka)
  - Maklumat akan dipaparkan :
  - Nama Penuh ullet
  - No. Pengenalan •
  - No. TIN •
  - No. Telefon •
  - No. Akaun •
  - Peranan Pengguna •
  - Emel  $\bullet$
  - Cawangan •
  - Alamat surat menyurat •
  - **Status Digital** ullet

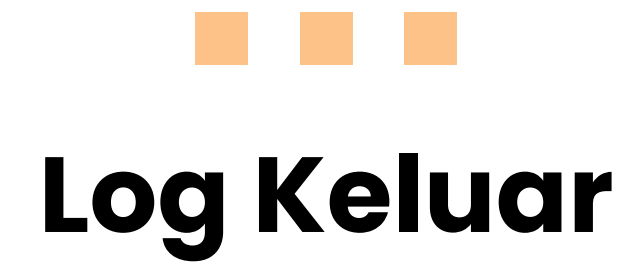

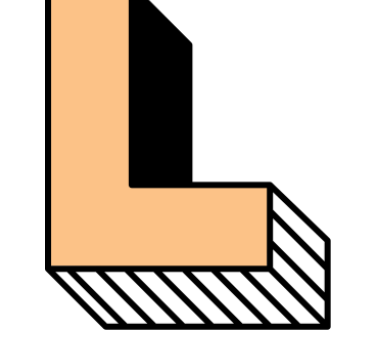

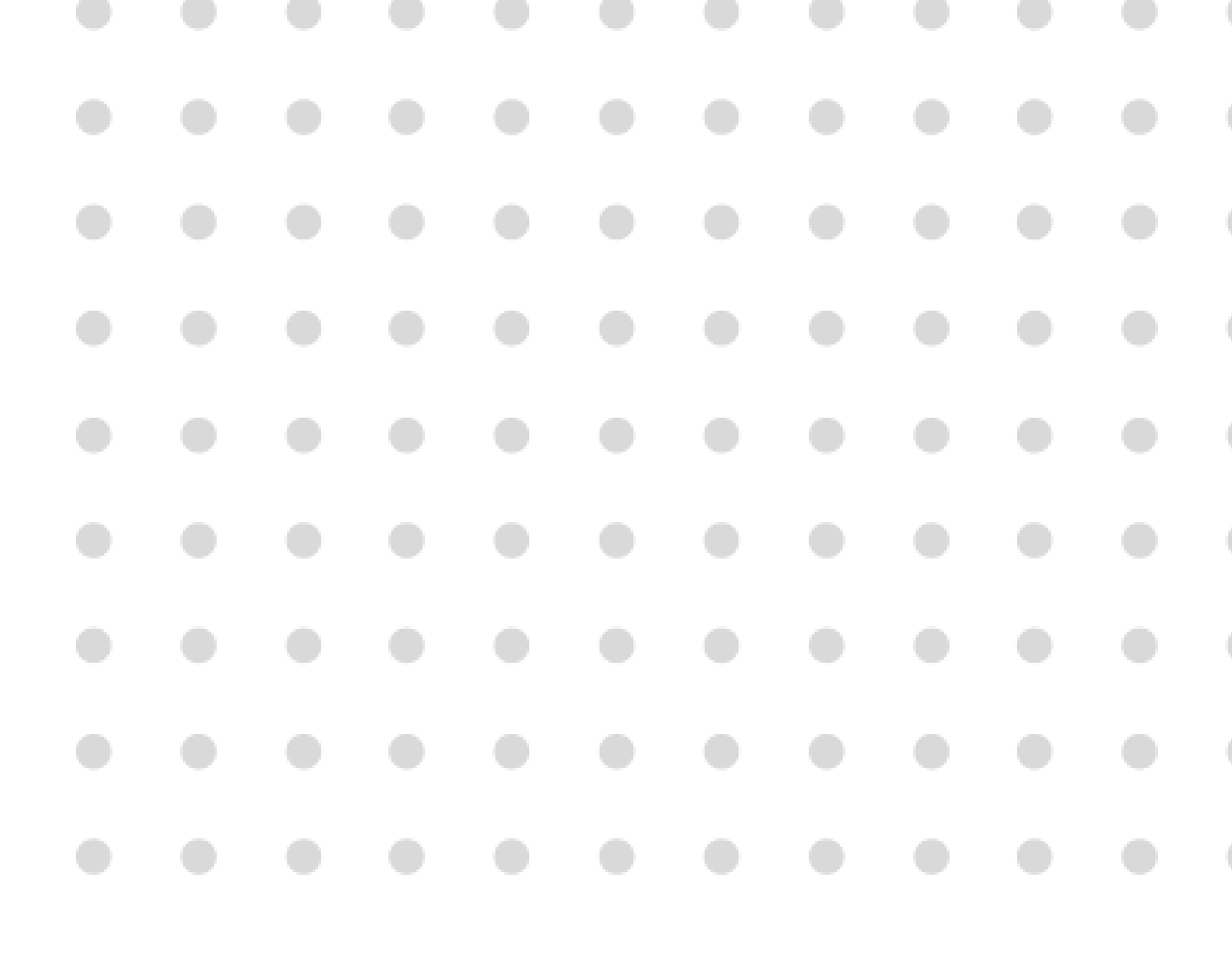

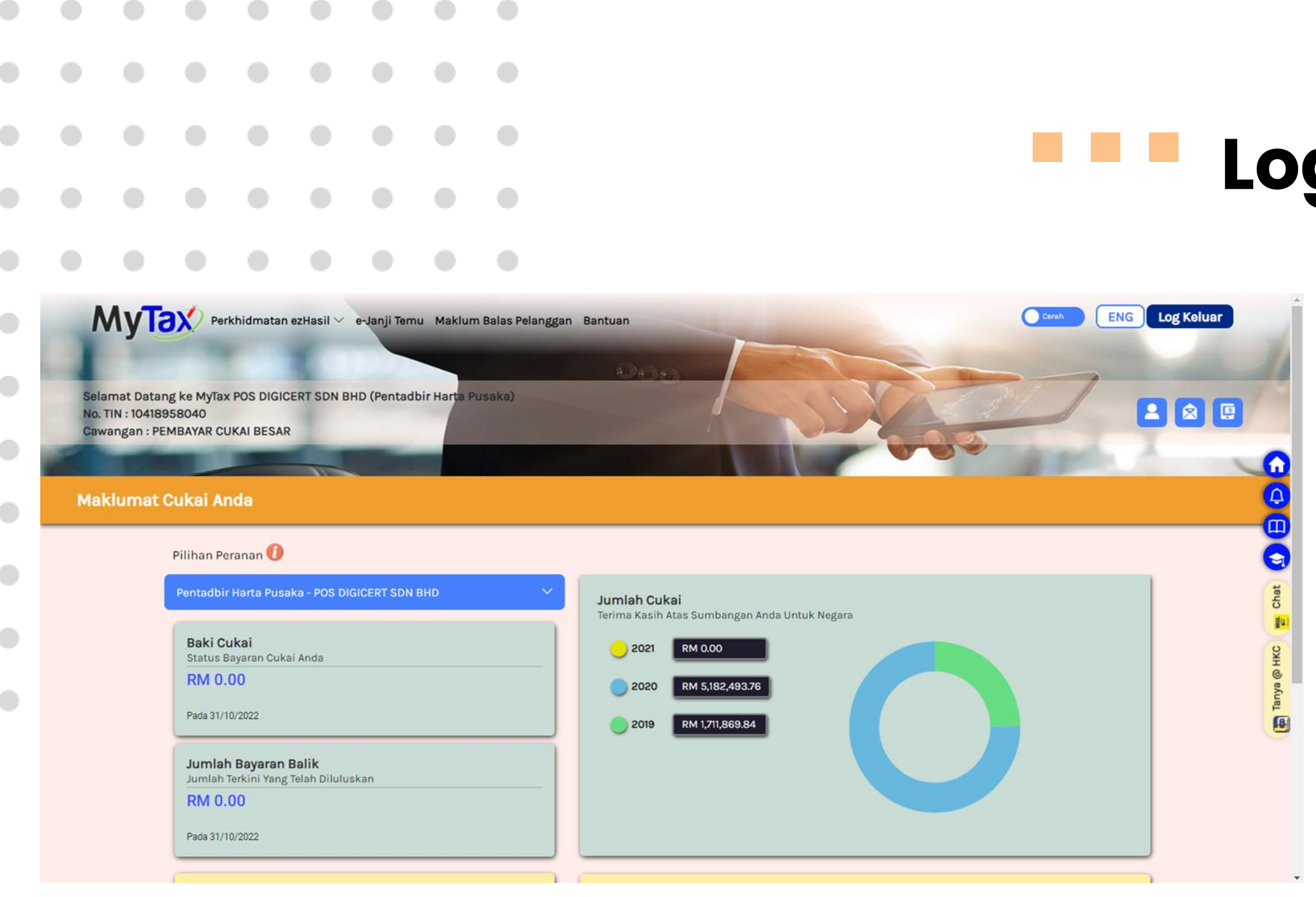

### Log Keluar

- Di halaman utama MyTax, terdapat butang log keluar.
- 2. Klik butang **Log Keluar**, untuk keluar dari sistem MyTax.

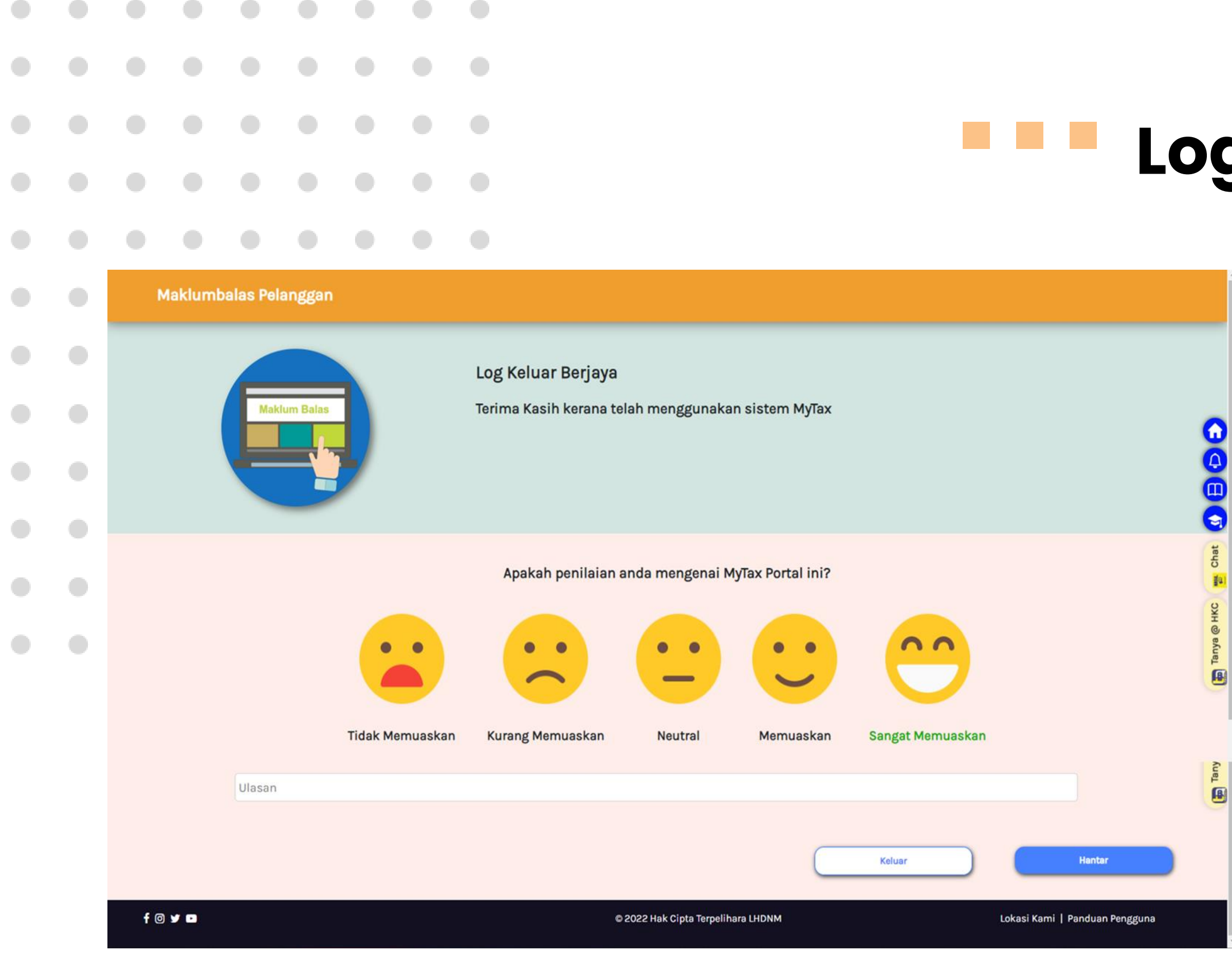

## Log Keluar

- 1. Makluman **Log Keluar Berjaya** dipaparkan.
- 2. Pilih **penilaian** untuk menilai kualiti sistem.

|  |    |    |        |            |         |           |     |                              |                                            |                      |        |               |                  |                | ~ |
|--|----|----|--------|------------|---------|-----------|-----|------------------------------|--------------------------------------------|----------------------|--------|---------------|------------------|----------------|---|
|  |    |    |        |            |         |           |     |                              |                                            |                      |        |               |                  |                | U |
|  |    |    |        |            |         |           |     |                              |                                            |                      |        |               |                  |                |   |
|  |    |    | Mai    | klum Balas |         |           | Те  | rima Kasih kerana tel        | ah menggunakai                             | n sistem MyTa        | x      |               |                  |                |   |
|  |    |    |        |            | 7       |           |     |                              |                                            | _                    |        |               |                  |                |   |
|  |    |    |        |            |         |           |     |                              | ✓ Berjaya                                  |                      |        |               |                  |                |   |
|  |    |    |        |            |         |           |     | Maklum balas anda t<br>mengg | elah dihantar. Terir<br>unakan portal MyTa | ma kasih keran<br>ax | а      |               |                  |                |   |
|  |    |    |        |            |         |           |     |                              | ОК                                         |                      |        | 20            |                  |                |   |
|  |    |    |        |            |         |           |     | -                            | -                                          | •                    |        |               |                  |                |   |
|  |    |    |        |            | Tidak I | Memuaskar | n H | Kurang Memuaskan             | Neutral                                    | Memuaska             | n Sanj | gat Memuaskan |                  |                |   |
|  |    |    | Ulasan | i          |         |           |     |                              |                                            |                      |        |               |                  |                |   |
|  |    |    |        |            |         |           |     |                              |                                            | C                    | Kel    | uar           |                  | Hantar         | D |
|  | f© | УО |        |            |         |           |     | © 2                          | 022 Hak Cipta Terpeliha                    | ara LHDNM            |        |               | Lokasi Kami   Pa | nduan Pengguna | 1 |

## g Keluar

 Paparan maklum balas berjaya dihantar akan dipaparkan.

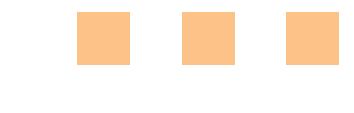

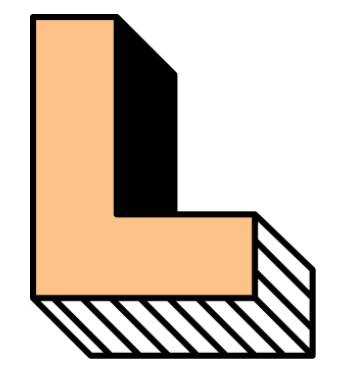

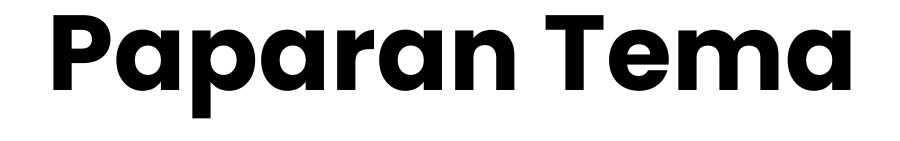

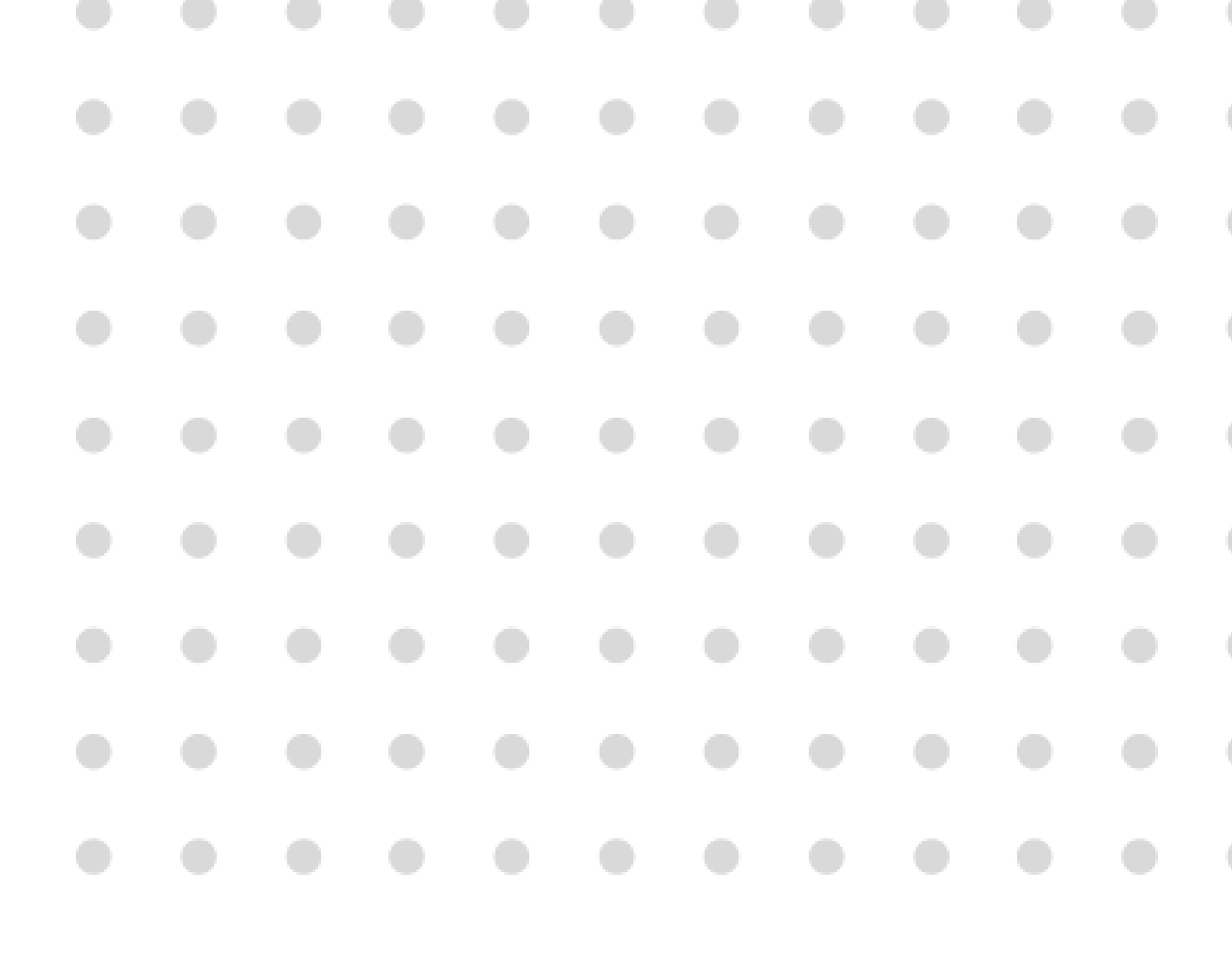

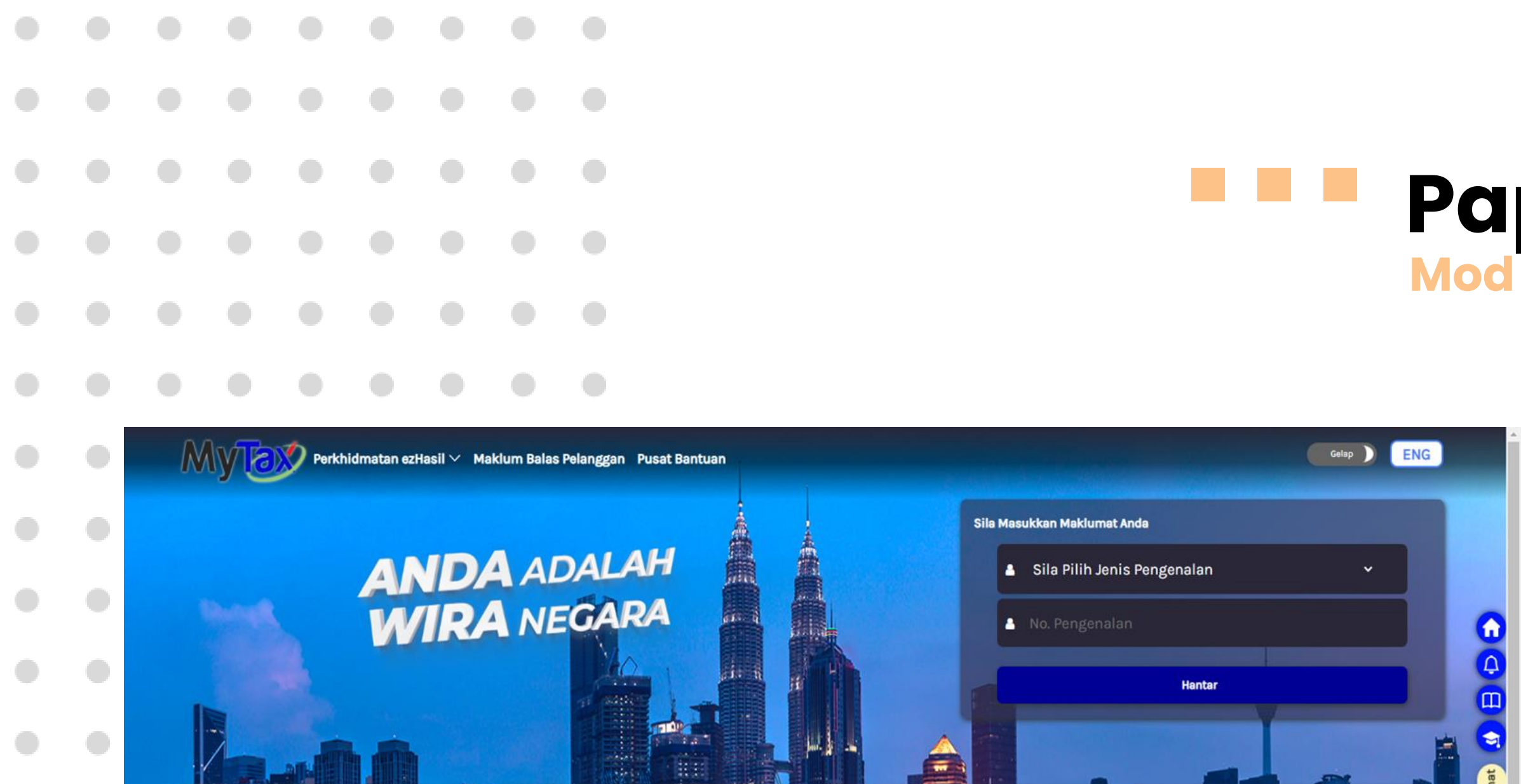

PCB

PCB

PCB

PCB

PCB

PCB

PCB

PCB

PCB

PCB

PCB

PCB

PCB

PCB

PCB

PCB

PCB

PCB

PCB

PCB

PCB

PCB

PCB

PCB

PCB

PCB

PCB

PCB

PCB

PCB

PCB

PCB

PCB

PCB

PCB

PCB

PCB

PCB

PCB

PCB

PCB

PCB

PCB

PCB

PCB

PCB

PCB

PCB

PCB

PCB

PCB

PCB

PCB

PCB

PCB

PCB

PCB

PCB

PCB

PCB

PCB

PCB

PCB

PCB

PCB

PCB

PCB

PCB

PCB

PCB

PCB

PCB

PCB

PCB

PCB

PCB

PCB

PCB

PCB

PCB

PCB

PCB

PCB

PCB

#### Paparan Tema Mod Malam

- Klik butang Cerah atau Gelap di penjuru atas kanan halaman umum.
- 2. Paparan berubah mengikut pilihan tema.

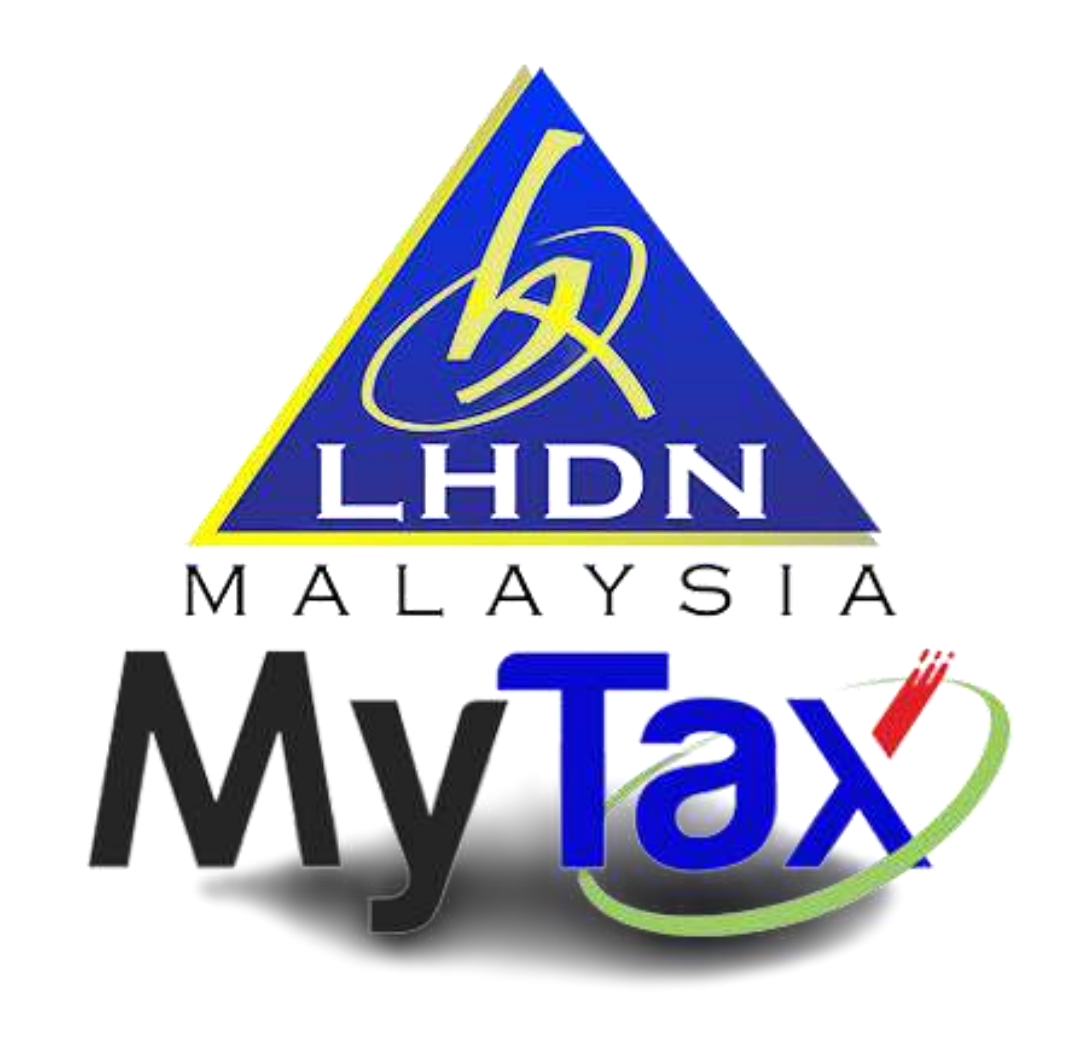

# **Terima Kasih**

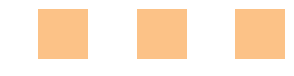

MyTax 2.0 – Bahasa Melayu 1/11/2022